# 「電子轉診平台」醫事機構使用者手冊

# 目 次

| 壹、       | 修訂歷         | 程                             | 3  |
|----------|-------------|-------------------------------|----|
| 貳、       | 系統目         | 的                             | 8  |
| 參、       | 作業程         | 序說明                           | 8  |
| 肆、       | 系統登         | 入說明                           | 11 |
| -        | 、 登)        | \路徑                           | 11 |
| <u> </u> | <b>、</b> 申言 | 青電子轉診服務項目                     | 11 |
| 伍、       | 系統作         | 業說明                           | 13 |
| -        | 、           | 電子轉診單_受理」作業                   | 13 |
|          | (-)         | 受理電子轉診單                       | 14 |
|          | (二)         | 檢視轉診單簡要資料                     | 18 |
|          | (三)         | 取消受理或修改安排就醫資料                 | 18 |
|          | (四)         | 設定連繫處理註記                      | 19 |
|          | (五)         | 設定連繫處理註記(註記為1-6、D、E)之轉診單可直接受理 | 22 |
|          | (六)         | 檢視轉診單完整資料                     | 23 |
|          | (セ)         | 列印轉診單                         | 26 |
|          | (八)         | 下載轉診單附加檔案                     | 28 |
| <u> </u> | 、           | 電子轉診單_查詢」作業                   | 33 |
|          | (-)         | 已受理查詢作業                       | 33 |
|          | (二)         | 已刪除電子轉診單查詢作業                  | 36 |
| Ξ        | 、           | 電子轉診單_管理」作業                   | 39 |
|          | (-)         | 管理作業                          | 39 |
|          | (二)         | 批次上傳作業                        | 50 |
|          | (三)         | 批次上傳結果查詢                      | 52 |

|    | (四 | D) 檔案下載作業         | 50 |
|----|----|-------------------|----|
| 四、 | •  | 「單一 ID 快速查詢/處理」作業 | 53 |
| 五、 |    | 受理醫師預設作業          | 56 |
| 六、 |    | 電子轉診統計表           | 71 |
| セ、 |    | 電子轉診多合一整併作業7      | 73 |

# 壹、 修訂歷程

| 修訂歷程      |                                      |  |
|-----------|--------------------------------------|--|
| 日期        | 修訂內容摘要                               |  |
| 106/3/01  | 初版                                   |  |
| 106/3/15  | 新增「電子轉診單_管理」服務                       |  |
| 106/4/15  | 轉診單列印可選擇「僅列印轉出院所填寫部分」                |  |
| 106/4/30  | 接受轉診端:新增「連繫處理註記」功能                   |  |
|           | 1. 管理作業:(1)增加查詢條件「轉診目的」、(2)「CSV 檔」新增 |  |
| 106/5/15  | 資料欄位:轉診目的、建議轉診科別、轉出院所代號。             |  |
|           | 2. 批次上傳結果查詢作業:新增查詢條件「處理狀態」。          |  |
| 106/5/31  | 調整紙本轉診單排版                            |  |
| 106/8/1   | 新增「開立轉診單」附檔之下載服務                     |  |
| 106/12/11 | 簡化「列印(僅轉出院所填寫部分)」之轉診單格式 (A5 尺寸)      |  |
| 107/2/6   | 新增「病情穩定病人轉回原診所或其他適當醫療院所」之「轉回或        |  |
| 1077270   | 轉至適當院所轉診單」服務                         |  |
|           | 新增「轉回或轉至適當院所」管理方式,管理作業「查詢類型」新        |  |
|           | 增及修改如下:                              |  |
| 107/5/15  | 1-轉出查詢(流程1)                          |  |
| 10775/15  | 2-接受轉診查詢(流程2)                        |  |
|           | 3-轉出_轉回或轉至適當院所查詢(流程3)                |  |
|           | 4-接受_轉回或轉至適當院所查詢(流程4)                |  |
|           | 1. 配合全民健康保險轉診實施辦法修正,轉診單取消顯示「性別」      |  |
| 107/6/14  | 資訊。                                  |  |
|           | 2. 為方便院所內部管理,新增「院所自編序號」功能,轉出院所       |  |
|           | 可於批次上傳轉診單時自行填寫。若院所有填寫此資訊,會於          |  |

|           | 轉診查詢清單及轉診單上顯示。                                         |  |  |
|-----------|--------------------------------------------------------|--|--|
|           | 1. 管理作業:所有查詢類型之查詢結果清單,皆新增「附檔」欄                         |  |  |
|           | 位,顯示該轉診單是否含有附夾檔案。                                      |  |  |
| 107/8/14  | 2. 批次上傳作業、批次上傳結果查詢:                                    |  |  |
| 10770714  | (1) 上傳類別新增「005-開立電子轉診單附加檔案」                            |  |  |
|           | (2) 上傳類別「003-轉診病歷摘要」修正為「003-回復電子轉診                     |  |  |
|           | 單附加檔案」                                                 |  |  |
|           | 針對參與特定試辦計畫之醫療院所,提供「轉回原醫療院所診療」                          |  |  |
| 107/10/17 | 服務,於開立電子轉診單時由系統自動設定連繫處理註記為「B-                          |  |  |
| 10//10/1/ | 接受本保險之計畫或方案所提供定點或巡迴醫療服務,經安排轉回                          |  |  |
|           | 原醫療院所診療,不需回復」。                                         |  |  |
| 107/12/10 | 新增「轉診至居家護理所」服務,此類轉診單受理後由系統自動設                          |  |  |
| 107/12/19 | 定連繫處理註記為「C-轉診至居家護理所,不需回復」。                             |  |  |
|           | 1. 管理作業:(1)增加查詢條件、(2)增加查詢結果欄位、(3)調整                    |  |  |
|           | 「轉診清單(csv 檔)」下載位置、(4)新增「產製完整轉診單(xml                    |  |  |
| 108/04/00 | 檔)」服務,詳本文件 <u>項次伍、三、(一)的第1至4項</u> 。                    |  |  |
| 100/04/09 | 2. 新增「檔案下載作業」:於產製「轉診清單(csv 檔)」、「完整轉                    |  |  |
|           | 診單(xml 檔)」後,提供檔案下載,詳本文件 <u>項次伍、三、(四)</u> 。             |  |  |
|           | 3. 本文件 <u>項次伍</u> 部分內容由 <u>流程</u> 導向改為 <u>功能</u> 導向撰寫。 |  |  |
|           | 1. 受理作業: (1)新增「多筆受理」、「多筆設定連繫處理註記」、                     |  |  |
|           | 「取消受理及修改安排就醫資料」服務、(2)增加查詢條件、(3)                        |  |  |
|           | 增加查詢結果欄位、(4)新增資料排序功能                                   |  |  |
| 108/08/26 | 2. 已受理查詢作業:(1)新增「取消受理及修改安排就醫資料」服                       |  |  |
|           | 務、(2)增加查詢條件、(3)增加查詢結果欄位、(4)新增資料排                       |  |  |
|           | 序功能                                                    |  |  |
|           | 3. 管理作業:(1)新增「取消受理及修改安排就醫資料」服務、(2)                     |  |  |

| 批次上傳類別新增「009-受理及取消受理作業」、「010-設定       |  |  |
|---------------------------------------|--|--|
| 連繫處理註記」、(3)新增資料排序功能                   |  |  |
| 轉診單增加顯示保險醫事服務機構代號及轉診單序號2個條碼。          |  |  |
| 新增「單一 ID 快速查詢/處理」作業                   |  |  |
| 放寬查詢限制至「開單資料上傳日期」最近9個月內的資料。           |  |  |
| 開放已設定「連繫處理註記(1,2,3,4,5,6,D,E)」之電子轉診單, |  |  |
| 亦可直接進行受理作業。                           |  |  |
| 新增「產製轉診單(html 檔詳細版)」、「產製轉診單(html 檔摘要  |  |  |
| 版)」服務:                                |  |  |
| 1. 管理作業:詳本文件項次伍、三、(一)的第4項。            |  |  |
| 2. 新增「檔案下載作業」:產製後,提供檔案下載,詳本文件項        |  |  |
| <u>次伍、三、(四)</u> 。                     |  |  |
| 配合衛生福利部指示: 109 年 7 月 31 日新增「急診資源整合    |  |  |
| MARS2.0」,得以 API 方式上傳至本平台。             |  |  |
| 轉診單為 MARS 上傳個案,增加顯示「(本件為 MARS 個案)」提   |  |  |
| 示;原診療醫院診所資料區的「轉診目的」增加兩個 MARS 限定       |  |  |
| 項目;接受轉診醫院診所資料區的「處理情形」增加兩個 MARS        |  |  |
| 限定項目。                                 |  |  |
| 調整設定連繫處理註記之說明。                        |  |  |
| 檢視電子轉診單若為巡迴點或定點轉出個案,呈現相關提示文字。         |  |  |
| ※提醒:XML上傳格式及CSV 檔欄位皆有調整,請參考格式說明       |  |  |
| 文件 (詳 IPR_FORMAT.zip)。                |  |  |
| 1. 新增受理醫師預設作業。                        |  |  |
| 2. 「巡迴或定點轉出之試辦計畫代碼」文字調整為「巡迴或定點        |  |  |
|                                       |  |  |
|                                       |  |  |

|           | 機構院民轉出」試辦計畫代碼。                          |
|-----------|-----------------------------------------|
| 109/12/25 | 批次上傳作業、批次上傳結果查詢:                        |
| 109/12/23 | 上傳類別新增「017-刪除電子轉診單」                     |
| 110/01/22 | 「MARS」字樣調整為「緊急傷病患」。                     |
|           | 管理作業、單一 ID 快速查詢/處理:新增若可轉回之轉診單的原轉        |
| 110/2/19  | 診單之轉診目的為「5:轉回轉出或適當之院所繼續追蹤」且轉出           |
|           | 院所特約層級高於接受轉診院所,顯示提示訊息。                  |
|           | 1. 各查詢作業之查詢結果頁面增加顯示「特定註記」。              |
| 110/3/25  | 2. 各查詢作業之查詢條件增加「僅緊急傷病患轉診個案」及「僅          |
|           | 一般(非緊急傷病患)轉診個案」篩選條件。                    |
| 110/5/3   | 新增已刪除電子轉診單查詢作業。                         |
| 110/6/4   | 「轉診目的」新增項目「9:COVID-19個案(含疑似)轉診治療」。      |
| 110/7/29  | 新增電子轉診統計表功能。                            |
| 110/12/13 | 新增電子轉診多合一整併作業。                          |
| 111/2/24  | 特定註記新增 C:轉診 Pre-ESRD 收案,「轉診目的」新增「A:轉    |
| 111/2/24  | 介其他試辦計畫或方案」。(P.38~43)                   |
| 111/4/20  | 新增緊急傷病患轉診相關資訊。(P.24)                    |
| 111/11/14 | 新增「刪除回復電子轉診單」功能。(P.36)                  |
| 112/5/24  | 特定註記新增「D:全民健康保險癌症治療品質改善計畫」。(P.14、       |
| 112/3/24  | 34 \cdot 38 \cdot 42 \cdot 43 \cdot 64) |
| 112/2/26  | 特定註記新增「E:離島空中轉診後送個案」。(P.14、33、38、41、    |
| 113/3/20  | 42 \cdot 63)                            |
| 112/4/20  | 特定註記新增「F:全民健康保險鼓勵院所加強推動腹膜透析與提           |
| 113/4/29  | 升照護品質計畫」。(P.14、34、38、42、43、64)          |
| 113/6/3   | 特定註記新增「G:兒童發展篩檢轉診」。(P.14、34、38、42、43、   |

醫事機構使用者手冊(修訂日期: 2024/6/3)

64)

### 貳、 系統目的

本系統為落實醫療院所之雙向轉診,並加強醫師間轉診的連繫及交班注意 事項的傳遞,藉以提升轉診品質及資訊完整性。

### 冬、作業程序説明

▶ 使用情境1:項次1、2、4 為必要程序。

| 項次 | 使用功能     | 使用平台               | 使用人員              |
|----|----------|--------------------|-------------------|
| 1. | 開立電子轉診單  | 醫事人員溝通平台           | 醫師                |
| 2. | 電子轉診單_受理 | 健保資訊網服務系統<br>(VPN) | 接受轉診醫事機構<br>之授權人員 |
| 3. | 電子轉診單_查詢 | 健保資訊網服務系統<br>(VPN) | 接受轉診醫事機構<br>之授權人員 |
| 4. | 接受轉診查詢作業 | 醫事人員溝通平台           | 醫師                |

▶ 使用情境2:基層院所醫師項次1、2、4為必要程序。

| 項次 | 使用功能     | 使用平台     | 使用人員 |
|----|----------|----------|------|
| 1. | 開立電子轉診單  | 醫事人員溝通平台 | 醫師   |
| 2. | 電子轉診單_受理 | 醫事人員溝通平台 | 醫師   |
| 3. | 電子轉診單_查詢 | 醫事人員溝通平台 | 醫師   |
| 4. | 接受轉診查詢作業 | 醫事人員溝通平台 | 醫師   |

▶ 使用情境3:醫事機構之授權人員使用「健保資訊網服務系統(VPN)」之 「電子轉診單 管理」。

| 使用目的1:開立電子轉診單 |             |                   |  |
|---------------|-------------|-------------------|--|
| 項次            | 使用功能        | 備註                |  |
| 1.            | 「電子轉診單_管理」之 | 上傳類別:請使用「開立電子轉診單」 |  |

|    | 「批次上傳作業」    |                |
|----|-------------|----------------|
| 2. | 「電子轉診單_管理」之 | 若上傳成功,可列印電子轉診單 |
|    | 「批次上傳結果查詢」  |                |

| 使用目的 2: 回復電子轉診單 |             |                   |  |
|-----------------|-------------|-------------------|--|
| 項次              | 使用功能        | 備註                |  |
| 1.              | 「電子轉診單_管理」之 | 上傳類別:請使用「回復電子轉診單」 |  |
|                 | 「批次上傳作業」    |                   |  |
| 2.              | 「電子轉診單_管理」之 | 若上傳成功,視同完成「受理」程序  |  |
|                 | 「批次上傳結果查詢」  |                   |  |

# 使用目的3:開立或回復電子轉診單後,上傳附加檔案

| 項次 | 使用功能        | 備註                 |
|----|-------------|--------------------|
| 1. |             | 上傳類別:請使用「開立電子轉診單附  |
|    | 「批次上傳作業」    | 加檔案」或「回復電子轉診單附加檔案」 |
| 2. | 「電子轉診單_管理」之 |                    |
|    | 「批次上傳結果查詢」  |                    |

| 使用目 | 1的4:管理電子轉診單 |                     |
|-----|-------------|---------------------|
| 項次  | 使用功能        | 備註                  |
| 1.  | 「電子轉診單_管理」之 | (1)查詢類型可選擇          |
|     | 「管理作業」      | 「1-轉出查詢(流程1)」、      |
|     |             | 「2-接受轉診查詢(流程2)」、「3- |
|     |             | 轉出_轉回或轉至適當院所查詢(流    |
|     |             | 程3)」或「4-接受_轉回或轉至適當  |

|    |             | 院所查詢 (流程4)」。              |
|----|-------------|---------------------------|
|    |             | (2)提供「產製轉診清單(csv 檔)」、「產   |
|    |             | 製完整轉診單(xml 檔)」、「產製轉診      |
|    |             | 單(html 檔)詳細版」、「產製轉診單      |
|    |             | (html 檔)摘要版」功能,可進行內部      |
|    |             | 管理使用。                     |
| 2. | 「電子轉診單_管理」之 | 產製「轉診清單(csv 檔)」、「完整轉診單    |
|    | 「檔案下載作業」    | (xml 檔)」、「產製轉診單(html 檔)詳細 |
|    |             | 版」或「產製轉診單(html 檔)摘要版」     |
|    |             | 後,可下載回饋檔案。                |

| 使用目 | 1的5:轉回或轉至適當院 | 所轉診單              |  |  |  |  |  |  |  |
|-----|--------------|-------------------|--|--|--|--|--|--|--|
| 項次  | 使用功能 備註      |                   |  |  |  |  |  |  |  |
| 1.  | 「電子轉診單_管理」之  | 上傳類別:請使用「轉回或轉至適當院 |  |  |  |  |  |  |  |
|     | 「批次上傳作業」     | 所轉診單」             |  |  |  |  |  |  |  |
| 2.  | 「電子轉診單_管理」之  | 若上傳成功,可列印轉回或轉至適當院 |  |  |  |  |  |  |  |
|     | 「批次上傳結果查詢」   | 所之轉診單             |  |  |  |  |  |  |  |

#### 肆、 系統登入說明

一、 登入路徑

連結「健保資訊服務網系統(VPN)」,網址為<u>https://medvpn.nhi.gov.tw/</u>,請使用右方登入功能。

|                                                    | 您正使用 🧬 InternetExplorer 瀏覽器 (版本:11.0) | 🎝 網站地圖 🔒 網站使用說明 💊 舊版連結 |
|----------------------------------------------------|---------------------------------------|------------------------|
| 衛 生 福 利 部<br>中央健康保險署                               | 健保資訊網服務系統(VPN)                        | 2000                   |
| 醫事人員專區                                             |                                       | 所在位置 / 合首頁             |
| 醫事機構登入                                             | 即時公告                                  |                        |
| 下載專區                                               | 歡迎使用新版首頁!! 詳細資料 ~                     |                        |
| 聯絡窗口                                               |                                       |                        |
| 友善連結                                               | ❷ 醫事人員常用連結                            | ♥ 醫事機構常用登入             |
| 服務電話:(07)231-8122                                  | ▶健保醫療資訊雲端查詢系統(首頁版)                    | ▶醫事人員卡                 |
| 服務時间:過一至過五8:00~19:45<br>電子信箱:ic_service@nhi.gov.tw | ▶保險對象特定醫療資訊查詢作業                       | 圓冊圓 ▶健保卡               |
| 网路線路諮詢報修專線                                         | ▶ 醫事人員溝通平台                            | ▶自然人憑證                 |
| ✔ 中華電信 (02)2344-3118                               | ▶院所申報醫師別概況作業                          | ▶ 醫事機構卡                |
|                                                    | ▶住院病例組合編審查詢作業                         | ▶政府單位憑證卡               |

#### 二、 申請電子轉診服務項目

首次使用「全民健康保險電子轉診平台」此服務項目者,請先依下列說明 完相關前置作業,方能使用此服務項目:

- (一)由機構管理者持「醫事人員卡」或「健保卡」或「自然人憑證」登入後, 執行下列作業:
  - 執行「健保服務申請作業」,申請「電子轉診單\_受理」、「電子轉診 單\_查詢」與「電子轉診單\_管理」權限。
  - 2. 使用「機構使用者維護作業」,設定機構使用者。
  - 3. 使用「使用者授權管理作業」,設定使用者可使用之健保服務。

| ●● 我的首頁 > 機構管理者作業 > 使 | 者授權管理作業                                                                                                    |  |
|-----------------------|----------------------------------------------------------------------------------------------------|--|
| 現行作業區(③ 🤣             | ● 使用者授權管理                                                                                                    |  |
| 機構使用有維護1F表            | 查詢條件:業務別 ✓ 試辦計畫對外資料回饋                                                                                                    |  |
| 健保服務申請作業              | 中醫特定疾病門診照護                                                                                                    |  |
| 使用者授權管理作業             | 甲醫認額與護訂畫<br>居家醫療照護整合計畫<br>急性後期照護<br>八仙閃燃定期回報作業<br>小類常調 - 品牌珍许经確認                                                                                                    |  |
|                       | 居家照護(一般居家)安寧居家)<br>精神病社區復健<br>牙周病統合限課置登錄<br>成人健檢<br>成人健檢管理者作業<br>提升任院讓理照讓品質方案<br>照證機構院民資料申報<br>pre-ESRD預防性及病人衛教計畫<br>ESRD液析服務品質提升與動計畫<br>呼吸照護<br>健保に卡醫費勾稽作業<br>往院病例組合編審服務<br>院所醫療服務指標實詢<br>保險對象特定醫療資訊資料回饋<br>醫療資料傳輸共通介面<br>高診实指定就醫查詢作業<br>院所資料交換<br>國民健康署但腔燈磁強檢系統<br>電子轉診單_查理<br>電子轉診單_管理 |  |

(二)相關細部作業說明,請參考「網站使用說明/電腦設定」之 STEP.3 權限管

理設定。

|                                                    | 您正使用 💋 InternetExplorer 瀏覽器 (版本:11.0)                                                  | ▲ 網站地圖      | 🛢 網站使用說明     | ☯ 酱版連結              |
|----------------------------------------------------|----------------------------------------------------------------------------------------|-------------|--------------|---------------------|
| 衛 生 福 利 部<br>中央健康保險署                               | 健保資訊網服務系統(VPN)                                                                         |             |              | 1                   |
| 醫事人員專區                                             |                                                                                        | 所在位置 /      | 🖨 首頁 / 網站使用說 | 明/電腦設定              |
| 醫事機構登入                                             | ♥網站使用說明                                                                                |             |              |                     |
| 下載專區                                               | 系統公告 電腦設定 常見問答                                                                         |             |              |                     |
| 聯絡窗口                                               |                                                                                        |             |              |                     |
| 友善連結                                               | 個人電腦均需依下列說明逐一完成後,才可正常使用本網站健保服務。                                                        |             |              |                     |
| 服務電話:(07)231-8122                                  | 若仍有疑問,可洽詢首頁左側「聯絡窗口」之「網頁諮詢服務」聯絡窗口                                                       | 1人員•        |              |                     |
| 服務時間:週一至週五8:00~19:45<br>電子信箱:ic_service@nhi.gov.tw | <b>571日日</b> DNS手動設定                                                                   |             |              |                     |
| 網路線路諮詢報修專線<br>中華電信 (02)2344-3118                   | 請依據「 CMS_DNSSetting.pdf」說明文件進行電腦DNS設定。                                                 |             |              |                     |
|                                                    | <b>「TEPHE</b> 」安裝讀卡機驅動程式與相關憑證元件、及瀏覽器                                                   | 器設定         |              |                     |
|                                                    | 本網站服務採用卡片登入方式認證,目前使用的讀卡機有兩種:健保讀卡機、                                                     | 晶片讀卡機。      |              |                     |
|                                                    | 以下分別列出讀卡機適用的卡片,及初次登入前需要安裝及設定的內容。                                                       |             |              |                     |
|                                                    | [健保讀卡機] 適用:醫事人員卡、健保卡、醫事機構卡 >                                                           |             |              |                     |
| _                                                  | [晶片讀卡機] 適用:醫事人員卡、自然人憑證、醫事機構卡、政                                                         | 收府單位憑證 🗸    |              |                     |
|                                                    | <b>511月2日</b> 權限管理設定 <b>ヘ</b>                                                          |             |              |                     |
|                                                    | 本網站使用整合式權限管理機制,以「機構代表→機構管理者→機構使用者                                                      | 皆」架構,提供機構可[ | 自主化管理内部人     | 員權限,                |
|                                                    | 説明如▶:(詳細請梦開乂科: <u>CMS_VPN_Prepare_2.pdt</u> )<br>1. 首次使用,須透過 機構代表 身分以「醫事機構卡」或「政府單位憑證卡」 | 」登入後,執行「機構  | 管理者維護作業」     | , <mark>設</mark> 定機 |
|                                                    | 構管理者,管理者才可使用本網站服務。                                                                     |             |              |                     |
|                                                    | <ol> <li>2.田 (焼്何官)(注着 持, 送事人員卡」或, 健保卡」或, 自然人憑證」登入後<br/>(1) 執行「健保服務申請作業」。</li> </ol>   | ,孰行卜列作業,使用  | 者才可使用本網站     | <b>坧服務:</b>         |

#### 伍、 系統作業說明

#### 一、「電子轉診單\_受理」作業

點選服務項目「電子轉診單\_受理」下之「受理作業」,輸入『身分證號 』、『開單日期』或『完成受理日期』等條件,可查詢到本醫事機構為 電子轉診單之「建議轉診醫院」的資料。(可查詢近9個月內的資料)

| 🤍 電子轉診單受明 | 里作業                                                                                                    |                                                                                                    |           |  |  |  |  |  |  |
|-----------|----------------------------------------------------------------------------------------------------|----------------------------------------------------------------------------------------------------|-----------|--|--|--|--|--|--|
| 轉診單序號     |                                                                                                    | 狀態                                                                                                    | 1-未受理 🖌 🖌 |  |  |  |  |  |  |
| 院所自编序號    | (10碼醫事機構代號+8碼開單西元年月日+5碼流水號)                                                                                                    | 轉出院所機構代號                                                                                                   |           |  |  |  |  |  |  |
| 原轉診單序號    |                                                                                                    | 診治醫師身分證號                                                                                                   |           |  |  |  |  |  |  |
| 保險對象身分證號  |                                                                                                    |                                                                                                    |           |  |  |  |  |  |  |
| 開單日期      | 110/02/22 ~ 110/03/22 (民國年/月/日)                                                                                                    |                                                                                                    |           |  |  |  |  |  |  |
| 完成受理日期    | (民國年/月/日)                                                                                                    | (民國年/月/日)                                                                                                  |           |  |  |  |  |  |  |
| 轉診目的      | 全部 🗸                                                                                                    | <br>全部                                                                                                    |           |  |  |  |  |  |  |
| 查詢範圍      | <ul> <li>✓ 包含設定「連繫處理註記」資料</li> <li>○ 包含已安排就醫資料</li> <li>✓ 僅一般(非緊急傷病患)轉診個案</li> <li>○ 僅緊急傷病患轉診個案</li> </ul>                                     | <ul> <li>✓ 包含設定「連繫處理註記」資料</li> <li>─ 包含已安排就醫資料</li> <li>✓ 僅一般(非緊急傷病患)轉診個案</li> <li>□ 僅緊負傷病患(病患)</li> </ul> |           |  |  |  |  |  |  |
| 備註        | <ol> <li>可查詢範圍為開單日期最近 9 個月內。</li> <li>以下情形之轉診單,可設定連繫處理註記:         <ol> <li>(1) 狀態為「未受理」</li> <li>(2) 狀態為「已受理未回復」且超過有效期限</li> </ol> </li> </ol> |                                                                                                    |           |  |  |  |  |  |  |
|           |                                                                                                    |                                                                                                    |           |  |  |  |  |  |  |

- ■「僅緊急傷病患轉診個案」及「僅一般(非緊急傷病患)轉診個案」 選項:
  - ✓ 查詢時,「僅緊急傷病患轉診個案」與「僅一般(非緊急傷病患)
     轉診個案」二個選項至少要擇一勾選。
  - ✓ 若只勾選「僅緊急傷病患轉診個案」:查詢緊急傷病患轉診個案之
     轉診單。
  - ✓ 若只勾選「僅一般(非緊急傷病患)轉診個案」:查詢不是緊急傷
     病患轉診個案之轉診單。
  - ✓ 若同時勾選「僅緊急傷病患轉診個案」與「僅一般(非緊急傷病

患)轉診個案」:查詢緊急傷病患轉診個案與非緊急傷病患轉診個 案之轉診單。

查詢結果畫面:

| 排序項目:                   |                     |                  |                        |                 |          |        |                  |     |    |            |            |                      |           |
|-------------------------|---------------------|------------------|------------------------|-----------------|----------|--------|------------------|-----|----|------------|------------|----------------------|-----------|
| 轉診單序號[流程]<br>[特定註記]     | 保險對象<br>基本資料        | 聯絡人姓名<br>聯絡人電話   | 開單日期<br>有效期限           | 轉出院所            | 轉診<br>目的 | 建議科別   | 安排就醫日期<br>安排就醫科別 | 狀態  | 附檔 | 連繫<br>處理註記 | 院所自编<br>序號 | 原轉診單<br>序號           | 多筆受理<br>+ |
| 20210315<br>03220911[4] |                     |                  | 110/03/15<br>110/06/12 |                 | 5        | 41     |                  | 未受理 |    |            | -          | 20210315<br>02503663 | 受理        |
| 20210225<br>01915981[2] |                     |                  | 110/02/25<br>110/03/01 |                 | 1        | 00     |                  | 未受理 |    |            | -          | -                    |           |
| 20210224<br>61014666[2] |                     |                  | 110/02/24<br>110/05/24 |                 | 1        | 00     |                  | 未受理 |    |            | -          | -                    | 受理        |
| 20210208<br>42298354[1] |                     |                  | 110/02/08<br>110/05/08 |                 | 1        | 00     |                  | 未受理 | Ø  |            | -          | -                    | 受理        |
| 20210127<br>21816854[2] |                     |                  | 110/01/27<br>110/04/26 |                 | 5        | 2A     |                  | 未受理 |    |            | -          | -                    | 受理        |
| 20210025<br>47219528[2] |                     |                  | 110/03/15<br>110/06/12 |                 | 1        | 00     |                  | 未受理 |    |            | -          | -                    | 受理        |
| 備註:1.「轉診單序號」相           | 間位説明:[]内数号          | F表示該轉診單目前        | 的流程,例如:2               | 019052486085    | 141[2],  | 表示該轉診單 | 立於流程2。           |     |    |            | [切換本頁功     | )能:多筆設定通             | [繫處理註記]   |
| 2. 村正社記句 'A:            | 素意協病思轉診(回)<br>到第1、頁 | 柴」、「D:村定個<br>共6蓋 | 亲鸭山社記1次 '              | ·C: ₽₽₽₽ PIE-ES | KD收籴」    | •      |                  |     |    |            |            |                      |           |
|                         |                     |                  |                        |                 | 回月       | 前畫面    |                  |     |    |            |            |                      |           |

■ 資料排序:點選畫面左上方之下拉選單,可依需求自行選擇排序項

目, ◆表示遞減排序, ◆表示遞增排序。

■ 特定註記:

| 特定註記代碼 | 說明               |
|--------|------------------|
| Α      | 緊急傷病患轉診個案        |
| В      | 特定個案轉出註記         |
| С      | 轉診 Pre-ESRD 收案   |
| D      | 全民健康保險癌症治療品質改善計畫 |
| Ε      | 離島空中轉診後送個案       |
| E      | 全民健康保險鼓勵院所加強推動腹膜 |
| Г      | 透析與提升照護品質計畫      |
| G      | 兒童發展篩檢轉診         |

(一)受理電子轉診單

 於查詢結果畫面,點選「受理」可進行轉診個案受理,若該轉診單超過 有效期限則無法受理。

| 排序項目: 轉診單序號             | 排序項目: ■ 轉診華序號    「切換本面功能:多筆設定達繁處理註記] |                |                        |      |          |      |                  |     |    |            |            |                      |           |
|-------------------------|--------------------------------------|----------------|------------------------|------|----------|------|------------------|-----|----|------------|------------|----------------------|-----------|
| 轉診單序號[流程]<br>[特定註記]     | 保險對象<br>基本資料                         | 聯絡人姓名<br>聯絡人電話 | 開單日期<br>有效期限           | 轉出院所 | 轉診<br>目的 | 建議科別 | 安排就醫日期<br>安排就醫科別 | 狀態  | 附檔 | 連繫<br>處理註記 | 院所自编<br>序號 | 原轉診單<br>序號           | 多筆受理<br>+ |
| 20210315<br>03220911[4] |                                      |                | 110/03/15<br>110/06/12 |      | 5        | 41   |                  | 未受理 |    |            | -          | 20210315<br>02503663 | 受理        |

2. 點選「受理」後,除診治醫師姓名外,亦可輸入安排就醫相關資料後點

| 選 | 「確定」 | 或是暫時不輸) | <b>\</b> 任何資料, | 直接點選「 | 目前不提供」。 |
|---|------|---------|----------------|-------|---------|
|---|------|---------|----------------|-------|---------|

|        | 請輸入安排就醫資料            | / |  |  |  |  |
|--------|----------------------|---|--|--|--|--|
| 診治醫師姓名 | (請勿超過10個中文字)         |   |  |  |  |  |
| 安排就醫日期 |                      |   |  |  |  |  |
| 安排就醫科別 |                      |   |  |  |  |  |
| 安排就醫診別 | (請勿超過10個中文字)         |   |  |  |  |  |
| 安排就醫號碼 | <b>馮</b> (請勿超過10個數字) |   |  |  |  |  |
| 備註     | (請勿超過20個中文字)         |   |  |  |  |  |
|        | 確定 目前不提供 清除 回前畫面     | • |  |  |  |  |

- 如貴院所屬「居家護理所」則不會出現以上視窗。
- 若貴院所內具有兩位以上「同名同姓」的醫師,受理成功後,會提示 如下方的對話框,請選擇醫師身分證號後並點選「確定」。

| 請選擇醫師身分證號 | BA00227639<br>BA00227640 |
|-----------|--------------------------|
| 確定        | 醫師身分證號                   |

 當轉出院所已有安排就醫時,點擊「載入轉出(開立)資料」,可直接帶入 轉出院所安排之內容。

|        | 請輸入安排就醫資料 載入轉出(開立)資料 | ~ |  |  |  |
|--------|----------------------|---|--|--|--|
| 診治醫師姓名 | (請勿超過10個中文字)         |   |  |  |  |
| 安排就醫日期 |                      |   |  |  |  |
| 安排就醫科別 | 00-不分科               |   |  |  |  |
| 安排就醫診別 | 01 (請勿超過10個中文字)      |   |  |  |  |
| 安排就醫號碼 | 02] (請勿超過10個數字)      |   |  |  |  |
| 備註     | (請勿超過20個中文字)         |   |  |  |  |
|        | 確定 目前不提供 清除 回前畫面     | ~ |  |  |  |

 若於受理醫師預設作業有設定,進入輸入安排就醫資料時,系統會判斷 此轉診單的開單日期是否有符合的預設醫師,如果有系統會自動帶出。

|     |        |                            | × |  |  |  |  |
|-----|--------|----------------------------|---|--|--|--|--|
| 0   |        | 請輸入安排就醫資料                  | ^ |  |  |  |  |
| Ľ   | 診治醫師姓名 | 測試證號 (請勿超過10個中文字)已自動帶入預設醫師 |   |  |  |  |  |
|     | 安排就醫日期 |                            |   |  |  |  |  |
| i i | 安排就醫科別 |                            |   |  |  |  |  |
| L   | 安排就醫診別 | (請勿超過10個中文字)               |   |  |  |  |  |
| ).  | 安排就醫號碼 | (請勿超過10個數字)                |   |  |  |  |  |
| 00  | 備註     | (請勿超過20個中文字)               |   |  |  |  |  |
| 00  |        | 確定 目前不提供 清除 回前盘面           | ~ |  |  |  |  |

- 5. 受理多筆電子轉診單:
  - (1) 點擊標題列之「多筆受理+」按鈕,可開啟「多筆受理模式」;開啟後,
     點擊「多筆受理-」按鈕,可關閉此模式。

| 排序項目: 轉診單序號                                                                               | × 🛇 🛇                       |                |                        |      |          |      |                  |     |    |            | [切換本頁功     | )能:多筆設定述             | 「繫處理註記]            |
|-------------------------------------------------------------------------------------------|-----------------------------|----------------|------------------------|------|----------|------|------------------|-----|----|------------|------------|----------------------|--------------------|
| 轉診單序號[流程]<br>[特定註記]                                                                       | 保險對象<br>基本資料                | 聯絡人姓名<br>聯絡人電話 | 開單日期<br>有效期限           | 轉出院所 | 轉診<br>目的 | 建議科別 | 安排就醫日期<br>安排就醫科別 | 狀態  | 附檔 | 連繋<br>處理註記 | 院所自编<br>序號 | 原轉診單<br>序號           | 多 <b>非</b> 叉理<br>+ |
| 20210315<br>03220911[4]                                                                   |                             |                | 110/03/15<br>110/06/12 |      | 5        | 41   |                  | 未受理 |    |            | -          | 20210315<br>02503663 | 受理                 |
| 20210225<br>01915981[2]                                                                   |                             |                | 110/02/25<br>110/03/01 |      | 1        | 00   |                  | 未受理 |    |            | -          | -                    |                    |
| 20210224<br>61014666[2]                                                                   |                             |                | 110/02/24<br>110/05/24 |      | 1        | 00   |                  | 未受理 |    |            | -          | -                    | 受理                 |
| 20210208<br>42298354[1]                                                                   |                             |                | 110/02/08<br>110/05/08 |      | 1        | 00   |                  | 未受理 | Ø  |            | -          | -                    | 受理                 |
| 20210127<br>21816854[2]                                                                   |                             |                | 110/01/27<br>110/04/26 |      | 5        | 2A   |                  | 未受理 |    |            | -          | -                    | 受理                 |
| 20210025<br>47219528[2]                                                                   |                             |                | 110/03/15<br>110/06/12 |      | 1        | 00   |                  | 未受理 |    |            | -          | -                    | 受理                 |
| 備註:1.「特診草序號」欄位説明:[]内数字表示該轉診草目前的流程」例如:2019052486085141[2],表示該轉診草位於流程2。 (切換本面功能:多筆設定達整處理註記] |                             |                |                        |      |          |      |                  |     |    |            |            |                      |                    |
|                                                                                           | 新志篇州志ŧ報》回<br>到第 <b>1∨</b> 頁 | 共6筆            | ¢≢≇clinΣnG1/χ · Υ      |      |          |      |                  |     |    |            |            |                      |                    |
|                                                                                           |                             |                |                        |      |          | 前畫面  |                  |     |    |            |            |                      |                    |

(2) 開啟「多筆受理模式」後,可多筆勾選欲受理之轉診單。

| 静章軍序號[流程]     [特定註記]      | 保險對象<br>基本資料          | 聯絡人姓名<br>聯絡人電話                  | 開單日期<br>有效期限            | 轉出院所                           | 轉診<br>目的         | 建議科別    | 安排就醫日期<br>安排就醫科別 | 狀態  | 附檔 | 連繫<br>處理註記 | 院所自编<br>序號 | 原轉診單<br>序號           | 單筆受到  |
|---------------------------|-----------------------|---------------------------------|-------------------------|--------------------------------|------------------|---------|------------------|-----|----|------------|------------|----------------------|-------|
| 20210315<br>03220911[4]   |                       |                                 | 110/03/15<br>110/06/12  |                                | 5                | 41      |                  | 未受理 |    |            | -          | 20210315<br>02503663 |       |
| 20210225<br>01915981[2]   |                       |                                 | 110/02/25<br>110/03/01  |                                | 1                | 00      |                  | 未受理 |    |            | -          |                      |       |
| 20210224<br>61014666[2]   |                       |                                 | 110/02/24<br>110/05/24  |                                | 1                | 00      |                  | 未受理 |    |            | -          |                      |       |
| 20210208<br>42298354[1]   |                       |                                 | 110/02/08<br>110/05/08  |                                | 1                | 00      |                  | 未受理 | 8  |            | -          |                      |       |
| 20210127<br>21816854[2]   |                       |                                 | 110/01/27<br>110/04/26  |                                | 5                | 2A      |                  | 未受理 |    |            | -          | -                    |       |
| 20210025<br>47219528[2]   |                       |                                 | 110/03/15<br>110/06/12  |                                | 1                | 00      |                  | 未受理 |    |            | -          | -                    |       |
| : 1.「轉診單序號」<br>2.特定註記為「A: | 位說明:[ ]內劇<br>緊急傷病患轉診個 | マ字表示該轉診單目前<br>案」、「B:特定個3<br>共6篇 | 的流程,例如: 2(<br>[轉出註記」及「C | 019052486085:<br>C: 轉診Pre-ESR[ | 141[2],<br>D收案」。 | 表示該轉診單位 | 位於流程2。           |     |    |            | [切換本頁功     | )能:多筆設定)             | 連繫處理註 |

(3)點擊下方「多筆受理...」按鈕,將提示【是否輸入安排就醫資料?】, 如點選「確定」則進入步驟6之畫面。

| 網頁訊息 |             | × |
|------|-------------|---|
| ?    | 是否輪入安排就醫資料? |   |
|      | 確定 取消       |   |

如點選「取消」,將提示下圖文字,此時點選「確定」表示將本次已選 取之轉診單全數受理,並暫不提供安排就醫資料;點選「取消」表示 取消本次多筆受理操作。

| 網頁訊息 |                                            | × |
|------|--------------------------------------------|---|
| ?    | 已選取3張轉診單,是否確認受理?<br>點選「確定」表示「目前不提供安排就醫資料」。 |   |
|      | 確定取消                                       |   |

(4) 點選「受理」按鈕,將出現「輸入安排就醫資料」畫面(如步驟2),受 理後將自動跳至下一筆,亦可自行點選「上一筆」、「下一筆」按鈕切

### 换各筆資料。

| 備註: 特定註記為「                  | 篇註: 特定註記為「A:緊急傷病患轉診個案」、「B:特定個案轉出註記」及「C:轉診Pre-ESRD收案」。 |        |            |        |                     |                                                                                                    |  |  |
|-----------------------------|-------------------------------------------------------|--------|------------|--------|---------------------|----------------------------------------------------------------------------------------------------|--|--|
| 轉診單序號<br>[特定註記]             | 2022021642033893                                      | 保險對象姓名 | 李時針        | 轉診目的   | <ol> <li></li></ol> | <ol> <li>生院治療</li> <li>進一步検査,検査項目</li> <li>単他</li> <li>其他</li> <li>第急傷病患限定)</li> <li>合療</li> </ol> |  |  |
| 院所自编序號                      | -                                                     | 身分證號   | A00000006  | 建議轉入科別 | 急診醫學科               |                                                                                                    |  |  |
| 開單日期                        | 111/02/16                                             | 聯絡人姓名  | 聯絡人        | 建議診治醫師 |                     |                                                                                                    |  |  |
| 狀態                          | 未受理                                                   | 聯絡人電話  | 0212345678 | 建議就醫日期 |                     |                                                                                                    |  |  |
| 有效期限                        | 111/05/16                                             |        |            | 建議就醫科別 | 急診醫學科               |                                                                                                    |  |  |
| 轉出醫事機構                      | 臺北虛擬診                                                 |        |            | 建議就醫診別 |                     |                                                                                                    |  |  |
| 開立診治醫師                      | 測試一                                                   |        |            | 建議就醫號碼 |                     |                                                                                                    |  |  |
| 受理 轉診單 回前畫面 上一筆 下一筆 第1筆/共3筆 |                                                       |        |            |        |                     |                                                                                                    |  |  |

(二)檢視轉診單簡要資料

進入查詢結果畫面時,可點選「轉診單序號」進入檢視畫面,以瀏覽轉診個案的簡要資料。檢視畫面如下圖:

| 備註: 特定註記為「      | 註: 特定註記為「A:緊急傷病患轉診個案」、「B:特定個案轉出註記」及「C:轉診Pre-ESRD收案」。 |        |            |        |                                                                                                    |                                                                                                   |  |  |
|-----------------|------------------------------------------------------|--------|------------|--------|----------------------------------------------------------------------------------------------------|---------------------------------------------------------------------------------------------------|--|--|
| 轉診軍序號<br>[特定註記] | 2022021642033893                                     | 保險對象姓名 | 李時針        | 轉診目的   | <ol> <li>●診治療</li> <li>●診治療</li> <li>●樽回轉出或遠窩之院所繼續追蹤</li> <li>□加護病房治療(緊急傷病患限定)</li> <li>8. 高危險妊娠、早產兒與新生兒治所</li> <li>9. ♥ COVID-19個案(含疑似)轉診)</li> <li>A. ■ 轉介其他試驗計畫或方案</li> </ol> | <ol> <li>2. 住院治療</li> <li>4. 進一步檢查,檢查項目</li> <li>6. 其他</li> <li>â(緊急傷病患限定)</li> <li>â病</li> </ol> |  |  |
| 院所自编序號          |                                                      | 身分證號   | A00000006  | 建議轉入科別 | 急診醫學科                                                                                                    |                                                                                                   |  |  |
| 開單日期            | 111/02/16                                            | 聯絡人姓名  | 聯絡人        | 建議診治醫師 |                                                                                                    |                                                                                                   |  |  |
| 狀態              | 未受理                                                  | 聯絡人電話  | 0212345678 | 建議就醫日期 |                                                                                                    |                                                                                                   |  |  |
| 有效期限            | 111/05/16                                            |        |            | 建議就醫科別 | 急診醫學科                                                                                                    |                                                                                                   |  |  |
| 轉出醫事機構          | 臺北虛擬診                                                |        |            | 建議就醫診別 |                                                                                                    |                                                                                                   |  |  |
| 開立診治醫師          | 测試一                                                  |        |            | 建議就醫號碼 |                                                                                                    |                                                                                                   |  |  |
|                 | <b>· · · · · · · · · · · · · · · · · · · </b>        |        |            |        |                                                                                                    |                                                                                                   |  |  |

(三)取消受理或修改安排就醫資料

檢視轉診單簡要資料時,對於「已受理未回復」且「未超過有效期限」之轉 診單,可點擊「取消受理」對該轉診單取消受理,或點擊「修改」以重新輸 入安排就醫資料。

| 備註: 特定註記為「      | #註: 特定註記為「A:緊急傷病患轉診個案」、「B:特定個案轉出註記」及「C:轉診Pre-ESRD收案」。 |        |            |           |                                                                                                    |                                                                                                    |  |  |
|-----------------|-------------------------------------------------------|--------|------------|-----------|----------------------------------------------------------------------------------------------------|----------------------------------------------------------------------------------------------------|--|--|
| 轉診單序號<br>[特定註記] | 2022021643434929                                      | 保險對象姓名 | 李時針        | 轉診目的      | <ol> <li>●診治療</li> <li>●門診治療</li> <li>● 樽回轉出或邊當之院所繼續追蹤</li> <li>□ 加護病房治療(緊急傷病患限定</li> <li>8. 高危險妊娠、早產兒與新生兒治</li> <li>9. COVID-19個案(含疑似)轉診:</li> <li>A. ■ 轉介其他試驗計畫或方案</li> </ol> | <ol> <li>2. 住院治療</li> <li>4. 進一步檢查,檢查項目</li> <li>6. 其他</li> <li>9</li> <li>6(緊急傷病患限定)</li> <li>治療</li> </ol> |  |  |
| 院所自编序號          | -                                                     | 身分證號   | A00000006  | 建議轉入科別    | 神經外科                                                                                                    |                                                                                                    |  |  |
| 開單日期            | 111/02/16                                             | 聯絡人姓名  |            | 建議診治醫師    | 陳建豪                                                                                                    |                                                                                                    |  |  |
| 狀態              | 已受理未回復                                                | 聯絡人電話  | 0212345678 | 建議就醫日期    |                                                                                                    |                                                                                                    |  |  |
| 有效期限            | 111/05/16                                             |        |            | 建議就醫科別    |                                                                                                    |                                                                                                    |  |  |
| 轉出醫事機構          | 臺北虛擬診                                                 |        |            | 建議就醫診別    |                                                                                                    |                                                                                                    |  |  |
| 開立診治醫師          | 測試一                                                   |        |            | 建議就醫號碼    |                                                                                                    |                                                                                                    |  |  |
|                 |                                                       |        | 【接受轉診】2    | 本機構安排就醫資料 | 修改                                                                                                    |                                                                                                    |  |  |
| 安排診治醫師          | 陳建豪                                                   | 安排就醫診別 |            |           |                                                                                                    |                                                                                                    |  |  |
| 安排就醫日期          |                                                       | 安排就醫號碼 |            |           |                                                                                                    |                                                                                                    |  |  |
| 安排就醫科別          |                                                       | 安排就醫備註 |            |           |                                                                                                    |                                                                                                    |  |  |
|                 | 取消受理 轉診單 回前畫面                                         |        |            |           |                                                                                                    |                                                                                                    |  |  |

(四)設定連繫處理註記

檢視轉診單簡要資料時,對於不同狀態之轉診單,可於下拉式選單選擇
 不同註記原因並點擊「設定註記」對該轉診單進行註記。

連繫處理註記  $\checkmark$ 設定註記

■ 各狀態之連繫處理註記如下圖:

| 狀態         | 連繫處理註記                      | 備註                      |
|------------|-----------------------------|-------------------------|
| 未受理        | 1-病人至他院就診                   |                         |
| (109/03/20 | 2-重複開立之轉診單                  |                         |
| 新增D和       | 3-逾有效期限無法受理                 | 配合「採檢對象」轉診              |
| <b>E</b> ) | 4-病人自覺病情已改善,未轉              | 追蹤,設定3-6之聯繫             |
|            | 診就醫                         | 處理註記且未採檢者,              |
|            | 5-無法聯繫到病人                   | 將提供疾病管制署追蹤              |
|            | 6-病人拒絕                      |                         |
|            | <mark>D-已採檢(同接受轉診院所)</mark> | <mark>「採檢對象」轉診系統</mark> |
|            | <mark>E-已採檢(非接受轉診院所)</mark> | <mark>每日將比對疾病管制署</mark> |
|            |                             | <mark>提供之已採檢資料及健</mark> |
|            |                             | 保卡資料上傳為 PCR 或           |

| 狀態                                          | 連繫處理註記                                                  | 備註                                                                                  |
|---------------------------------------------|---------------------------------------------------------|-------------------------------------------------------------------------------------|
|                                             |                                                         | 快篩個案資料。由系統<br>自行設定(若院所設定<br>3-6 之聯繫處理註記,後<br>續系統比對到個案已採<br>檢,則系統會自動將註<br>記改為 D 或 E) |
| 已受理未回<br>復<br>(107/10/17<br>起新增)            | B-接受本保險之計畫或方案<br>所提供定點或巡迴醫療服<br>務,經安排轉回原醫療院所診<br>療,不需回復 | 開立電子轉診單時由系<br>統自動設定                                                                 |
|                                             | C-轉診至居家護理所,不需回<br>復                                     | 受理後由系統自動設定                                                                          |
| 已受理未回<br>復且超過有<br>效日期<br>(106/12/28<br>起新增) | A-已受理,但未就醫                                              |                                                                                     |

■ 設定後亦可點擊「取消註記」取消原註記內容。

| 連繫處理註記 | 病人至他院就診取消註記     |
|--------|-----------------|
| 註記時間   | 108/08/23 14:28 |

【注意】若為「採檢對象」轉診且已設定 D 或 E 須取消聯繫處理註記,請 於取消註記後立即受理或回復或設定其他聯繫處理註記,若超過隔日 13:00 本署將重新比對並重新設定聯繫處理註記 D 或 E。

| shv    |                            |                |         |              |       |
|--------|----------------------------|----------------|---------|--------------|-------|
|        | 是否要取消速繁處理註記<br>【注意】若為採檢對象, | ?<br>請立即「回復」或設 | 定「連繫處理註 | æ.           | ● 急診治 |
| 167290 |                            |                | 確定      | 取消           | 住院治   |
|        | 身分證號                       | A151685852     | 38      | 議轉入科別        | 婦產科   |
|        | 聯絡人姓名                      |                | 建       | 議診治醫師        |       |
|        | add.b. 1. dilliber         |                | -       | WALLSON THIS |       |

2. 設定多筆連繫處理註記:

 (1) 於查詢結果畫面右上(下)方點擊[切換本頁功能:多筆設定連繫處理註記]
 文字,可開啟「多筆設定連繫處理註記」模式;開啟後,點擊[切換本 頁功能:多筆受理]文字,可關閉此模式。

| ~ 🛇 🛇                                                                                               |                                         |                                  |                                                                                                    |          |                                                                                                    |                                                                                                    |     |                                                                                                    |            | [切換本頁功                                                                                                    | 能:多筆設定道               | 連繫處理註記]                                                                                                    |
|----------------------------------------------------------------------------------------------------|-----------------------------------------|----------------------------------|----------------------------------------------------------------------------------------------------|----------|----------------------------------------------------------------------------------------------------|----------------------------------------------------------------------------------------------------|-----|----------------------------------------------------------------------------------------------------|------------|----------------------------------------------------------------------------------------------------|-----------------------|----------------------------------------------------------------------------------------------------|
| 保險對象<br>基本資料                                                                                        | 聯絡人姓名<br>聯絡人電話                          | 開單日期<br>有效期限                     | 轉出院所                                                                                                    | 轉診<br>目的 | 建議科別                                                                                                    | 安排就醫日期<br>安排就醫科別                                                                                                    | 狀態  | 附稿                                                                                                    | 連繋<br>處理註記 | 院所自编<br>序號                                                                                                    | 原轉診單<br>序號            | 多筆受理<br>+                                                                                                    |
|                                                                                                    |                                         | 110/03/15<br>110/06/12           |                                                                                                    | 5        | 41                                                                                                    |                                                                                                    | 未受理 |                                                                                                    |            | -                                                                                                    | 20210315<br>02503663  | 受理                                                                                                    |
|                                                                                                    |                                         | 110/02/25<br>110/03/01           |                                                                                                    | 1        | 00                                                                                                    |                                                                                                    | 未受理 |                                                                                                    |            | -                                                                                                    | -                     |                                                                                                    |
|                                                                                                    |                                         | 110/02/24<br>110/05/24           |                                                                                                    | 1        | 00                                                                                                    |                                                                                                    | 未受理 |                                                                                                    |            | -                                                                                                    |                       | 受理                                                                                                    |
|                                                                                                    |                                         | 110/02/08<br>110/05/08           |                                                                                                    | 1        | 00                                                                                                    |                                                                                                    | 未受理 | Ø                                                                                                    |            | -                                                                                                    |                       | 受理                                                                                                    |
|                                                                                                    |                                         | 110/01/27<br>110/04/26           |                                                                                                    | 5        | 2A                                                                                                    |                                                                                                    | 未受理 |                                                                                                    |            | -                                                                                                    |                       | 受理                                                                                                    |
|                                                                                                    |                                         | 110/03/15<br>110/06/12           |                                                                                                    | 1        | 00                                                                                                    |                                                                                                    | 未受理 |                                                                                                    |            | -                                                                                                    | -                     | 受理                                                                                                    |
| #註:1.「轉診單序號」欄位說明:[]內數字未示該轉診單目前的液程,例如:2019052486085141[2],表示該轉診單位於流程2。           [切換本面功能:多筆說定達整處理註記] |                                         |                                  |                                                                                                    |          |                                                                                                    |                                                                                                    |     |                                                                                                    |            |                                                                                                    |                       |                                                                                                    |
| 緊急傷病患轉診(b)<br>到第 <b>1 ×</b> 百                                                                       | 廃」、「B: 特定個弱<br>共6篳                      | 《轉出註記」 及 「                       | C: 喇歌》Pre-ESR                                                                                                    | D收棄」。    |                                                                                                    |                                                                                                    |     |                                                                                                    |            |                                                                                                    |                       |                                                                                                    |
|                                                                                                    |                                         |                                  |                                                                                                    | 回貞       | 前畫面                                                                                                    |                                                                                                    |     |                                                                                                    |            |                                                                                                    |                       |                                                                                                    |
|                                                                                                    | ✓ ● ● ● ● ● ● ● ● ● ● ● ● ● ● ● ● ● ● ● | <ul> <li>✓ ○</li> <li></li></ul> | 保險討象         斟給人姓名         開早日期           基本溶射         勝給人電話         間2日期           110/03/15         110/03/15           110/02/24         110/02/24           110/02/24         110/02/24           110/02/26         110/03/15           110/02/26         110/02/26           110/02/26         110/03/15           110/02/26         110/03/15           110/02/28         110/04/26           110/03/15         110/03/15           110/03/15         110/04/26           對劑 1 ノ 頁         共6篇 |          | 家庭大會計         勝為人姓名         周軍日期         他出院所         僧館           10/03/15         110/03/15         5           110/03/15         110/03/15         1           110/03/15         1         1           110/03/15         1         1           110/03/16         1         1           110/03/15         1         1           110/03/16         1         1           110/03/16         1         1           110/03/16         1         1           110/03/16         1         1           110/03/16         1         1           110/03/15         1         1           110/03/15         1         1           110/03/15         1         1           110/03/15         1         1           110/03/15         1         1           110/03/15         1         1           110/03/15         1         1           110/03/15         1         1           110/03/15         1         1           110/03/15         1         1           110/03/15         1         1           110/05/10         1 </td <td>文 ②           家路封歌         勤為人電話         間平日期<br/>有欠期期         特出院所         簡節         球連邦別           110/03/15<br/>110/06/12         5         41           110/02/25<br/>110/03/01         1         00           110/02/26<br/>110/03/15         1         00           110/02/26<br/>110/03/15         1         00           110/02/26<br/>110/03/15         1         00           110/02/26<br/>110/03/15         1         00           110/03/15<br/>110/03/15         1         00           110/03/15<br/>110/03/15         1         00           110/03/15<br/>110/03/15         1         00           110/03/15<br/>110/03/15         1         00           110/03/15<br/>110/03/15         1         00           110/03/15<br/>110/03/15         1         00           110/03/15<br/>110/03/15         1         00           110/03/15<br/>110/03/15         1         00           110/03/15<br/>110/03/15         1         00           110/03/15<br/>110/03/15         1         00           110/03/15<br/>110/03/15         1         00           110/03/15         1         00         1           110/03/15         1         00         1           110/</td> <td></td> <td>文 ふ           家 協力教<br/>基本 部計         勝劫人電益         町里日期<br/>有效期限         ●出版所         曽部         建 峰利別         安排软層日期         人工           110/03/15<br/>110/06/12         5         41         未受理           110/03/15<br/>110/05/24         1         00         未受理           110/02/25<br/>110/03/15         1         00         未受理           110/02/26<br/>110/05/26         1         00         未受理           110/02/26<br/>110/05/26         1         00         未受理           110/03/15<br/>110/06/12         1         00         未受理           110/03/15<br/>110/06/12         1         00         未受理           110/03/15<br/>110/06/12         1         00         未受理           110/03/15<br/>110/06/12         1         00         未受理           110/03/15<br/>110/06/12         1         00         未受理           110/03/15<br/>110/06/12         1         00         未受理           110/03/15<br/>110/06/12         1         00         未受理           110/03/15<br/>110/06/12         1         00         未受理           110/03/15<br/>110/06/12         1         00         未受理           11         00         未受理         1         1           11         00</td> <td></td> <td>文段計算         野菜人蕉菜         夏星日期<br/>有交期期         伸出院所         智醇         政谋升別         交損就展日期         机肥         N 健         建葉           10/03/15<br/>110/05/24<br/>110/05/24<br/>110/05/26<br/>110/05/26<br/>110/05/26<br/>110/05/26<br/>110/05/26<br/>110/05/26<br/>110/05/26<br/>110/05/26<br/>110/05/26<br/>110/05/26<br/>110/05/26<br/>110/05/26<br/>110/05/26<br/>110/05/26<br/>110/05/26<br/>110/05/26<br/>110/05/26<br/>110/05/26<br/>110/05/26<br/>110/05/26         5         41         床壁         NB         NB         成者<br/>度度度         NB         度度度           10/05/26<br/>110/05/26<br/>110/05/26<br/>110/05/26         5         41         ホ空理         0         ホ空理         0         0         ホ空理         0         0         ホ空理         0         0         ホ空理         0         0         ホ空理         0         0         ホ空理         0         0         ホ空理         0         0         ホ空理         0         0         0         0         0         0         0         0         0         0         0         0         0         0         0         0         0         0         0         0         0         0         0         0         0         0         0         0         0         0         0         0         0         0         0         0         0         0         0         0         0         0<td>・         ・         ・</td><td>文字の       (1)00/07/2       10/00/15       10/00/12       10/00/15       10/00/15       10/00/15       10/00/15       10/00/15       10/00/15       10/00/15       10/00/15       10/00/15       10/00/15       10/00/15       10/00/15       10/00/15       10/00/15       10/00/15       10/00/15       10/00/15       10/00/15       10/00/15       10/00/15       10/00/15       10/00/15       10/00/15       10/00/15       10/00/15       10/00/15       10/00/15       10/00/15       10/00/15       10/00/15       10/00/15       10/00/15       10/00/15       10/00/15       10/00/15       10/00/15       10/00/15       10/00/15       10/00/15       10/00/15       10/00/15       10/00/15       10/00/15       10/00/15       10/00/15       10/00/15       10/00/15       10/00/15       10/00/15       10/00/15       10/00/15       10/00/15       10/00/15       10/00/15       10/00/15       10/00/15       10/00/15       10/00/15       10/00/15       10/00/15       10/00/15       10/00/15       10/00/15       10/00/15       10/00/15       10/00/15       10/00/15       10/00/15       10/00/15       10/00/15       10/00/15       10/00/15       10/00/15       10/00/15       10/00/15       10/00/15       10/00/15       10/00/15       10/00/15       10/00/15</td></td> | 文 ②           家路封歌         勤為人電話         間平日期<br>有欠期期         特出院所         簡節         球連邦別           110/03/15<br>110/06/12         5         41           110/02/25<br>110/03/01         1         00           110/02/26<br>110/03/15         1         00           110/02/26<br>110/03/15         1         00           110/02/26<br>110/03/15         1         00           110/02/26<br>110/03/15         1         00           110/03/15<br>110/03/15         1         00           110/03/15<br>110/03/15         1         00           110/03/15<br>110/03/15         1         00           110/03/15<br>110/03/15         1         00           110/03/15<br>110/03/15         1         00           110/03/15<br>110/03/15         1         00           110/03/15<br>110/03/15         1         00           110/03/15<br>110/03/15         1         00           110/03/15<br>110/03/15         1         00           110/03/15<br>110/03/15         1         00           110/03/15<br>110/03/15         1         00           110/03/15         1         00         1           110/03/15         1         00         1           110/ |     | 文 ふ           家 協力教<br>基本 部計         勝劫人電益         町里日期<br>有效期限         ●出版所         曽部         建 峰利別         安排软層日期         人工           110/03/15<br>110/06/12         5         41         未受理           110/03/15<br>110/05/24         1         00         未受理           110/02/25<br>110/03/15         1         00         未受理           110/02/26<br>110/05/26         1         00         未受理           110/02/26<br>110/05/26         1         00         未受理           110/03/15<br>110/06/12         1         00         未受理           110/03/15<br>110/06/12         1         00         未受理           110/03/15<br>110/06/12         1         00         未受理           110/03/15<br>110/06/12         1         00         未受理           110/03/15<br>110/06/12         1         00         未受理           110/03/15<br>110/06/12         1         00         未受理           110/03/15<br>110/06/12         1         00         未受理           110/03/15<br>110/06/12         1         00         未受理           110/03/15<br>110/06/12         1         00         未受理           11         00         未受理         1         1           11         00 |            | 文段計算         野菜人蕉菜         夏星日期<br>有交期期         伸出院所         智醇         政谋升別         交損就展日期         机肥         N 健         建葉           10/03/15<br>110/05/24<br>110/05/24<br>110/05/26<br>110/05/26<br>110/05/26<br>110/05/26<br>110/05/26<br>110/05/26<br>110/05/26<br>110/05/26<br>110/05/26<br>110/05/26<br>110/05/26<br>110/05/26<br>110/05/26<br>110/05/26<br>110/05/26<br>110/05/26<br>110/05/26<br>110/05/26<br>110/05/26<br>110/05/26         5         41         床壁         NB         NB         成者<br>度度度         NB         度度度           10/05/26<br>110/05/26<br>110/05/26<br>110/05/26         5         41         ホ空理         0         ホ空理         0         0         ホ空理         0         0         ホ空理         0         0         ホ空理         0         0         ホ空理         0         0         ホ空理         0         0         ホ空理         0         0         ホ空理         0         0         0         0         0         0         0         0         0         0         0         0         0         0         0         0         0         0         0         0         0         0         0         0         0         0         0         0         0         0         0         0         0         0         0         0         0         0         0         0         0         0 <td>・         ・         ・</td> <td>文字の       (1)00/07/2       10/00/15       10/00/12       10/00/15       10/00/15       10/00/15       10/00/15       10/00/15       10/00/15       10/00/15       10/00/15       10/00/15       10/00/15       10/00/15       10/00/15       10/00/15       10/00/15       10/00/15       10/00/15       10/00/15       10/00/15       10/00/15       10/00/15       10/00/15       10/00/15       10/00/15       10/00/15       10/00/15       10/00/15       10/00/15       10/00/15       10/00/15       10/00/15       10/00/15       10/00/15       10/00/15       10/00/15       10/00/15       10/00/15       10/00/15       10/00/15       10/00/15       10/00/15       10/00/15       10/00/15       10/00/15       10/00/15       10/00/15       10/00/15       10/00/15       10/00/15       10/00/15       10/00/15       10/00/15       10/00/15       10/00/15       10/00/15       10/00/15       10/00/15       10/00/15       10/00/15       10/00/15       10/00/15       10/00/15       10/00/15       10/00/15       10/00/15       10/00/15       10/00/15       10/00/15       10/00/15       10/00/15       10/00/15       10/00/15       10/00/15       10/00/15       10/00/15       10/00/15       10/00/15       10/00/15       10/00/15       10/00/15       10/00/15</td> | ・         ・         ・ | 文字の       (1)00/07/2       10/00/15       10/00/12       10/00/15       10/00/15       10/00/15       10/00/15       10/00/15       10/00/15       10/00/15       10/00/15       10/00/15       10/00/15       10/00/15       10/00/15       10/00/15       10/00/15       10/00/15       10/00/15       10/00/15       10/00/15       10/00/15       10/00/15       10/00/15       10/00/15       10/00/15       10/00/15       10/00/15       10/00/15       10/00/15       10/00/15       10/00/15       10/00/15       10/00/15       10/00/15       10/00/15       10/00/15       10/00/15       10/00/15       10/00/15       10/00/15       10/00/15       10/00/15       10/00/15       10/00/15       10/00/15       10/00/15       10/00/15       10/00/15       10/00/15       10/00/15       10/00/15       10/00/15       10/00/15       10/00/15       10/00/15       10/00/15       10/00/15       10/00/15       10/00/15       10/00/15       10/00/15       10/00/15       10/00/15       10/00/15       10/00/15       10/00/15       10/00/15       10/00/15       10/00/15       10/00/15       10/00/15       10/00/15       10/00/15       10/00/15       10/00/15       10/00/15       10/00/15       10/00/15       10/00/15       10/00/15       10/00/15       10/00/15 |

(2) 於各筆資料「連繫處理註記」欄位之下拉選單,選擇欲設定的連繫處 理註記項目;如欲取消註記,可於下拉選單選擇「空白」。

| 排序項目: 轉診單戶              | #序項目:   轉診單序號 ─                                                                                                    |                |                        |      |                  |      |                  |     |    |            |            |                      |             |
|-------------------------|----------------------------------------------------------------------------------------------------|----------------|------------------------|------|------------------|------|------------------|-----|----|------------|------------|----------------------|-------------|
| 轉診單序號[流程]<br>[特定註記]     | 保險對象<br>基本資料                                                                                                    | 聯絡人姓名<br>聯絡人電話 | 開單日期<br>有效期限           | 轉出院所 | <b>特</b> 診<br>目的 | 建議科別 | 安排就醫日期<br>安排就醫科別 | 狀態  | 附檔 | 連繋<br>處理註記 | 院所自编<br>序號 | 原轉診單<br>序號           | 連繫處理註記      |
| 20210315<br>03220911[4] |                                                                                                    |                | 110/03/15<br>110/06/12 |      | 5                | 41   |                  | 未受理 |    |            | -          | 20210315<br>02503663 | <b></b>     |
| 20210225<br>01915981[2] |                                                                                                    |                | 110/02/25<br>110/03/01 |      | 1                | 00   |                  | 未受理 |    |            | -          |                      | 1-病人至他院就診 🖌 |
| 20210224<br>61014666[2] |                                                                                                    |                | 110/02/24<br>110/05/24 |      | 1                | 00   |                  | 未受理 |    |            | -          |                      | ~ ·         |
| 20210208<br>42298354[1] |                                                                                                    |                | 110/02/08<br>110/05/08 |      | 1                | 00   |                  | 未受理 | Ø  |            | -          |                      | <b></b>     |
| 20210127<br>21816854[2] |                                                                                                    |                | 110/01/27<br>110/04/26 |      | 5                | 2A   |                  | 未受理 |    |            | -          |                      | 5-無法聯繫到病人   |
| 20210025<br>47219528[2] |                                                                                                    |                | 110/03/15<br>110/06/12 |      | 1                | 00   |                  | 未受理 |    |            | -          |                      | <b>~</b>    |
| 備註:1.「轉診單序              | <b>諸註:1.「</b> 轉診軍序號」覆位說明:[ ]內數字表示該轉診單目前的流程,例如:2019052486085141[2],表示該轉診單位於流程2。 [初腹本頁功能:多筆受理]                            |                |                        |      |                  |      |                  |     |    |            |            |                      |             |
| 2. 行定社記句                | 2.1行正社配(4) HA 3A (2)(M/12) 1940/ 1943 / 101 行正 (1)(2) 101 行正 (1)(2) 101 1940/110*C5NUA(2)) 0<br>≪ < I > >> 到前 1 / 頁 共6篇 |                |                        |      |                  |      |                  |     |    |            |            |                      |             |
|                         |                                                                                                    |                |                        |      | B                | 回前畫面 | 設定連繫處理           | 註記  |    |            |            |                      |             |

(3)點擊畫面下方之「設定連繫處理註記」按鈕,將提示本次設定筆數, 點擊「確定」按鈕後即完成設定。 Г

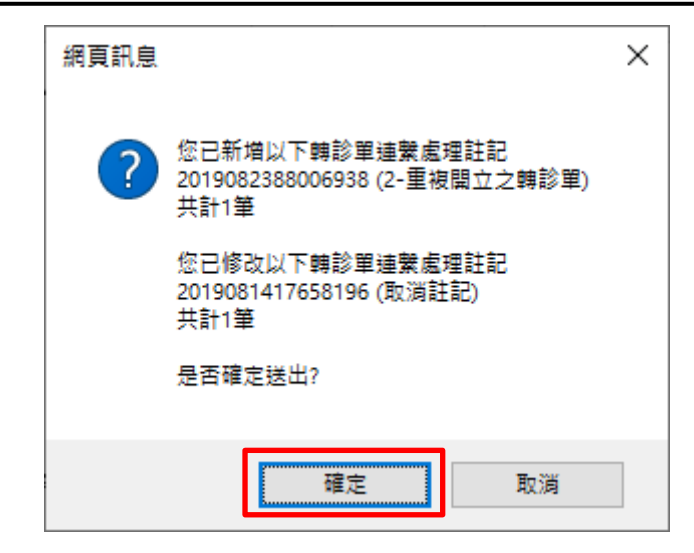

# (五)設定連繫處理註記(註記為1-6、D、E)之轉診單可直接受理

| 轉診<br>目的 | 建議科別 | 安排就醫日期<br>安排就醫科別 | 狀態  | 附檔 | 連繫<br>處理註記 | 院所自編<br>序號 | 原轉診單<br>序號 | 多筆受理<br>+ |
|----------|------|------------------|-----|----|------------|------------|------------|-----------|
| 3        | 03   |                  | 未受理 |    | D          | -          | -          | 受理        |
| 6        | BB   |                  | 未受理 |    | 4          | -          | -          | 受理        |
| 6        | 05   |                  | 未受理 |    | 2          | -          | -          | 受理        |
| 6        | 05   |                  | 未受理 |    | 4          | -          | -          | 受理        |
| 1        | 01   |                  | 未受理 |    |            | -          | -          | 受理        |
| 1        | 01   |                  | 未受理 |    | 1          | -          | -          | 受理        |

# 亦可使用多筆受理功能自行勾選

|                |                        |                    |          |      |                  |     |    |            | [切換本頁功]    | 能:多筆設定連    | [繫處理註記] |
|----------------|------------------------|--------------------|----------|------|------------------|-----|----|------------|------------|------------|---------|
| 聯絡人姓名<br>聯絡人電話 | 開單日期<br>有效期限           | 轉出院所               | 轉診<br>目的 | 建議科別 | 安排就醫日期<br>安排就醫科別 | 狀態  | 附檔 | 連繋<br>處理註記 | 院所自編<br>序號 | 原轉診單<br>序號 | 單筆受理-   |
| 936000000      | 109/04/17<br>109/07/15 | 1111060015<br>長庚基隆 | 3        | 03   |                  | 未受理 |    | D          | -          | -          | ۲       |
| 920*****       | 109/04/16<br>109/07/14 | 1111060015<br>長庚基隆 | 6        | BB   |                  | 未受理 |    | 4          | -          | -          |         |
| 912999888      | 109/04/02<br>109/07/06 | 1111060015<br>長庚基隆 | 6        | 05   |                  | 未受理 |    | 2          | -          | -          |         |
| 912999888      | 109/04/01<br>109/07/06 | 1111060015<br>長庚基隆 | 6        | 05   |                  | 未受理 |    | 4          | -          | -          | ۲       |
| 031234789      | 109/03/24<br>109/05/31 | 1111060015<br>長庚基隆 | 1        | 01   |                  | 未受理 |    |            | -          | -          |         |
| 031234789      | 109/03/24<br>109/05/31 | 1111060015<br>長庚基隆 | 1        | 01   |                  | 未受理 |    | 1          | -          | -          |         |
|                | 109/03/24              | 1111060015         |          |      |                  |     |    |            |            |            | _       |

(六)檢視轉診單完整資料

檢視轉診單簡要資料時,點選「轉診單...」按鈕,可看到如下方的詳細的 轉診單內容。

|           |                                                                                                    |                                                                     |                                             | 列印林诊翠<br>全民                            | 健康保險                                              | 8歲條碼 附檔下載 (+)                                                                                          | 檢視摘要服轉诊單 檢視(僅轉<br>轉诊單(轉诊至 臺北盧擬首                                      | 出院所填高部分)<br>参所 )        |                                    |                 |
|-----------|----------------------------------------------------------------------------------------------------|---------------------------------------------------------------------|---------------------------------------------|----------------------------------------|---------------------------------------------------|----------------------------------------------------------------------------------------------------|----------------------------------------------------------------------|-------------------------|------------------------------------|-----------------|
|           |                                                                                                    |                                                                     |                                             |                                        |                                                   |                                                                                                    |                                                                      |                         |                                    |                 |
| 保府        | - 8 - 8 - 5                                                                                                    | 服務機構代號: 11]                                                         | 11060015                                    |                                        |                                                   |                                                                                                    |                                                                      |                         | 轉诊單序號:20200427497023               | 33              |
|           |                                                                                                    | 姓名                                                                  |                                             | 出生日期                                   |                                                   |                                                                                                    | 身分證號                                                                 |                         |                                    | ¥ #             |
|           | 保險                                                                                                    | * * * * *                                                           |                                             | 成期108条10月01                            | a                                                 |                                                                                                    | F20                                                                  |                         |                                    | 10.1            |
|           | 町水<br>基本                                                                                                    | ~1~£                                                                |                                             | PCM100-10/301                          | 4                                                 | 1                                                                                                    | (轉診對象為新生兒/胎次:3)                                                      |                         |                                    |                 |
|           | 資料                                                                                                    | 聯絡人                                                                 | 聯絡電話                                        |                                        |                                                   | 聯絡地址                                                                                                   |                                                                      |                         |                                    | <u>- </u> 韓月    |
|           | 木野*米    19911年また???    台北市大安區思孝果塔X我X螺属                                                                                                    |                                                                     |                                             |                                        |                                                   |                                                                                                    |                                                                      |                         |                                    |                 |
|           | Besoptysis for about 24 weeks, general weakness frequently no fewer; quitted sacking for 104 years. PE:1. DM and CDD for 20years. chronic trihitis. 2. Former sacker, quit for 104 years. PC:1. Occupation: retired. BT:36. IC chest:all dBASL CRACLES chest PA showed mild basal infiltration and KVO RL nodule on 100-2-13 Chest IT of voo ontrata showed mildips subplearal bulla, emphysema and a great intrabullar cavitated mass on 2/29, 109/2/29 L09881 NSE(Keuron specific enolase) 素症操種 19,92 gs/al.(D) 109/2/29 L01910 CAE 6.1 gs/al (E), 109/2/29 L01910 CAE 6.1 gs/al (E), 109/2/29 L |                                                                     |                                             |                                        |                                                   |                                                                                                    |                                                                      |                         |                                    |                 |
|           | 病歴 2. 12589/其他特定形態之授性統本性心臓病/Other forms of chronic ischemic heart disease                                                                                                    |                                                                     |                                             |                                        |                                                   |                                                                                                    |                                                                      |                         |                                    |                 |
| 原診療醫院診    | 構要 3. 1.2032/開催業費者 地方/th011mergic urticaria ()<br>C. 能容支が容易等<br>1. 麦近~水弛差球果 日前: 109年04月01日<br>第74天期件<br>2. 麦近~次用炭炎子術名為 日前: 109年04月01日<br>第4年天期件<br>低音: 读非見期件                                                                                                    |                                                                     |                                             |                                        |                                                   |                                                                                                    |                                                                      |                         |                                    |                 |
| 所         | D. 莱均选收文            nil            10                                                                                                    |                                                                     |                                             |                                        |                                                   |                                                                                                    |                                                                      |                         |                                    |                 |
|           | 目的                                                                                                    | 4. ≤ 進一步檢查,檢                                                        | :查項目                                        |                                        |                                                   |                                                                                                    |                                                                      |                         |                                    | 10<br>成         |
|           | 院所<br>住址                                                                                                    | 基隆市                                                                 |                                             |                                        |                                                   | 傳真號碼:<br>電子信箱:                                                                                         | 24313161<br>test@gmail.com                                           |                         |                                    | <b>林</b> 出<br>發 |
|           | 診治<br>醫師                                                                                                    | 姓<br>名<br><b>各時</b>                                                 |                                             | 科         急診醫學           別         科   |                                                   | 聯絡<br>電話                                                                                               | 24313131#2171                                                        | 醫師<br>簽章                |                                    | 院、診断            |
|           | 開單                                                                                                    | 109年04月27日                                                          |                                             | 安排就                                    |                                                   | 年月日                                                                                                    |                                                                      |                         |                                    |                 |
|           | 11列<br>建議員                                                                                                    | · 春井虎新於所(3)                                                         | 501200000) ***                              | 10日初<br>10分外44 彩新:                     | 测试~                                               | 科砂筑                                                                                                    |                                                                      |                         |                                    | -               |
|           | 至院月                                                                                                    | · 地址: 臺北市中                                                          | 正區許昌街17號                                    | 8樓 醫務管理科                               | 轉診櫃檯電話                                            | : 23825030                                                                                             |                                                                      |                         |                                    |                 |
|           | 醫師女<br>注意事                                                                                                    | <sup>长班</sup> 病患狀況已穩定                                               | ,建議回原轉出院)                                   | 斩追踪                                    |                                                   |                                                                                                    |                                                                      |                         |                                    |                 |
|           | 有效其                                                                                                    | 用限:109年07月25日                                                       |                                             |                                        |                                                   |                                                                                                    |                                                                      |                         |                                    |                 |
|           | 處理<br>情形                                                                                                    | 2. 2已予急诊處置,                                                         | 並住本院神經外科                                    | 病房治療中                                  |                                                   |                                                                                                    |                                                                      |                         |                                    |                 |
| 楼         |                                                                                                    | <ol> <li>主診断 ICD-10-CM<br/>次診断 1: 039D0<br/>次診断 2: D0321</li> </ol> | /PCS: 005D4ZZ/約<br>0Z/開放性右手動別<br>/右側耳及外耳道別  | E皮內視鏡延難破壞<br>K引流街,使用引流<br>K色素原位癌/Melan | 術/Destruction (<br>東董物/Drainage<br>oma in situ of | of Medulla Oblongata, Percutaneo<br>of Right Hand Artery with Drain<br>right ear and external auricula | us Endoscopic Approach<br>age Device, Open Approach<br>canal         |                         |                                    |                 |
| 受轉診       | 治療<br>摘要                                                                                                    | 2. 治療藥物或手術名<br>【CBC】 WBC RBC HB<br>GPT ALK-P Bi1-T Bi               | 務<br>> HCT MCV MCH MCE<br>i1-D T-P ALB G1u_ | IC RET% 1080824 :<br>AC 1080824 5 124  | 15.6* 5.41 15.0<br>【生化】 CRP U/                    | 44.9 82.9 27.7 33.4 【CBC】 PLT<br>BUN CREA NA K CL CA 1080824 5.                                        | E.S.R Seg. Lymph. Mono. Baso. Eos<br>10* 【生化】 CRP UA BUN CREA NA K C | . Band. 1080824 28<br>L | 13 90.6* 5.5* 3.7* 0.2 0.0* 【生化】 G | σ               |
| 晉院        | 3.構助習料之他意味来<br>ileme colitie                                                                                                    |                                                                     |                                             |                                        |                                                   |                                                                                                    |                                                                      |                         |                                    |                 |
| 診所        | 院所                                                                                                    | 臺北盧擬診所                                                              |                                             |                                        | 電話或傳真:<br>雪子信茹:                                   |                                                                                                    | 23825030                                                             |                         |                                    | -               |
|           | 診療服師                                                                                                    | <sup>姓</sup><br>2 <b>测试一 醫師</b>                                     |                                             | 科 臨床病理科                                |                                                   | 醫師<br>茶童                                                                                               |                                                                      | 回復日期                    | 109年05月04日                         |                 |
|           | 醫師女                                                                                                    | <sup>班</sup> 安排住院以便進                                                | 一步檢查及治療。                                    |                                        |                                                   | AN - C                                                                                                 |                                                                      |                         |                                    | -               |
| × +       | 注意]<br>经公司                                                                                                    | F項<br>開伸用乙次。                                                        |                                             |                                        |                                                   |                                                                                                    |                                                                      |                         | 糖於質応防:20200497407095               | 133             |
| ※本<br>※以  | マロ 早<br>上欄位                                                                                                    | ·以使用乙呋。<br>(均屬必填,非屬本謝:                                              | 法第7條規定應包括                                   | 之內容者,如無則結                              | (魚。                                               |                                                                                                    |                                                                      |                         | 林時天十月38、120200421491028            | 00              |
| <b>蒸民</b> | (菜類和) 排放就醫育度議先與轉動種種類各                                                                                                    |                                                                     |                                             |                                        |                                                   |                                                                                                    |                                                                      |                         |                                    |                 |
| <b>账院</b> | 所须知                                                                                                    | コ:請於健保資訊網(VI                                                        | N)登入後,使用「                                   | 電子轉診單_受理」                              | 作業。                                               |                                                                                                    |                                                                      |                         |                                    |                 |
| - 2       | (本轉)                                                                                                    | 67早已含 Z 個電子附相                                                       | ă.                                          |                                        |                                                   |                                                                                                    |                                                                      |                         |                                    |                 |

- 107/8/14 起,若轉診單含有附加檔案,將於列印之轉診單下方註明『※本轉診單包含〇〇個電子附檔。』
- 108/11/21 起新增「轉診單序號條碼」功能預設會顯示,若欲隱藏則可點 擊「隱藏條碼」按鈕。
- 「檢視摘要版轉診單」按鈕:

|                                                                                                    | 列印线奏取转诊单 顯示後碼 附核下载                                                                                                    | (+) 檢視詳細版轉                                                                                                    | 189單 檢視(僅轉出院所填高部分)                                                                                                    |  |  |  |  |  |
|----------------------------------------------------------------------------------------------------|----------------------------------------------------------------------------------------------------|----------------------------------------------------------------------------------------------------|----------------------------------------------------------------------------------------------------|--|--|--|--|--|
|                                                                                                    | 全民健康保                                                                                                    | 胶 轉診單                                                                                                    |                                                                                                    |  |  |  |  |  |
| 部份署事或得後後代誌:1111060015 約0°平序號:202004274977                                                                                                    |                                                                                                    |                                                                                                    |                                                                                                    |  |  |  |  |  |
| 病患妹名                                                                                                    | 水手木星(0y6m)                                                                                                    | 身分證號                                                                                                    | F20                                                                                                    |  |  |  |  |  |
| 開早日期                                                                                                    | 109年04月27日                                                                                                    | 回復日期                                                                                                    | 109年05月04日                                                                                                    |  |  |  |  |  |
| 轉出機構                                                                                                    |                                                                                                    | 線八桅橋                                                                                                    | <b>景北底额修所</b>                                                                                                    |  |  |  |  |  |
| 综治醫師                                                                                                    | 科別: <b>念録書学</b> 弁<br>地名: ● ● ● ● ● ●                                                                                                    | 非治醫師                                                                                                    | 科別: <del>臨床高理計</del><br>地名: <b>湖試一 藝師</b>                                                                                                    |  |  |  |  |  |
| 【京長焼手】<br>人当情後美(主部入局地兵)<br>Hamoptysis for about 2<br>20years. chronic rhini<br>(20KAUES check PA show<br>anhpleural bulla, amph<br>高橋 19,32 ng/nl (20 11<br>条) 10.2 g/dl 109/2/29<br>asspected lung cancer<br>人(主中部) A5482/4条线<br>2. 12588/美化株支港基へ<br>3. 1555/漫曲素社業高余。 | 火)<br>works, general weakness frequently no fever; quitted smoking for 10+ years, PE:1. D4 and CD5 for<br>its. 2. Former moder, quit for 10+years, D0C:nil. Occupation: retired. B1:36.1C chestualid BSML<br>da nid basal infiltration and KV0 BLL model con 109-92-13 Chest CT w/o contrast showed mittple<br>mass mad a grant turbuliar contrast measure at 272. INFO/072 D10981 REGNOM respective contrast based<br>and RCM and RCM and RV0 BLL model con 109-92-13 Chest CT w/o contrast showed mittple<br>turbule returbuliar contrast measure at 272. INFO/072 D10981 REGNOM respective contrast showed mittple<br>and and a grant turbuliar contrast measure at 272. INFO/072 D10981 REGNOM respective powership & general at 272. INFO/0720 D10981 REGNOM respective powership is a 272. INFO/0720 D10981 REGNOM respective powership is a 272. INFO/0720 D1091 REGNOM respective powership is a 272. INFO/0720 D1091 REGNOM respective powership | 【注後後录】<br>1.主参時 100-10-02/FS<br>次等前 1: 0350002/ 58<br>次時前 2: 00221/支付約<br>2: 沙邊族物の大师之格之格。<br>Sog. 139ph. Nono. Baso<br>1800824 5: 124 【生化】<br>3.補助诊断止接查结果 11 | 1950HZZ/M点子内保健規構時間/Postruction of Modulla Oblongsta. Percettameous Endoscopic Approach<br>たちよ子物気が入分した。その方式建築の/Pariange of Eight Mod Artory with Deniange Perice, Open Approach<br>になったまた。そのため、たち、「日本」であった。<br>「ストイススタスを含める「Artonican in Origingt art and external articular Conal<br>COCI WE DE DE DE THET MERCE EIGY 1000054 15.0F 5.41 15.0 4.5 82, 927,733,4 CDRCJ PLI.E.S.F.<br>Jon. Book. 1990052 203 09, 05.55 7.7 45.2,0 0F 16.40 10 07 07 12.47 7.7 33,4 CDRCJ PLI.E.S.F.<br>Data Markatory 2010 10.5 10.7 41.5 10.0 07 01 00.0 07 01 00.0 07 01.0 0.0 07<br>DE DE DE DE DE DE DE DE DE DE DE DE DE D |  |  |  |  |  |
| 醫師交班<br>注意事項                                                                                                    | 病急狀況已穩定,建議回原轉出陰所這躍                                                                                                    | 醫師交班<br>注意事項                                                                                                    | 安静住院以便遇一步检查灵治療。                                                                                                    |  |  |  |  |  |
| 轉診<br>目的                                                                                                    | 4.∑选-步檢查·檢查項目                                                                                                    | 成理<br>情形                                                                                                    | 2. 37 已于急捞截置,並住本院神經外科病房治療中                                                                                                    |  |  |  |  |  |
| 有效期限                                                                                                    | 109年07月25日                                                                                                    |                                                                                                    |                                                                                                    |  |  |  |  |  |
| ※本轉給單限使用乙次。<br>原以上欄位均屬必填,非屬<br>原民眾須知:掛號就醫前建<br>原本轉給單包含 2 個電子 R                                                                                                    | 本林的草花皮质之穴。                                                                                                    |                                                                                                    |                                                                                                    |  |  |  |  |  |
|                                                                                                    |                                                                                                    |                                                                                                    |                                                                                                    |  |  |  |  |  |

# 「檢視(僅轉出院所填寫部分)」按鈕:

|          |                                                                                          | 列印(僅轉出院所陳高部分)                  | 隐藏接码 附述下载(十) 榆根榆娄版辣珍草 榆榄榉细版辣给草            |                                  |  |  |  |  |  |  |
|----------|------------------------------------------------------------------------------------------|--------------------------------|-------------------------------------------|----------------------------------|--|--|--|--|--|--|
|          |                                                                                          | 全民健康保险                         | 精验孕(精验至 臺北虛擬診所 )                          |                                  |  |  |  |  |  |  |
|          |                                                                                          |                                |                                           |                                  |  |  |  |  |  |  |
| (F       | <b>欣吾亭</b>                                                                               | 服務機構代號: 1111060015             |                                           | <b>林珍苹序统:2020042749702333</b>    |  |  |  |  |  |  |
|          | 保险                                                                                       | 烛名                             | 出生日期                                      | 身分證號                             |  |  |  |  |  |  |
|          | <sup>10.0</sup><br>文素 ▲本本美 氏臓18年10月01 f                                                  |                                |                                           |                                  |  |  |  |  |  |  |
| 房前握着防折   | 1. 人気性炎(2)は見た(地力)((人))(人)(人)(人)(人)(人)(人)(人)(人)(人)(人)(人)(                                 |                                |                                           |                                  |  |  |  |  |  |  |
| R        |                                                                                          | D. 條物過敏変<br>nil                |                                           |                                  |  |  |  |  |  |  |
|          | 轉診<br>目的                                                                                 | 4. 27 送一步檢查,檢查項目               | 醫師<br>簽余                                  |                                  |  |  |  |  |  |  |
|          |                                                                                          | 建调特                            | 臺北虛擬發所(3501200000) 心臟血管外科 醫師:测試一          |                                  |  |  |  |  |  |  |
|          |                                                                                          | 至院所                            | 此近: 臺北市中王屆許昌物17號8線 醫務管理科 棉诊療徒電話: 23825030 |                                  |  |  |  |  |  |  |
| 254      | 発生3月:102年4月27日<br>  後生3月:102年4月27日<br>  後生2月27日                                          |                                |                                           |                                  |  |  |  |  |  |  |
| 10       | い上欄台                                                                                     | ·汕尾汕镇,非屬本辦法第7條規定應包括之內容者,如無則讓無。 |                                           | 14 (r + 17 4) - 2020042148102000 |  |  |  |  |  |  |
| Ø        | 民眾領加                                                                                     | : 樹號抗醫前建議免與轉診櫃種聯絡。             |                                           |                                  |  |  |  |  |  |  |
| 寮)<br>寮: | 这所通知:本朝给岸谨提供须有各辛蛮科,韩含祥情绪王建保署室于韩含乎台盘钩;並於使保窘收调(1991)全人造,使用「電子韩容革」受理」作黨,<br>本兼含单色含 2 個電子相場。 |                                |                                           |                                  |  |  |  |  |  |  |

若轉診單為緊急傷病患上傳個案,於「※本轉診單限使用乙次。」後方 增加顯示「(本件為緊急傷病患轉診個案,建議轉入醫院於12小時內完 成受理作業,72小時內回覆處理情形)」提示。

| 葬  | 治療摘奏                                                        | 2. 治療藥物或         | 治療藥物或手術名稱                |     |  |  |  |  |  |
|----|-------------------------------------------------------------|------------------|--------------------------|-----|--|--|--|--|--|
| 彰  | 201.00                                                      | 3. 輔助診斷之         | 3. 辅助診斷之檢查結果             |     |  |  |  |  |  |
| 5  | 院所                                                          | f 電話或傳真:         |                          |     |  |  |  |  |  |
| 陟  | 名稱                                                          | 名稱 電子信箱:         |                          |     |  |  |  |  |  |
| 彩  | 診療<br>堅師                                                    | 姓名 <b>警師</b> 科別  |                          |     |  |  |  |  |  |
|    |                                                             |                  |                          |     |  |  |  |  |  |
|    |                                                             | 酉□□ 又址<br>注意事項 = |                          |     |  |  |  |  |  |
| *. | (本格診單限使用乙次。(本件為緊急傷病患E急診轉診個案,建議轉入醫院於12小時內完成受理作業,72小時內回覆處理情形) |                  |                          |     |  |  |  |  |  |
| *  | ※以上欄位均屬必填,非屬本辦法第7條規定應包括之內容者,如無則填無。                          |                  |                          |     |  |  |  |  |  |
| *  | ※民眾須知:掛號就醫前建議先與轉診櫃檯聯絡。                                      |                  |                          |     |  |  |  |  |  |
| *  | 完所須知                                                        | 7:請於健保資          | 訊網(VPN)登入後,使用「電子轉診單_受理」作 | *業。 |  |  |  |  |  |

若轉診單為緊急傷病患上傳個案,原診療醫院診所資料區的「轉診目的」 增加「7.加護病房治療(緊急傷病患限定)」及「8.高危險妊娠、早產兒與 新生兒治療(緊急傷病患限定)」兩個項目。

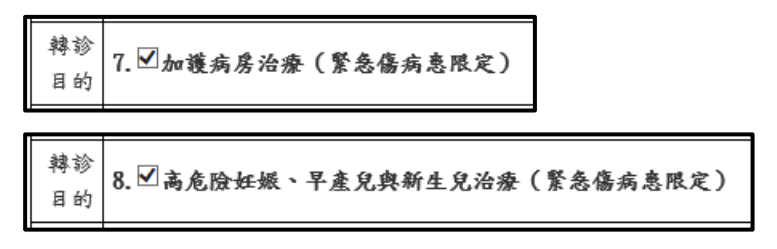

若轉診單為緊急傷病患上傳個案,接受轉診醫院診所資料區的「處理情形」 增加「7.急診留觀(緊急傷病患限定)」、「8.到院前心跳停止(緊急傷病患 限定)」及「9.已安排住本院\_\_\_\_加護病房治療中(緊急傷病患限定)」三個 項目。

| के नम | 1.□巳予急診處置並轉診至醫院                              | 4. 🗌 巳安排本院門診治療中 | 7.□急診留觀(緊急傷病意限定)         |
|-------|----------------------------------------------|-----------------|--------------------------|
| 應理    | 2. 2. 8. 8. 8. 8. 8. 8. 8. 8. 8. 8. 8. 8. 8. | 5 巴予適當處理並轉回原院所  | 8.□到院前心跳停止(緊急傷病患限定)      |
| 15702 | 3.□巳安排住本院病房治療中                               | 6.□其他:          | 9 已安排住本院加彟病房治療中(緊急傷病患限定) |

若轉診單為巡迴或定點或居家或照護機構轉出上傳個案,於「※本轉診單 限使用乙次。」後方增加顯示「(本件為 XX-XXXXXXXX 轉出個案)」 提示。※提醒:XML上傳格式及 CSV 檔欄位皆有調整,請參考格式說明 文件(詳 IPR\_FORMAT.zip)。

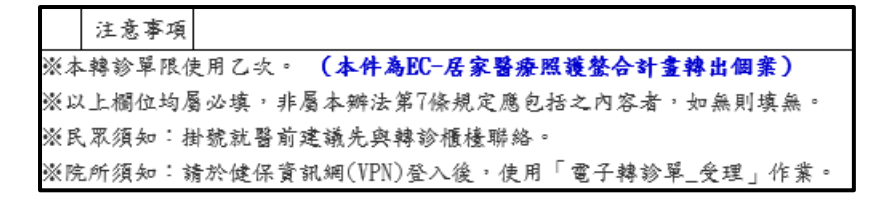

| 特定個案轉出註記 | 說明                 |
|----------|--------------------|
| C6       | 中醫門診總額醫療資源不足地區改善方案 |
| E2       | 照護機構院民轉出           |
| EC       | 居家醫療照護整合計畫         |

| F3 | 牙醫門診總額醫療資源不足地區改善方案     |
|----|------------------------|
| FT | 牙醫門診總額醫療資源不足地區改善方案     |
| G5 | 西醫醫療資源不足地區改善方案         |
| G9 | 全民健康保險山地離島地區醫療給付效益提昇計畫 |
| JA | 提供保險對象收容於矯正機關者醫療服務計畫   |

(七)列印轉診單

檢視轉診單完整資料時,點擊「列印轉診單」按鈕,可列印完整的轉診單。

|    |            | 列印教                                                                       | 診單 列印(僅)<br>全民健康保險                       | 哮出院所填高部分)<br>臺北虛擬診所 <b>轉诊單</b> | 隐藏像码 附<br>(轉诊至 臺北虛擬诊所   | 11橋下载 (+)                                               |                   |  |
|----|------------|---------------------------------------------------------------------------|------------------------------------------|--------------------------------|-------------------------|---------------------------------------------------------|-------------------|--|
|    |            |                                                                           |                                          |                                |                         |                                                         |                   |  |
| 保  | <b>会醫事</b> | 服務機構代號: 3501200000                                                        |                                          |                                |                         | 轉診單序號:2019102424123331<br>院所自編序號:3501200002019102900001 | _                 |  |
|    | 保險         | 姓名                                                                        |                                          | 出生日期                           |                         | 身分證號                                                    | 第第                |  |
|    | 對象         | 綺菡3號                                                                      |                                          |                                | K2                      |                                                         | 聯聯                |  |
|    | 基本         | 聯絡人                                                                       | 聯絡電話                                     |                                | 聯絡地址                    | 聯絡地址                                                    |                   |  |
|    | 資料         |                                                                           | 031234789                                |                                |                         |                                                         | <b>文彩</b><br>轉療   |  |
|    |            | A.病情摘要(主訴及簡短病史)<br>病情摘要1                                                  |                                          |                                |                         |                                                         | 診腎<br>()院<br>()轉、 |  |
|    |            | B.診断 ICD-10-CM/PCS                                                        |                                          |                                |                         |                                                         | 一入診               |  |
|    |            | 1.(主診斷) C20/直腸惡性腫瘤/Mal                                                    | ignant neoplasm of                       | rectum                         |                         |                                                         | 醫留                |  |
|    | 病歷         | <ol> <li>2. E063/目電免疫的甲狀腺炎/Auto</li> <li>3. 09H40M7/開放性植入研生分析。</li> </ol> | Olmmune thyrolditis<br>S磁導線/Insertion of | Cardiac Lead into Corona       | ry Vein Onen Annroach   |                                                         | 064               |  |
|    | 摘要         | C. 检查及治療摘要                                                                | AN TON THOSE TION OF                     | Gardiac Ioad Theo Corolla      | i y toin, open approach |                                                         | - 彩<br>所          |  |
| 原  |            | <ol> <li>1.最近一次檢查結果 : 無</li> </ol>                                        |                                          |                                |                         |                                                         | 留存                |  |
| 診  |            | 2. 最近一次用藥或手術名稱 : 🏔                                                        |                                          |                                |                         |                                                         | 19                |  |
| 療  |            | 報告: 編                                                                     |                                          |                                |                         |                                                         | *<br>             |  |
| 뾺  |            | D. 藥物過敏史 : 無                                                              |                                          |                                |                         |                                                         | 聨:                |  |
| 院診 | 轉診<br>目的   | 1. ☑急诊治療                                                                  |                                          |                                |                         |                                                         | 接受处               |  |

106/12/11 起, 簡化電子轉診單之列印格式, 點擊「列印(僅轉出院所填寫 部分)」按鈕後, 簡易版電子轉診單之列印範例如下圖所示。

26

|                  |                                    | 全民健康保險 臺出                                                  | 上虛擬診所        | 轉診單(轉       | 專診至        | 臺北虛擬診所 )                                             |
|------------------|------------------------------------|------------------------------------------------------------|--------------|-------------|------------|------------------------------------------------------|
|                  |                                    |                                                            |              |             |            |                                                      |
| 存                | 民險醫事                               | 服務機構代號: 3501                                               | 200000       | 院所          | 轉診<br>自編序號 | 「單序號:2019102424123331<br>:35012000002019102900001    |
|                  | 保險                                 | 姓名                                                         | 出生           | 日期          |            | 身分證號                                                 |
|                  | 對象                                 | 綺菡3號                                                       |              |             | K2         |                                                      |
|                  | 5                                  | A.病情摘要(主訴及簡9<br>病情摘要1                                      | <b>洹病史</b> ) |             |            |                                                      |
| ス<br>言<br>男<br>異 | 示 病歷<br>寮 摘要<br>醫                  | B. 診断 ICD-10-CM/PCS<br>1.(主診斷)C20<br>2. E063<br>3. 02H40MZ | 病名<br>直腸惡性腫% | 窗/Malignant | : neopla   | usm of rectum                                        |
| E                | 完                                  | D.藥物過敏史 : 無                                                |              |             |            |                                                      |
| Ĩ                | <sup>分</sup> 轉診<br><sup>所</sup> 目的 | 1. ☑急診治療                                                   | 醫<br>簽       | ·師<br>·章    |            |                                                      |
|                  |                                    | 建議轉                                                        | 臺北虛擬診凡       | 所(350120000 | 10) 家      | 醫科 醫師: 測試一                                           |
|                  |                                    | 至院所                                                        | 地址: 单        | 傳診櫃檯電話      | :          |                                                      |
|                  | 開單E                                | 日期: 108年10月24日                                             | 有效期限:1       | .08年12月31 E | 3          |                                                      |
| *                | 本轉診單                               | 呈限使用乙次。                                                    |              | 院所          | 轉<br>自編序器  | 診單序號: 2019102424123331<br>f: 35012000002019102900001 |
| *                | 以上欄位                               | 立均屬必填,非屬本辦法                                                | 第7條規定應包      | 括之內容者       | ,如無則       | 填無。                                                  |
| *                | 民眾須失                               | 12:掛號就醫前建議先與                                               | 轉診櫃檯聯絡       | 0           |            |                                                      |
| *                | 院所须失                               | 12:本轉診單僅提供簡易                                               | 參考資料,轉       | 诊详情请至健      | 保署電子       | 2.轉診平台查詢;並於健保資訊                                      |
| 網                | (VPN)登                             | 入後,使用「電子轉診算                                                | 呈_受理」作業      | 0           |            |                                                      |
| *                | 本轉診單                               | 邑包含 2 個電子附檔。                                               |              |             |            |                                                      |

107/2/6 起新增『轉回或轉至適當院所轉診單』服務,若為轉回或轉至適 當院所之轉診單,將於列印之轉診單下方註明『※本轉診單係民眾轉回 或轉至適當醫療院所使用。』簡易版轉診單範例如下圖所示。

| 保险           | <b>合醫事</b> | 服務機構代號: 3                                     | 501200000                                        | 轉診單序號:2019102962370268                                 |
|--------------|------------|-----------------------------------------------|--------------------------------------------------|--------------------------------------------------------|
|              | 保險         | 姓名                                            | 出生日期                                             | 身分證號                                                   |
|              | 對象         | 靖亦                                            |                                                  | K2                                                     |
| 原診           |            | A.病情摘要(主訴及<br>sadsads                         | 簡短病史)                                            |                                                        |
|              | 病歷<br>摘要   | B. 診斷 ICD-10-<br>CM/PCS<br>1.(主診斷)<br>00CA4ZZ | 病名<br>經皮內視鏡下視丘物體摘除制<br>Hypothalamus, Percutaneou | 时/Extirpation of Matter from<br>us Endoscopic Approach |
| 療            |            | D.藥物過敏史 :                                     |                                                  |                                                        |
| <b>箇</b> 院 診 | 轉診<br>目的   | 5. ☑轉回轉出或適<br>當之院所繼續追蹤                        | 醫師<br>簽章                                         |                                                        |
| 所            |            | z <del>ar</del> ež sta                        | 長庚醫療財團法人基隆長庚約                                    | L念醫院(1111060015) 外科 醫                                  |
|              |            | 至院所                                           | 地址: 基隆市安樂區麥金路<br>24313131#2171                   | 222號 轉診櫃檯電話:                                           |
|              | 開單日<br>日   | 期: 108年10月29                                  | 有效期限:109年01月26日                                  |                                                        |
| *本轉診單限使用乙次。  |            |                                               |                                                  | 轉診單序號:201910296237026                                  |
| ※本           |            |                                               |                                                  |                                                        |

(八)下載轉診單附加檔案

檢視轉診單完整資料時,點擊「附檔下載(+)」按鈕,可於展開之「附檔下 載區」下載電子轉診單附加檔案。使用方式如下說明:

1. 點擊「附檔下載(+)」按鈕。

|    |          | 列印朝                                                                   | 診單 列印(佳<br><b> </b> | 零出院所填窝部分)<br>春北虎艇诊所 <b>魏诊</b> 翼 | 隐蔽條码                | 附檔下载 (+)<br>€診所 ) |                                                    |          |
|----|----------|-----------------------------------------------------------------------|---------------------|---------------------------------|---------------------|-------------------|----------------------------------------------------|----------|
|    |          |                                                                       |                     |                                 |                     |                   |                                                    |          |
| 保問 | 多醫事      | 服務機構代號: 3501200000                                                    | I                   |                                 | I                   | 轉<br>院所自编序₹       | 參单序號:2019102424123331<br>虎:35012000002019102900001 | <b>.</b> |
|    | 保險       | 姓名                                                                    | ;                   | 出生日期                            | 20                  | 身分證號              |                                                    | 第第<br>   |
|    | 對系<br>基本 | 町面る筑                                                                  | 联放雪好                |                                 | NZ III              | # 494 July J.L    |                                                    | 聯聯       |
|    | 資料       | 119 556 / 2                                                           | 031234789           |                                 | رە                  | a meranan         |                                                    | 振原<br>受診 |
|    |          | A.病情摘要(主訴及簡短病史)<br>病情摘要1                                              |                     | <u> </u>                        |                     |                   |                                                    | 特別で、     |
|    |          | B.診断 ICD-10-CM/PCS                                                    |                     |                                 |                     |                   |                                                    | 入診<br>一所 |
|    |          | <ol> <li>(王診斷) C20/直腸恶性腫瘤/Ma1</li> <li>E063/自體免疫的甲狀腺炎/Auto</li> </ol> | ignant neoplasm of  | rectum                          |                     |                   |                                                    | 醫留<br>院存 |
|    | 病歷       | 3. 02H40MZ/開放性植入冠狀靜脈心                                                 | 職導線/Insertion of    | Cardiac Lead into Corona        | ry Vein, Open Appro | ach               |                                                    | 、袗       |
|    | 调安       | C. 檢查及治療摘要                                                            |                     |                                 |                     |                   |                                                    | 所留       |
| 家診 |          | <ol> <li>1. 最近一次檢查結果 : 無</li> <li>2 最近一次用盛或手術名稱 : 無</li> </ol>        |                     |                                 |                     |                   |                                                    | 存        |
| 療  |          | 報告: 無                                                                 |                     |                                 |                     |                   |                                                    | 第二       |
| 뢂  |          | D. 藥物過敏史 : 無                                                          |                     |                                 |                     |                   |                                                    | 聯        |
| 院診 | 轉診<br>目的 | 1. ☑ 急診治療                                                             |                     |                                 |                     |                   |                                                    | 接受地      |

- 「附檔下載區」包含「附檔來源」、「附檔類別」、「下載檔案」欄位。欄 位說明如下:
  - 附檔來源:包含「開立」及「回復」兩個來源,表示檔案的來源屬於開立電子轉診單或回復電子轉診單。
  - 附檔類別:包含「A0-一般夾檔」、「A1-病情摘要」、「A2-藥物過敏 史」、「A3-最近一次檢查結果」、「A4-最近一次用藥或手術名稱」、 「B0-一般夾檔」、「B1-治療藥物或手術名稱」、「B2-輔助診斷之檢 查結果」。
  - 下載檔案:若有屬於該項目檔案,將呈現檔案連結提供下載。

|      |                  | 附檔下載                      |      |        |
|------|------------------|---------------------------|------|--------|
| 附檔來源 | 附檔類別             |                           | 下載檔案 |        |
|      | A0 - 一般夾檔        | 2018081341936842-A0-01.TX | ст.  |        |
|      | Al - 病情摘要        | 無                         |      |        |
| 開立   | A2 - 藥物過敏史       | 無                         |      | 下載全部檔案 |
|      | A3 - 最近一次檢查結果    | 無                         |      |        |
|      | A4 - 最近一次用藥或手術名稱 | 無                         |      |        |
|      | B0 - 一般夾檔        | 無                         |      |        |
| 回復   | B1 - 治療藥物或手術名稱   | 無                         |      |        |
|      | B2 - 輔助診斷之檢查結果   | 蟲                         |      |        |

# 3. 若欲下載某一筆檔案,請點擊該檔案之連結按鈕。

|            |                  | 肘檔下載                |           | 影擊連結   |
|------------|------------------|---------------------|-----------|--------|
| 附檔來源       | 附權類別             |                     | 下載檔案      |        |
|            | A0 - 一般夾檔        | 2018081341936842-A0 | -01.TXT   |        |
|            | A1 - 病情摘要        | 無                   |           |        |
| 開立         | A2 - 藥物過敏史       | 無                   |           | 下載全部檔案 |
|            | A3 - 最近一次檢查結果    | 無                   |           |        |
|            | A4 - 最近一次用藥或手術名稱 | 無                   |           |        |
|            | B0 - 一般夾檔        | 無                   |           |        |
| 回復         | B1 - 治療藥物或手術名稱   | 無                   |           |        |
|            | B2 - 辅助診斷之檢查結果   | 無                   |           |        |
| 3501200000 | 全民健康保險 臺北        | 虚擬診所 转诊單(转诊至        | 臺北虛擬診所 )  | 轉诊單序號  |
| 姓名         |                  | 出生日期                |           | 身分證號   |
|            |                  |                     | A00000000 |        |
| 聯絡人        | 聯絡電              | 括                   | 聯絡        | 地址     |

4. 點擊按鈕後,下方會出現下載訊息視窗,再點擊「開啟」即可檢視該檔

案。

|              |                                                                                                    |                                                                                            |                                                                                                    |                                     |                                  |                                                                                                    | -             |                                    |          |                     |        |      |
|--------------|----------------------------------------------------------------------------------------------------|--------------------------------------------------------------------------------------------|----------------------------------------------------------------------------------------------------|-------------------------------------|----------------------------------|----------------------------------------------------------------------------------------------------|---------------|------------------------------------|----------|---------------------|--------|------|
|              |                                                                                                    |                                                                                            |                                                                                                    |                                     | 附檔                               | F &                                                                                                    |               |                                    |          |                     |        |      |
|              | 附檔來源                                                                                                    |                                                                                            | 附榰類別                                                                                                    |                                     |                                  |                                                                                                    |               | 下載檔案                               |          |                     |        |      |
|              |                                                                                                    | A0 - 一般乡                                                                                   | 支檔                                                                                                    |                                     | 20180                            | 81341936842-A                                                                                                    | 0-01.TX       | T                                  |          |                     |        |      |
|              |                                                                                                    | A1 - 病情却                                                                                   | 自要                                                                                                    |                                     | 無                                |                                                                                                    |               |                                    |          |                     |        |      |
|              | 開立                                                                                                    | A2 - 藥物站                                                                                   | 马敏史                                                                                                    |                                     | 無                                |                                                                                                    |               |                                    | 下<br>i   | 載全部檔案               |        |      |
|              |                                                                                                    | A3 - 最近-                                                                                   | ~次檢查結果                                                                                                    |                                     | 無                                |                                                                                                    |               |                                    |          |                     |        |      |
|              |                                                                                                    | A4 - 最近-                                                                                   | ~次用藥或手術;                                                                                                    | 名稱                                  | 無                                |                                                                                                    |               |                                    |          |                     |        |      |
|              |                                                                                                    | B0 - 一般,                                                                                   | に構                                                                                                    |                                     | 兼                                |                                                                                                    |               |                                    |          |                     |        |      |
|              | 回復                                                                                                    | B1 - 治療朝                                                                                   | 察物或手術名稱                                                                                                    |                                     | 燕                                |                                                                                                    |               |                                    |          |                     |        |      |
|              |                                                                                                    | B2 - 輔助詞                                                                                   | <b>诊断之檢查結果</b>                                                                                                    |                                     | 無                                |                                                                                                    |               |                                    |          |                     |        |      |
|              |                                                                                                    | 全臣                                                                                         | 民健康保險                                                                                                    | 臺北虛擬                                | 毛診所 車                            | 專診單(轉診至                                                                                                    | 臺北虛           | 擬診所 )                              |          |                     |        |      |
| <b>善代號</b> : | : 3501200000                                                                                                    |                                                                                            |                                                                                                    |                                     |                                  |                                                                                                    |               |                                    | 聖上       | 赵「日                 | 目的     | 81   |
|              | 姓名                                                                                                    |                                                                                            |                                                                                                    |                                     | 出生日期                             | ß                                                                                                    |               |                                    |          | Ŧ 0                 |        |      |
| D            |                                                                                                    |                                                                                            |                                                                                                    |                                     |                                  |                                                                                                    |               | A00000000                          |          |                     |        |      |
|              | 聯絡人                                                                                                    |                                                                                            | Ξ.                                                                                                    | 聯絡電話                                |                                  |                                                                                                    |               |                                    | - to the |                     |        | 1    |
| 摘要(          | 您要開啟或儲存來自19                                                                                                    | 92.168.108.101 的;                                                                          | 20180813419368                                                                                                    | 42-A0-01.T)                         | XT.zip (178                      | 個位元組)?                                                                                                    |               | 開啟(O)                              | 儲存(S)    | ▼ 取う                | 肖(C) × | 0    |
|              |                                                                                                    | ~~~~                                                                                       |                                                                                                    |                                     |                                  |                                                                                                    |               |                                    |          | 10 - 242            |        |      |
|              | 20180813419368                                                                                                    | 列印转参<br>342-A0-01.TXT.zip                                                                  | 》單 列印<br>- WinRAR                                                                                                    | 印(僅轉出別                              | 完所填窝部<br><b>附檻下</b>              | <b>分</b> )<br>載                                                                                                    | 附             | 褚下载 (一)                            |          |                     |        | 1    |
|              | <ul> <li>20180813419368</li> <li>福案(F) 指令(C) 工具</li> </ul>                                                                                        | 列印转的<br>342-A0-01.TXT.zip<br>氧(5) 我的最爱(0)                                                  | ▶<br>- WinRAR<br>邊項(N) 說明(<br>● ● ● ●                                                                                                    | 印(僅韓出E<br>(H)                       | 完所填 寫 部<br>附 檻 下                 | <u>ምን</u><br>ቋ<br>፩                                                                                                    | Ref :         | 橋下载 (一)                            |          | _                   |        |      |
|              | <ul> <li>20180813419368</li> <li>福康(F) 指令(C) 工員</li> <li>新屋線到</li> </ul>                                                                          | <u>列印株∛</u><br>342-A0-01.TXT.zip<br>4(5) 我的最愛(0)<br>〕<br>測試<br>検視                          | ▶ <b>早</b> 列 F<br>- WinRAR<br>邊項(N) 説明(<br>副除 尋找                                                                                                    | 印(僅韓出 P<br>(H)<br>積靈                | 完所填寫部<br>HH橋下                    | 分)<br>④<br>防毒<br>註解<br>目                                                                                                    | 附             | 橋下载 (一)                            |          | _                   | X      |      |
|              | <ul> <li>建 20180813419368</li> <li>福案(F) 指令(C) 工具</li> <li>加入 解壓编到</li> <li>配 20180813</li> </ul>                                                 | 列印特約<br>342-A0-01.TXT.zip<br>4(6) 我的最愛(O)<br>〕<br>測試<br>検視<br>341936842-A0-01              | <ul> <li>・WinRAR</li> <li>運項(N) 説明(</li> <li>ご取り、 こののののであり、</li> <li>ご取り、</li> <li>ご取り、</li> <li>ご取り、</li> <li>ご取り、</li> <li>ご取り、</li> <li>ご取り、</li> <li>ご取り、</li> <li>ご取り、</li> <li>ご取り、</li> <li>ご取り、</li> <li>ご取り、</li> <li>ご取り、</li> <li>ご取り、</li> <li>ご知り、</li> <li>ご知り、</li> <li>ご知り、</li> <li>ご知り、</li> <li>ご知り、</li> <li>ご知り、</li> <li>ご知り、</li> <li>ご知り、</li> <li>ご知り、</li> <li>ご知り、</li> <li>ご知り、</li> <li>ご知り、</li> <li>ご知り、</li> <li>ご知り、</li> <li>ご知り、</li> <li>ご知り、</li> <li>ご知り、</li> <li>ご知り、</li> <li>ごれり、</li> <li>ごれり、</li>     &lt;</ul> | 印(僅轉出P<br>(H)<br>                   | 先所填 常 部                          | 分) ● ●                                                                                                    | 附加            | 橋下载 (一)                            |          | -                   | - ×    |      |
|              | <ul> <li>20180813419368</li> <li>福案(F) 指令(C) 工具</li> <li>加入 解壓縮到</li> <li>20180813</li> <li>全領</li> </ul>                                         | 列印神朝<br>342-A0-01.TXT.zip<br>(S) 我的最愛(O)<br>(S) 我的最愛(O)<br>(会)<br>(会)<br>341936842-A0-01   | <ul> <li>ジジ 列印</li> <li>- WinRAR<br/>選項(N) 説明(</li> <li>説明(</li> <li>説明(</li> <li>説明(</li> <li>ご又丁.zip - ZIP 堅</li> </ul>                                                                                                    | 印(僅轉出)<br>(H)<br>現金<br>積靈<br>編編,未對尊 | 先所填寛部<br>開経下                     | <ul> <li>分)</li> <li>●</li> <li>●<td>附;</td><td>修改的日期</td><td></td><td>-<br/>CRC32</td><td>- ×</td><td></td></li></ul>              | 附;            | 修改的日期                              |          | -<br>CRC32          | - ×    |      |
|              | <ul> <li>建 20180813419368</li> <li>福案(F) 语令(C) 工具</li> <li>加入 解壓縮到</li> <li>20180813</li> <li>全等</li> <li>201808134193684</li> </ul>              | 列印株部<br>342-A0-01.TXT.zip<br>4(5) 我的最爱(O)<br>前試 値視<br>841936842-A0-01<br>本<br>42-A0-01.TXT | ・ 図 印<br>- WinRAR<br>選項(N) 説明(<br>記明)<br>副除<br>単時<br>章我<br>.TXT.zip - ZIP 堅                                                                                                    | 印(僅轉出]<br>(H)<br>順金<br>積靈<br>編編,未封朝 | 先所填寫部<br><i>附種</i> 下<br><u> </u> |                                                                                                    | 附/<br>目解<br>友 | 橋下載(一)<br>修改的日期<br>2018/8/13 16:20 |          |                     |        |      |
|              | <ul> <li>建 20180813419368</li> <li>福寨(F) 指令(C) 工具</li> <li>加入 解壓編到</li> <li>配 配 20180813</li> <li>名稱</li> <li>201808134193684</li> </ul>          | <u>列印株</u> 刻<br>342-A0-01.TXT.zip<br>4(5) 我的最爱(0)                                          | ・単 列印<br>- WinRAR<br>違項(N) 説明(<br>記明)<br>単除 単式<br>.TXT.zip - ZIP 堅                                                                                                    | 印(佳林出)<br>(H)<br>現金<br>積靈           | 先所填寫部<br><b> </b>                | <ul> <li>分)</li> <li>①</li> <li>①</li> <li>①</li> <li>①</li> <li>①</li> <li>①</li> <li>①</li> <li>①</li> <li>①</li> <li>①</li> <li>②</li> <li>②</li> <li>②</li> <li>②</li> <li>②</li> <li>②</li> <li>②</li> <li>②</li> <li>②</li> <li>②</li> <li>②</li> <li>②</li> <li>②</li> <li>②</li> <li>②</li> <li>②</li> <li>②</li> <li>②</li> <li>②</li> <li>②</li> <li>②</li> <li>③</li> <li>③</li> <li>②</li> <li>③</li> <li>②</li> <li>②</li> <li>②</li> <li>②</li> <li>②</li> <li>③</li> <li>③</li> <li>③</li> <li>③</li> <li>③</li> <li>③</li> <li>③</li> <li>③</li> <li>③</li> <li>③</li> <li>③</li> <li>③</li> <li>③</li> <li>③</li> <li>③</li> <li>③</li> <li>③</li> <li>③</li> <li>③</li> <li>③</li> <li>③</li> <li>③</li> <li>③</li> <li>③</li> <li>③</li> <li>③</li> <li>④</li> <li>③</li> <li>③</li> <li>③</li> <li>③</li> <li>③</li> <li>○</li> <li>○<td>Rt J</td><td>修改的日期<br/>2018/8/13 16:20</td><td></td><td>CRC32</td><td></td><td></td></li></ul> | Rt J          | 修改的日期<br>2018/8/13 16:20           |          | CRC32               |        |      |
| .號: 3        | <ul> <li>20180813419368</li> <li>福康(F) 语令(C) 工具</li> <li>加入 解壓編到</li> <li>配 20180813</li> <li>全端</li> <li>201808134193684</li> <li>350</li> </ul> | <u>列印株</u> 3<br>342-A0-01.TXT.zip<br>4(5) 我的最爱(0)<br>341936842-A0-01<br>A<br>42-A0-01.TXT  | ・以前RAR<br>建項(N) 説明(<br>記書)<br>前除<br>記太T.zip - ZIP 堅                                                                                                    | 印(後林出)<br>(H)<br>編編,未封朝             | 先所填高部                            | <ul> <li>分)</li> <li>む</li> <li>前時</li> <li>近解</li> <li>近解</li> <li>近解</li> <li>近解</li> <li>近解</li> <li>2 文字文件</li> </ul>                                                                                                    | 附<br>解        | 修改的日期<br>2018/8/13 16:20           |          | <br>CRC32<br>000000 |        | 808: |
| 號: 3         | <ul> <li>20180813419368</li> <li>福案(F) 语令(C) 工具</li> <li>加入 解壓编到</li> <li>配 20180813</li> <li>名稱</li> <li>201808134193684</li> <li>350</li> </ul> | <u>利印株</u><br>342-A0-01.TXT.zip<br>4(5) 我的最爱(O)                                            | ・WinRAR<br>場項(N) 説明(<br>記):<br>引除<br>記<br>定<br>記<br>文<br>工<br>文<br>工<br>文<br>工<br>文<br>工<br>文<br>工<br>字<br>一<br>乙<br>に<br>り<br>、<br>記<br>明<br>(<br>)<br>の<br>記<br>明<br>(<br>)<br>の<br>説明(<br>)<br>の<br>説明(<br>)<br>の<br>)<br>の<br>記<br>明(<br>)<br>の<br>)<br>の<br>記<br>明(<br>)<br>の<br>)<br>の<br>の<br>の<br>の<br>の<br>の<br>の<br>の<br>の<br>の<br>の<br>の<br>の<br>の<br>の<br>の                                                                                                    | 印(後林出)<br>(H)<br>項靈<br>編欄,未封朝       | 先所填高部                            | 分)        載        読事        註解        封裝後     類型       個素資料     2       2     文字文件                                                                                                    | 附<br>月解<br>友  | 橋下載(一) 修改的日期 2018/8/13 16:20 個檔案   |          | CRC32               |        | 8081 |

 可點擊「開立」類別右方之「下載全部檔案」按鈕,一次下載所有開立 電子轉診單之附加檔案。

Г

| <b>府橋下載</b> |                  |                            |        |  |  |
|-------------|------------------|----------------------------|--------|--|--|
| 附檔來源        | 附橋類別             | 下載檔案                       |        |  |  |
|             | A0 - 一般夾檔        | 2018081341936842-A0-01.TXT |        |  |  |
|             | Al - 病情摘要        | 兼                          |        |  |  |
| 開立          | A2 - 藥物過敏史       | 魚                          | 下載全部檔案 |  |  |
|             | A3 - 最近一次檢查結果    | 無                          |        |  |  |
|             | A4 - 最近一次用藥或手術名稱 | 魚                          |        |  |  |
|             | B0 - 一般夾檔        | 魚                          |        |  |  |
| 回復          | B1 - 治療藥物或手術名稱   | 魚                          |        |  |  |
|             | B2 - 輔助診斷之檢查結果   | 施                          |        |  |  |

# 二、 「電子轉診單\_查詢」作業

(一)已受理查詢作業

點選服務項目「電子轉診單\_查詢」下之「已受理查詢作業」,可輸入轉診 民眾之『身分證號』查詢該民眾已完成受理作業的電子轉診單,若未完成「電 子轉診單 受理」作業,則無法查詢到資料。(可查詢近 69 個月內的資料)

| 🤍 電子轉診單已受 | 理查詢作業                                                                                                    |          |  |  |
|-----------|----------------------------------------------------------------------------------------------------|----------|--|--|
| 轉診單序號     |                                                                                                    |          |  |  |
| 院所自编序號    | (10碼醫事機構代號+8碼開單西元年月日+5碼流水號)                                                                                | 轉出院所機構代號 |  |  |
| 原轉診單序號    |                                                                                                    | 診治醫師身分證號 |  |  |
| 保險對象身分證號  |                                                                                                    |          |  |  |
| 開單日期      | 110/02/22 ~ 110/03/22 (民國年/月/日)                                                                            |          |  |  |
| 完成受理日期    | (民國年/月/日)                                                                                                  |          |  |  |
| 轉診目的      | 全部 🗸                                                                                                    |          |  |  |
| 查詢範圍      | <ul> <li>✓ 包含設定「連繫處理註記」資料</li> <li>□ 包含已安排就醫資料</li> <li>✓ 僅一般(非緊急傷病患)轉診個案</li> <li>□ 僅緊急傷病患轉診個案</li> </ul> |          |  |  |
| 備註        | 可查詢範圍為開單日期最近 9 個月內。                                                                                        |          |  |  |
|           | 確定  清除                                                                                                    |          |  |  |

- ■「僅緊急傷病患轉診個案」及「僅一般(非緊急傷病患)轉診個案」 選項:
  - ✓ 查詢時,「僅緊急傷病患轉診個案」與「僅一般(非緊急傷病患)
     轉診個案」二個選項至少要擇一勾選。
  - ✓ 若只勾選「僅緊急傷病患轉診個案」:查詢緊急傷病患轉診個案之
     轉診單。
  - ✓ 若只勾選「僅一般(非緊急傷病患)轉診個案」:查詢不是緊急傷
     病患轉診個案之轉診單。
  - ✓ 若同時勾選「僅緊急傷病患轉診個案」與「僅一般(非緊急傷病
     患)轉診個案」:查詢緊急傷病患轉診個案與非緊急傷病患轉診個
     案之轉診單。

查詢結果畫面:

| 排序項目: 轉診單序號                 | #序項目: 1 轉診單序號 🔍 📀 🔕 |                |                        |      |          |      |                  |    |            |            |                      |     |
|-----------------------------|---------------------|----------------|------------------------|------|----------|------|------------------|----|------------|------------|----------------------|-----|
| 轉診單序號[流程]<br>[特定註記]         | 保險對象<br>基本資料        | 聯絡人姓名<br>聯絡人電話 | 開單日期<br>有效期限           | 轉出院所 | 轉診<br>目的 | 建議科別 | 安排就醫日期<br>安排就醫科別 | 附檔 | 連繋<br>處理註記 | 院所自编<br>序號 | 原轉診單<br>序號           | 轉診單 |
| 20210225<br>10373017[2]     |                     |                | 110/01/25<br>110/02/26 |      | 1        | 00   |                  |    |            | -          |                      | 轉診單 |
| 20210127<br>41238343[2]     |                     |                | 110/01/27<br>110/04/26 |      | 1        | 00   |                  |    |            | -          | -                    | 轉診單 |
| 20210126<br>45957412[4]     |                     |                | 110/01/26<br>110/04/25 |      | 5        | 00   |                  |    |            | -          | 20210126<br>42267025 | 轉診單 |
| 20210126<br>44910142[4]     |                     |                | 110/01/26<br>110/04/25 |      | 5        | 00   |                  |    |            | -          | 20210126<br>43758251 | 轉診單 |
| 20210126<br>31424534[4]     |                     |                | 110/01/26<br>110/03/30 |      | 1        | 01   |                  |    |            | -          | 20210126<br>23803080 | 轉診單 |
| 20210126<br>28769818[4]     |                     |                | 110/01/26<br>110/03/30 |      | 1        | 01   |                  |    |            | -          | 20210126<br>24891489 | 轉診單 |
| 20210045<br>83706607[4]     |                     |                | 110/03/15<br>110/06/12 |      | 5        | 00   |                  |    |            | -          | 20210315<br>82915738 | 轉診單 |
| 備註:1.「轉診單序號」欄<br>2.特定註記為「A: |                     |                |                        |      |          |      |                  |    |            |            |                      |     |
| < < 1 > >>                  | 到第 1 🗸 頁            | 共7肇            |                        |      |          |      |                  |    |            |            |                      |     |
|                             |                     |                | 回前畫面                   |      |          |      |                  |    |            |            |                      |     |

- 特定註記:

| 特定註記代碼 | 說明               |
|--------|------------------|
| Α      | 緊急傷病患轉診個案        |
| В      | 特定個案轉出註記         |
| С      | 轉診 Pre-ESRD 收案   |
| D      | 全民健康保險癌症治療品質改善計畫 |
| Ε      | 離島空中轉診後送個案       |
| E      | 全民健康保險鼓勵院所加強推動腹膜 |
| Г      | 透析與提升照護品質計畫      |
| G      | 兒童發展篩檢轉診         |

1. 檢視轉診單簡要資料

進入查詢結果畫面時,可點選「轉診單序號」進入檢視畫面,以瀏覽轉診個案的簡要資料。檢視畫面如下圖:

| 備註: 特定註記為「A:緊急傷病患轉診個案」、「B:特定個案轉出註記」及「C:轉診Pre-ESRD收案」。 |                  |        |            |        |                                                                                                    |                                                                                                    |  |  |  |
|-------------------------------------------------------|------------------|--------|------------|--------|----------------------------------------------------------------------------------------------------|----------------------------------------------------------------------------------------------------|--|--|--|
| 轉診單序號<br>[特定註記]                                       | 2022021643434929 | 保險對象姓名 | 李時針        | 轉診目的   | <ol> <li>●参診治療</li> <li>●門診治療</li> <li>● 樽回轉出或遠蓋之院所繼續追蹤</li> <li>● 加護病房治療(緊急傷病患限定)</li> <li>8. 高危險妊娠、早產兒與新生兒治病</li> <li>9. COVID-19個案(含疑似)轉診</li> <li>A. ■ 轉介其他試辦計畫或方案</li> </ol> | <ol> <li>2. 住院治療</li> <li>4. 進一步檢查,檢查項目</li> <li>6. 其他</li> <li>5. 其他</li> <li>5. 緊急傷病患限定)</li> <li>6. 資源</li> </ol> |  |  |  |
| 院所自編序號                                                | -                | 身分證號   | A00000006  | 建議轉入科別 | 神經外科                                                                                                    |                                                                                                    |  |  |  |
| 開單日期                                                  | 111/02/16        | 聯絡人姓名  |            | 建議診治醫師 | 陳建豪                                                                                                    |                                                                                                    |  |  |  |
| 狀態                                                    | 已受理未回復           | 聯絡人電話  | 0212345678 | 建議就醫日期 |                                                                                                    |                                                                                                    |  |  |  |
| 有效期限                                                  | 111/05/16        |        |            | 建議就醫科別 |                                                                                                    |                                                                                                    |  |  |  |
| 轉出醫事機構                                                | 臺北虛擬診            |        |            | 建議就醫診別 |                                                                                                    |                                                                                                    |  |  |  |
| 開立診治醫師                                                | 测試一              |        |            | 建議就醫號碼 |                                                                                                    |                                                                                                    |  |  |  |
|                                                       |                  |        | 修改         |        |                                                                                                    |                                                                                                    |  |  |  |
| 安排診治醫師                                                | 陳建豪              | 安排就醫診別 |            |        |                                                                                                    |                                                                                                    |  |  |  |
| 安排就醫日期                                                |                  | 安排就醫號碼 |            |        |                                                                                                    |                                                                                                    |  |  |  |
| 安排就醫科別                                                |                  | 安排就醫備註 |            |        |                                                                                                    |                                                                                                    |  |  |  |

```
取消受理 轉診單... 回前畫面
```

2. 取消受理或修改安排就醫資料

檢視轉診單簡要資料時,對於「未超過有效期限」之轉診單,可點擊「取 消受理」對該轉診單取消受理,或點擊「修改」以重新輸入安排就醫資料。

| 備註: 特定註記為「A:緊急僅病患轉診個案」、「B:特定個案轉出註記」及「C:轉診Pre-ESRD收案」。 |                  |        |            |        |                                                                                                    |                                                                                                   |  |  |  |
|-------------------------------------------------------|------------------|--------|------------|--------|----------------------------------------------------------------------------------------------------|---------------------------------------------------------------------------------------------------|--|--|--|
| 轉診單序號<br>[特定註記]                                       | 2022021643434929 | 保險對象姓名 | 李時針        | 轉診目的   | <ol> <li>●診治療</li> <li>●門診治療</li> <li>● 樽回轉出或這當之院所繼續追蹤</li> <li>● 加護病房治療(緊急傷病患限定)</li> <li>8. 高危險妊娠、早產兒與新生兒治疗</li> <li>9. COVID-19個案(含疑似)轉診</li> <li>A. ■ 轉介其他試腳計畫或方案</li> </ol> | <ol> <li>2. 住院治療</li> <li>4. 進一步檢查,檢查項目</li> <li>6. 其他</li> <li>â(緊急傷病患限定)</li> <li>â病</li> </ol> |  |  |  |
| 院所自編序號                                                | -                | 身分證號   | A00000006  | 建議轉入科別 | 神經外科                                                                                                    |                                                                                                   |  |  |  |
| 開單日期                                                  | 111/02/16        | 聯絡人姓名  |            | 建議診治醫師 | 陳建豪                                                                                                    |                                                                                                   |  |  |  |
| 狀態                                                    | 已受理未回復           | 聯絡人電話  | 0212345678 | 建議就醫日期 |                                                                                                    |                                                                                                   |  |  |  |
| 有效期限                                                  | 111/05/16        |        |            | 建議就醫科別 |                                                                                                    |                                                                                                   |  |  |  |
| 轉出醫事機構                                                | 臺北虛擬診            |        |            | 建議就醫診別 |                                                                                                    |                                                                                                   |  |  |  |
| 開立診治醫師                                                | 測試一              |        |            | 建議就醫號碼 |                                                                                                    |                                                                                                   |  |  |  |
| 【接受轉診】本機構安排就醫資料 修改                                    |                  |        |            |        |                                                                                                    |                                                                                                   |  |  |  |
| 安排診治醫師                                                | 陳建豪              | 安排就醫診別 |            |        |                                                                                                    |                                                                                                   |  |  |  |
| 安排就醫日期                                                |                  | 安排就醫號碼 |            |        |                                                                                                    |                                                                                                   |  |  |  |
| 安排就醫科別                                                |                  | 安排就醫備註 |            |        |                                                                                                    |                                                                                                   |  |  |  |
| 取消受理 轉診單 回前畫面                                         |                  |        |            |        |                                                                                                    |                                                                                                   |  |  |  |

#### 3. 設定連繫處理註記

檢視轉診單簡要資料時,對於「超過有效期限且未就診」之轉診單,可設 定連繫處理註記「A-已受理,但未就醫」。

| 連繫處理註記 | <b>v</b> | 設定註記 |
|--------|----------|------|
|        |          |      |

■ 設定後亦可點擊「取消註記」取消原註記內容。

| 連繫處理註記 | 己受理,但未就營 取消註記   |
|--------|-----------------|
| 註記時間   | 108/08/26 10:24 |

4. 列印轉診單

於查詢結果畫面,點選「轉診單...」會出現轉診單的列印畫面。可點擊「列 印轉診單」按鈕,列印完整的轉診單;或是檢視「摘要版」轉診單時,點 擊「列印摘要版轉診單」按鈕,可列印摘要版轉診單;或是檢視「僅轉出」 轉診單時,點擊「列印(僅轉出院所填寫部分)」按鈕,僅列印「原診療醫院 診所」資料。使用方式同「電子轉診單\_受理/(六)列印轉診單」。

| 排序項目: 轉診單序號             | × 🛇 🛇        |                |                        |      |          |      |                  |    |            |            |            |     |
|-------------------------|--------------|----------------|------------------------|------|----------|------|------------------|----|------------|------------|------------|-----|
| 轉診單序號[流程]<br>[特定註記]     | 保險對象<br>基本資料 | 聯絡人姓名<br>聯絡人電話 | 開單日期<br>有效期限           | 轉出院所 | 轉診<br>目的 | 建議科別 | 安排就醫日期<br>安排就醫科別 | 附檔 | 連繫<br>處理註記 | 院所自编<br>序號 | 原轉診單<br>序號 | 轉診單 |
| 20210225<br>10373017[2] |              |                | 110/01/25<br>110/02/26 |      | 1        | 00   |                  |    |            | -          | -          | 轉診單 |

5. 下載轉診單附加檔案

列印轉診單時,點擊「附檔下載 (+)」按鈕可,於展開之「附檔下載區」 下載電子轉診單附加檔案。使用方式同「電子轉診單\_受理/(七)下載轉診單 附加檔案」。

(二)已刪除電子轉診單查詢作業

點選服務項目「電子轉診單 查詢」下之「已刪除電子轉診單查詢作業」,
輸入各查詢條件,類別為「開立」點選「查詢(本院轉出)」或「查詢(轉至本院)」(類別為「回復」則是點選「查詢(本院回復)」或「查詢(回復本院)」)後,即顯示符合條件的已刪除轉診單清單畫面。(可查詢近9個月內的資料)

| ─ 已刪除電子轉診單查詢作業        |                                                      |  |  |  |
|-----------------------|------------------------------------------------------|--|--|--|
| 類別                    | ● 開立 ○ 回復                                            |  |  |  |
| 轉診單序號                 |                                                      |  |  |  |
| 保險對象身分證號              |                                                      |  |  |  |
| 開單日期                  | 111/09/20                                            |  |  |  |
| 刪除日期                  | 111/09/20                                            |  |  |  |
| <b>李</b> 洵 <b>新</b> 用 | ☑ 僅一般(非緊急傷病患)轉診個案                                    |  |  |  |
| 三部の単に任う               | □ 僅緊急傷病患轉診個案                                         |  |  |  |
| 備註                    | 1. 開單日期及刪除日期可查詢範圍為最近9個月內。                            |  |  |  |
|                       | 2.「查詢(本院轉出)」按鈕可查詢本院所轉出且已刪除之轉診單。                      |  |  |  |
|                       | 3.「查詢(轉至本院)」按鈕可查詢轉至本院所且已被開立院所刪除之轉診單。                 |  |  |  |
|                       | 4. 特定註記為「A:緊急傷病患轉診個案」、「B:特定個案轉出註記」及「C:轉診Pre-ESRD收案」。 |  |  |  |
|                       | 查詢 (本院輔出) 查詢 (輔至本院)                                  |  |  |  |

- 1. 查詢條件說明
  - (1) 本作業可查詢「開立」及「回復」二類別之資料。
  - (2) 類別選擇「開立」時:
    - A. 本作業可查詢範圍為開單日期及刪除日期最近9個月內之資料。
    - B. 「查詢 (本院轉出)」按鈕:

可查詢本院所轉出且已刪除之轉診單。

C. 「查詢 (轉至本院)」按鈕:

可查詢轉至本院所且已被開立院所刪除之轉診單。

(3) 類別選擇「回復」時:

A. 本作業可查詢範圍為回復日期及刪除日期最近9個月內之資料。
B. 「查詢(本院回復)」按鈕:

僅可查詢本醫師回復且已刪除之轉診單。

C. 「查詢 (回復本院)」按鈕:

可查詢回復本院所且已被接受院所刪除之轉診單。

- 2.「僅緊急傷病患轉診個案」及「僅一般(非緊急傷病患)轉診個案」選項:
  - (1)查詢時,「僅緊急傷病患轉診個案」與「僅一般(非緊急傷病患)轉
     診個案」二個選項至少要擇一勾選。
  - (2) 若只勾選「僅緊急傷病患轉診個案」:查詢緊急傷病患轉診個案之轉 診單。
  - (3) 若只勾選「僅一般(非緊急傷病患)轉診個案」:查詢不是緊急傷病 患轉診個案之轉診單。
  - (4) 若同時勾選「僅緊急傷病患轉診個案」與「僅一般(非緊急傷病患) 轉診個案」:查詢緊急傷病患轉診個案與非緊急傷病患轉診個案之轉 診單。
- 3. 特定註記:

| 特定註記代碼 | 說明               |
|--------|------------------|
| Α      | 緊急傷病患轉診個案        |
| В      | 特定個案轉出註記         |
| С      | 轉診 Pre-ESRD 收案   |
| D      | 全民健康保險癌症治療品質改善計畫 |
| E      | 離島空中轉診後送個案       |
| E      | 全民健康保險鼓勵院所加強推動腹膜 |
| Г      | 透析與提升照護品質計畫      |
| G      | 兒童發展篩檢轉診         |

### 三、「電子轉診單\_管理」作業

(一)管理作業

請點選服務項目「電子轉診單\_管理」之「管理作業」,並選擇『查詢類型』, 亦可輸入各查詢條件,點選「確定」後,即顯示符合條件的轉診單清單畫 面。

- 1. 查詢條件說明
- (1) 查詢類型為「1-轉出查詢(流程1)」或「3-轉出\_轉回或轉至適當院所 查詢(流程3)」:

| 欄位名稱     | 說明                                |
|----------|-----------------------------------|
| 轉診單序號    | 108/4/9 起新增,為16碼數字。               |
| 保險對象身分證號 |                                   |
| 院所自編序號   | 108/4/9 起新增,其編碼原則為「10 碼醫事機構代號     |
|          | +8碼開單西元年月日+5碼流水號」。                |
| 原轉診單序號   | 108/4/9 起新增(僅流程 3),為 16 碼數字。      |
| 開單日期     | 格式為「民國年/月/日」,起訖範圍不得超過69個月。        |
| 完成受理日期   |                                   |
| 開單資料上傳日期 |                                   |
| 轉診目的     | 106/5/15 起新增,可選擇「全部」、「1.急診治療」、「2. |
|          | 住院治療」、「3.門診治療」、「4.進一步檢查,檢查項       |
|          | 目」、「5.轉回轉出或適當之院所繼續追蹤」、「6.其他」、     |
|          | 「7.加護病房治療(緊急傷病患限定)」、「8.高危險妊       |
|          | 娠、早產兒與新生兒治療(緊急傷病患限定)」、            |
|          | 「9.COVID-19 個案(含疑似)轉診治療」、「A. 轉介   |
|          | 其他試辦計畫或方案」。                       |
| 查詢範圍     | 110/3/25 起新增,可勾選「僅一般(非緊急傷病患)      |

39

|          | 轉診個案」與「僅緊急傷病患轉診個案」的資料。         |
|----------|--------------------------------|
| 狀態       | 可選擇「全部」、「1-未受理」、「2-已受理未回復」、「3- |
|          | 已回復」。                          |
| 接受轉診院所代號 | 108/4/9 起新增,為10碼數字。            |
| 開立醫師身分證號 | 108/4/9 起新增                    |

(2) 查詢類型為「2-接受轉診查詢(流程2)」或「4-接受\_轉回或轉至適當院所查詢(流程4)」:

| 欄位名稱     | 說明                                |
|----------|-----------------------------------|
| 轉診單序號    | 108/4/9 起新增,為16碼數字。               |
| 保險對象身分證號 |                                   |
| 院所自編序號   | 108/4/9 起新增,其編碼原則為「10 碼醫事機構代號+8   |
|          | 碼開單西元年月日+5碼流水號」,                  |
| 原轉診單序號   | 108/4/9 起新增(僅流程 4),為 16 碼數字。      |
| 開單日期     | 格式為「民國年/月/日」,起訖範圍不得超過69個月。        |
| 完成受理日期   |                                   |
| 開單資料上傳日期 |                                   |
| 查詢範圍     | 106/4/30 起新增,可勾選是否顯示包含設定「連繫處理     |
|          | 註記」的資料。                           |
|          | 110/3/25 起新增,可勾選「僅一般(非緊急傷病患)轉     |
|          | 診個案」與「僅緊急傷病患轉診個案」的資料。             |
| 轉診目的     | 106/5/15 起新增,可選擇「全部」、「1.急診治療」、「2. |
|          | 住院治療」、「3.門診治療」、「4.進一步檢查,檢查項目」、    |
|          | 「5.轉回轉出或適當之院所繼續追蹤」、「6.其他」、「7.     |
|          | 加護病房治療(緊急傷病患限定)」、「8.高危險妊娠、早       |

|          | 產兒與新生兒治療(緊急傷病患限定)」、「9.COVID-19個 |
|----------|---------------------------------|
|          | 案(含疑似)轉診治療」、「A. 轉介其他試辦計畫或方      |
|          | 案」。                             |
| 狀態       | 流程2可選擇「全部」、「1-未受理」、「2-已受理未回復」、  |
|          | 「3-已回復且可轉回或轉至適當院所」或「4-已回復且      |
|          | 已轉回或轉至適當院所」;流程4可選擇「全部」、「1-      |
|          | 未受理」、「2-已受理未回復」、「3-已回復」。        |
| 轉出院所機構代號 | 108/4/9 起新增,為10碼數字。             |
| 回復醫師身分證號 | 108/4/9 起新增                     |

2. 查詢結果欄位說明

(1) 查詢類型「1-轉出查詢(流程1)」、「3-轉出\_轉回或轉至適當院所查詢
 (流程3)」:

| 欄位名稱     | 說明                             |
|----------|--------------------------------|
| 轉診單序號    | 自 108/4/9 起,點選轉診單序號可瀏覽或列印轉診單。  |
| 特定註記     | 自 110/3/25 起                   |
|          | A:緊急傷病患轉診個案                    |
|          | B:特定個案轉出註記                     |
|          | C:轉診 Pre-ESRD 收案               |
|          | D:全民健康保險癌症治療品質改善計畫             |
|          | E:離島空中轉診後送個案                   |
|          | F:全民健康保險鼓勵院所加強推動腹膜透析與提升照       |
|          | 護品質計畫                          |
|          | G:兒童發展篩檢轉診                     |
| 保險對象基本資料 | 自 108/4/9 起,包含保險對象之身分證號、姓名、生日。 |
| 聯絡人姓名    | 自 108/4/9 起,包含聯絡人之姓名、電話。       |
| 聯絡人電話    |                                |
| 開單日期     | 格式為「民國年/月/日」                   |
| 有效期限     |                                |
| 開單資料上傳日期 | 格式為「民國年/月/日 24 時:分:秒」          |
| 診治醫師     | 自 108/4/9 起,包含診治醫師之身分證號、姓名、科別; |
| 診治科別     | 將滑鼠游標移至科別代碼上,可查看代碼中文說明。        |
| 轉診目的     | 將滑鼠游標移至代碼上,可查看代碼中文說明。          |
| 建議院所     | 自 108/4/9 起,包含建議轉診院所之代碼、名稱、科別  |
| 建議科別     | 代碼;將滑鼠游標移至科別代碼上,可查看代碼中文說       |

|        | 明。                             |
|--------|--------------------------------|
| 安排就醫日期 | 自 108/4/9 起,包含安排就醫之日期、科別代碼;將滑  |
| 安排就醫科別 | 鼠游標移至科別代碼上,可查看代碼中文說明。          |
| 狀態     | ■ 包含「未受理」、「已受理未回復」、「已回復」。      |
|        | ■ 自108/4/9 起,將滑鼠游標移至文字上,可查看處理  |
|        | 情形。(註1)                        |
| 附檔     | 點選「 📎 」可檢視含有附加檔案之轉診單。          |
| 院所自編序號 | 編碼原則為「10碼醫事機構代號+8碼開單西元年月日      |
|        | +5 碼流水號」。                      |
| 原轉診單序號 | 自 108/4/9 起新增(僅流程 3),為 16 碼數字。 |

 (2) 查詢類型「2-接受轉診查詢(流程2)」、「4-接受\_轉回或轉至適當院所 查詢(流程4)」:

| 欄位名稱     | 說明                             |
|----------|--------------------------------|
| 轉診單序號    | 自 108/4/9 起,點選轉診單序號可瀏覽或列印轉診單。  |
| 特定註記     | 自 110/3/25 起                   |
|          | A:緊急傷病患轉診個案                    |
|          | B:特定個案轉出註記                     |
|          | C:轉診 Pre-ESRD 收案               |
|          | D:全民健康保險癌症治療品質改善計畫             |
|          | E:離島空中轉診後送個案                   |
|          | F:全民健康保險鼓勵院所加強推動腹膜透析與提升照       |
|          | 護品質計畫                          |
|          | G:兒童發展篩檢轉診                     |
| 保險對象基本資料 | 自 108/4/9 起,包含保險對象之身分證號、姓名、生日。 |

| 聯絡人姓名/電話  | 自 108/4/9 起, 包聯絡人之姓名、電話。         |
|-----------|----------------------------------|
| 開單日期      | 格式為「民國年/月/日」                     |
| 有效期限      |                                  |
| 開單資料上傳日期  | 格式為「民國年/月/日 24 時:分:秒」            |
| 轉出院所      | 包含轉出院所之代碼、名稱。                    |
| 轉診目的      | 將滑鼠游標移至代碼上,可查看代碼中文說明。            |
| 建議轉診科別    | 將滑鼠游標移至代碼上,可查看代碼中文說明。            |
| 安排就醫日期/科別 | 自 108/4/9 起,包含安排就醫之日期、科別代碼;將滑    |
|           | 鼠游標移至科別代碼上,可查看代碼中文說明。            |
| 回復醫師/科別   | 自 108/4/9 起,包含回復醫師之身分證號、姓名、科別;   |
|           | 將滑鼠游標移至科別代碼上,可查看代碼中文說明。          |
| 狀態        | ■ 流程2包含「全部」、「未受理」、「已受理未回復」、      |
|           | 「已回復且可轉回或轉至適當院所」或「已回復且           |
|           | 已轉回或轉至適當院所」;流程4包含「未受理」、「已        |
|           | 受理未回復」、「已回復」。                    |
|           | ■ 自108/4/9 起,將滑鼠游標移至文字上,可查看處理    |
|           | 情形。(註 1)                         |
| 附檔        | 點選「  」可檢視含有附加檔案之轉診單。             |
| 連繫處理註記    | ■ 自108/4/9 起,將滑鼠游標移至文字上,可查看處理    |
|           | 日期。                              |
|           | ■ 107/12/19 起,若為「轉診至居家護理所」之案件,   |
|           | 受理後由系統自動設定連繫處理註記為「C-轉診至          |
|           | 居家護理所,不需回復」,查詢結果以灰底顯示。           |
|           | ■ 107/10/17 起, 若為「轉回原醫療院所診療」之案件, |
|           | 於開立電子轉診單時由系統自動設定連繫處理註記           |

|        | 為「B-接受本保險之計畫或方案所提供定點或巡迴        |
|--------|--------------------------------|
|        | 醫療服務,經安排轉回原醫療院所診療,不需回          |
|        | 復」,查詢結果以灰底顯示。                  |
| 院所自編序號 | 編碼原則為「10碼醫事機構代號+8碼開單西元年月日      |
|        | +5 碼流水號」。                      |
| 原轉診單序號 | 自 108/4/9 起新增(僅流程 4),為 16 碼數字。 |

■ 註1

A. 當狀態為「未受理」時,可查看「連繫處理註記」。

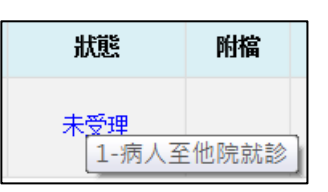

B. 當狀態為「已受理未回復」時,可查看「受理日期」。

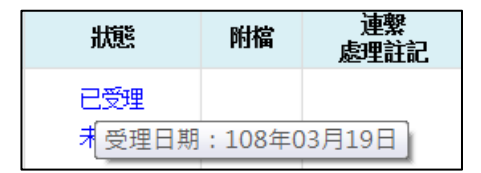

C. 當狀態為「已回復」、「已回復且可轉回或轉至適當院所」、「已回復 且已轉回或轉至適當院所」時,可查看「受理日期」、「回復日期」。

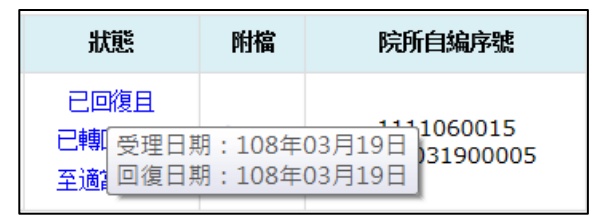

- 註2:點選畫面左上方之下拉選單,可依需求自行選擇排序項目,
   表示遞減排序,
   表示遞增排序。
- 3. 檢視轉診單簡要資料

當個案屬於「轉診目的為『5:轉回轉出或適當之院所繼續追蹤』且轉出院 所特約層級高於接受轉診院所」時,畫面上可檢視相關的說明。

| (耕 市主 。 | 林宁封护为「A.   | 緊負債在串補於佃安!           | EB. | 特定研究師中計算しな「ひ、  | 植於Dro_ECDD收安  |   |
|---------|------------|----------------------|-----|----------------|---------------|---|
| 用社:     | 特正社記局   A: | 新忌場的思轉砂 <b>回</b> 条」、 | ID: | 一村正個条轉山社記」以「し: | 轉診Pre-ESKD收条」 | • |

| 轉診單序號<br>[特定註記] | 2022021644070769 | 保險對象姓名    | 李時針        | 轉訪目的      | <ol> <li>● 急診治療</li> <li>● 門診治療</li> <li>● 樽回轉出或遠當之院所繼續追蹤</li> <li>● 加護病房治療(緊急傷病患限定</li> <li>8. 高危險妊娠、早產兒園新生兒治)</li> <li>9. COVID-19個案(含疑似)轉診:</li> <li>A. ● 轉介其他試辦計畫或方案</li> </ol> | <ol> <li>2. 住院治療</li> <li>4. 進一步檢查,檢查項目</li> <li>6. 其他</li> <li>)</li> <li>續(緊急傷病患限定)</li> <li>治療</li> </ol> |
|-----------------|------------------|-----------|------------|-----------|----------------------------------------------------------------------------------------------------|----------------------------------------------------------------------------------------------------|
| 院所自编序號          | -                | 身分證號      | A00000006  | 建議轉入科別    | 不分料                                                                                                    |                                                                                                    |
| 開單日期            | 111/02/16        | 聯絡人姓名     | 聯絡人        | 建議診治醫師    |                                                                                                    |                                                                                                    |
| 狀態              | 已回復且可轉回或轉至適當院所   | 聯絡人電話     | 0212345678 | 建議就醫日期    |                                                                                                    |                                                                                                    |
| 有效期限            | 111/05/16        |           |            | 建議就醫科別    |                                                                                                    |                                                                                                    |
| 轉出醫事機構          |                  |           |            | 建議就醫診別    |                                                                                                    |                                                                                                    |
| 開立診治醫師          | 陳醫師              |           |            | 建議就醫號碼    |                                                                                                    |                                                                                                    |
| 本類個案原轉診單        | 之轉診目的為「5:轉回轉出或適  | 當之院所繼續追蹤」 | 且轉出院所特約層   | 級高於接受轉診院  | 所(例如:醫學中心轉至區域或地                                                                                                    | <b>墨醫院或基層診所),故不提供轉回功能。</b>                                                                                   |
|                 |                  |           | 【接受轉診】     | 本機構安排就醫資料 |                                                                                                    |                                                                                                    |
| 安排診治醫師          | 测试- 安排           | 就醫診別      |            |           |                                                                                                    |                                                                                                    |
| 安排就醫日期          | 安排               | 就醫號碼      |            |           |                                                                                                    |                                                                                                    |
| 安排就醫科別          | 安排               | 就醫備註      |            |           |                                                                                                    |                                                                                                    |

轉診單... 回前畫面

4. 產製轉診清單(csv 檔)

於查詢結果畫面,可一次產製『所有』符合查詢條件之轉診個案清單。自 108/4/9起,調整使用方式如下:

(1) 點擊「產製 CSV 檔」按鈕。

| <ul> <li>備註:1.已於定連業處理註記為(B-被夾本保持公計量或方案所提供定點或巡迴醫療服務, 经安排轉回原醫療院所診療, 不需回復)或(C-轉診至國家議理所,<br/>不需回復)者,以灰風顯示。</li> <li>四國素大小素量, 「產製XML場」僅提供遵取當買資料(最多20運轉診單), 「產製CSV場」(D:這面所有買動資料; 確認產製修請於30分鐘後至左方遵單<br/>之(個素不軟作業)查調產製結果。</li> <li>4個加約明;</li> </ul>                                                                                                    |     |                   |
|----------------------------------------------------------------------------------------------------|-----|-------------------|
| (1)點擊「轉診漏序發」,可證應或列戶轉診漏。<br>(2)將受导物機將至「點到代碼」、「輸給用的代碼」、可查希代碼中立範囲;該至「針說」、可查希德博中期。                                                                                                    |     |                   |
| (<)     (<)     (<)     (<)     (<)     (<)     (<)     (<)     (<)     (<)     (<)     (<)     (<)     (<)     (<)     (<)     (<)     (<)     (<)     (<)     (<)     (<)     (<)     (<)     (<)     (<)     (<)     (<)     (<)     (<)     (<)     (<)     (<)     (<)     (<)     (<)     (<)     (<)     (<)     (<)     (<)     (<)     (<)     (<)     (<)     (<)     (<)     (<)     (<)     (<)     (<)     (<)     (<)     (<)     (<)     (<)     (<)     (<)     (<)     (<)     (<)     (<)     (<)     (<)     (<)     (<)     (<)     (<)     (<)     (<)     (<)     (<)     (<)     (<)     (<)     (<)     (<)     (<)     (<)     (<)     (<)     (<)     (<)     (<)     (<)     (<)     (<)     (<)     (<)     (<)     (<)     (<)     (<)     (<)     (<)     (<)     (<)     (<)     (<)     (<)     (<)     (<)     (<)     (<)     (<)     (<)     (<)     (<)     (<)     (<)     (<)     (<)     (<)     (<)     (<)     (<)     (<)     (<)     (<)     (<)< |     | +本百選取(產製/下載XML檔用) |
| (2) 確認筆數後,請點選「確定」。                                                                                                    |     |                   |
| 網頁訊息                                                                                                    | × – |                   |
| 資料共計127筆,是否確定送出?                                                                                                    |     |                   |

(3) 送出成功後,請待 30 分鐘後至左方選單之「檔案下載作業」查詢產製

確定

取消

## 結果。檔案下載方式可參考本文件項次伍、三、(四)。

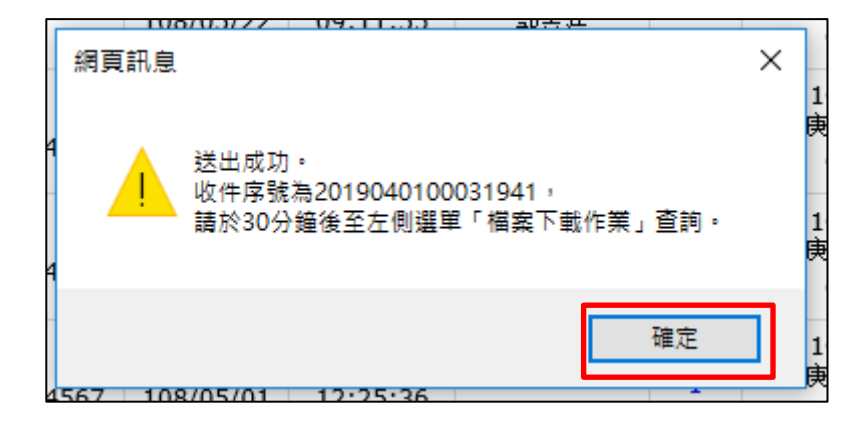

5. 產製完整轉診單(xml 檔)、轉診單(html 檔)詳細版/摘要版 於查詢結果畫面,可選取『當頁』符合查詢條件之個案產製其完整轉診單 (xml 檔)(108/4/9起新增)或轉診單(html 檔)詳細版/摘要版。使用方式如下:
(1) 點擊畫面右上方或右下方的「十本頁選取(產製/下載 XML, HTML 檔 用)」按鈕。

|       |                      |              |                |                        |                       |              |          |              |                  | 十年員        | 100 HA () | ER/ PRAINC, IT PICT         |
|-------|----------------------|--------------|----------------|------------------------|-----------------------|--------------|----------|--------------|------------------|------------|-----------|-----------------------------|
| 書結果查詢 | 轉診單序號                | 保險對象<br>基本資料 | 聯絡人姓名<br>聯絡人電話 | 開單日期<br>有效期限           | 開單資料<br>上傳日期          | 診治醫師<br>診治科別 | 轉診<br>目的 | 建議院所<br>建議科別 | 安排就醫日期<br>安排就醫科別 | 狀態         | 附檔        | 院所自編<br>序號                  |
| 戦作業   | 20200512<br>65743295 |              |                | 109/05/12<br>109/08/09 | 109/05/12<br>11:53:10 |              | 1        |              |                  | 未受理        | Ø         | -                           |
|       | 20200508<br>41168639 |              |                | 109/05/08<br>109/08/05 | 109/05/08<br>11:40:01 |              | 3        |              |                  | 已回復        |           | 3501200000<br>2020050800001 |
|       | 20200505<br>46521473 |              |                | 109/05/05<br>109/08/02 | 109/05/05<br>15:59:22 |              | 6        |              | 109/05/18<br>16  | 已受理<br>未回復 |           | -                           |
|       | 20200430<br>54524411 |              |                | 109/04/30<br>109/07/28 | 109/04/30<br>15:25:08 |              | 2        |              |                  | 已回復        | Ø         | 3501200000<br>2020043000001 |
|       | 20200430<br>53852038 |              |                | 109/04/30<br>109/07/28 | 109/04/30<br>14:27:44 |              | 6        |              |                  | 未受理        |           | -                           |

# (2) 於開啟之「選取」欄位勾選欲下載之轉診單,亦可勾選該筆轉診單是

否需含附檔。

| ▲ 登許                                           | J) 烈空: 1- 鸭          | 出貧韵(流枑       | 1)             |                        |                       |              |          |              |                  |            |     |                             |
|------------------------------------------------|----------------------|--------------|----------------|------------------------|-----------------------|--------------|----------|--------------|------------------|------------|-----|-----------------------------|
| 排序項目:                                          | 開單日期                 | • 🛇 🛇        |                |                        |                       |              |          |              | -                | 取消本頁選      | 取(產 | 製/下載XML,HTML檔用)             |
| 選取✔<br>(附檔□)                                   | 轉診單序號                | 保險對象<br>基本資料 | 聯絡人姓名<br>聯絡人電話 | 開單曰期<br>有效期限           | 開單資料<br>上傳日期          | 診治醫師<br>診治科別 | 轉診<br>目的 | 建議院所<br>建議科別 | 安排就醫日期<br>安排就醫科別 | 狀態         | 附檔  | 院所自编<br>序號                  |
| <ul> <li>✓</li> <li>(附檔 </li> <li>)</li> </ul> | 20200512<br>65743295 |              |                | 109/05/12<br>109/08/09 | 109/05/12<br>11:53:10 |              | 1        |              |                  | 未受理        | Ø   | -                           |
| •                                              | 20200508<br>41168639 |              |                | 109/05/08<br>109/08/05 | 109/05/08<br>11:40:01 |              | 3        |              |                  | 已回復        |     | 3501200000<br>2020050800001 |
| •                                              | 20200505<br>46521473 |              |                | 109/05/05<br>109/08/02 | 109/05/05<br>15:59:22 |              | 6        |              | 109/05/18<br>16  | 已受理<br>未回復 |     | -                           |
| ✓ (附檔 □ )                                      | 20200430<br>54524411 |              |                | 109/04/30<br>109/07/28 | 109/04/30<br>15:25:08 |              | 2        |              |                  | 已回復        | Ø   | 3501200000<br>2020043000001 |
|                                                | 20200430<br>53852038 |              |                | 109/04/30<br>109/07/28 | 109/04/30<br>14:27:44 |              | 6        |              |                  | 未受理        |     | -                           |

(3) 勾選完畢後,請點擊「產製 XML 檔」、「產製 HTML 檔詳細版」或「產 製 HTML 檔摘要版」按鈕。

| D-ビ妹俩(同接叉轉移院所)<br>E-已採檢(非接受轉移院所)                                                                 |                        |
|--------------------------------------------------------------------------------------------------|------------------------|
| 3. 欄位說明:<br>(1)點擊「轉診單序號」,可瀏覽或列印轉診單。<br>(2)將滑說游標移至「科別」、「轉診目的」、「連繫處理註記」,可查看代碼中文說明;移至「狀態」,可查看處理曰期。  |                        |
| <<< 2 3 4 5 6 7 8 9 10 > >> 到第1 ▼頁 <sup>共333</sup> 業<br>回前畫面 產製CSV檔 產製XML檔 產製HTML檔詳細版 產製HTML檔摘要版 | +本頁選取(產製/下載XML,HTML檔用) |

(4) 確認筆數後,請點選「確定」。

|    | 網頁訊息 |                                                                                                    | × | 2.         |
|----|------|----------------------------------------------------------------------------------------------------|---|------------|
| 12 | ?    | 選取範圍包含以下轉診單序號<br>2019031267192558<br>2019031263428654<br>2019031262145660 (含附檔)<br>2019031143206559 |   | ):         |
| 12 |      | 共計4筆<br>是否確定送出?                                                                                     |   | <b>)</b> . |
| 12 | [    | 確定 取消                                                                                               |   | ):         |

(5)送出成功後,請待30分鐘後至左方選單之「檔案下載作業」查詢產製 結果。檔案下載方式可參考本文件項次伍、三、(四)。

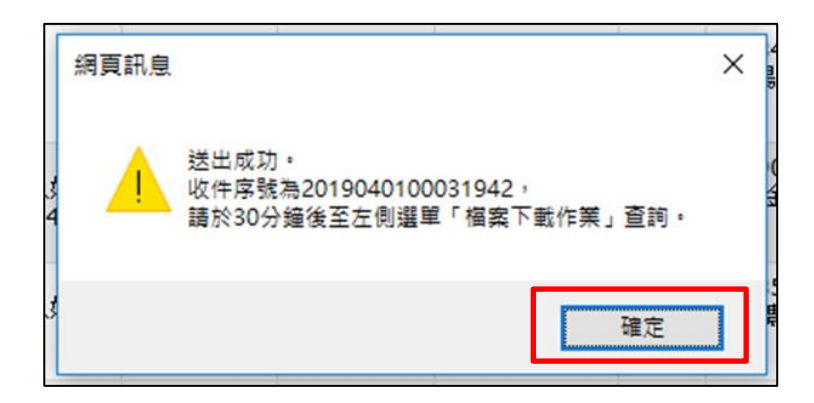

(二)批次上傳作業

1. 請點選服務項目後,點擊「瀏覽」選擇要上傳的檔案。

| *** 北約着百 > 電子時診單_管理 > 批; | 欠上師作業                                                                                                    |                                                               |    |
|--------------------------|----------------------------------------------------------------------------------------------------|---------------------------------------------------------------|----|
| 現行作業區 🕓 🤣                | 🗨 電子轉診單批次上傳作業                                                                                                    |                                                               |    |
| 管理作業<br>扱次上售作業           | *上被7031                                                                                                    | V                                                             |    |
| 批次上傳結果查詢                 | "清融存临案                                                                                                    |                                                               | 谢霓 |
| 檔案下載作業                   |                                                                                                    | 開始上傳 通除                                                       |    |
|                          | ※批次上銷額明                                                                                                    |                                                               |    |
|                          | <ol> <li>1.間空電子轉影響: 編名為「ETA驅事機構代導-系統日期意大強、xml」</li> <li>(1) 電素名編取時: 「留基職構代導-系統日期意大選人10時代換,「系統<br/>(2) 更次字句、数字、反話皆為年初。</li> <li>(3) 信名者不符合規則,目無太上備成功。</li> </ol> | 点日期1.為民間YYYYMOD,流水號為3時,並以當日傳送大對曲001、002等職職,用以將別同一代所有日步次申請的檔案。 |    |

檔案上傳格式說明請參考網頁上之「批次上傳說明」或至首頁左側「下載專區」,選擇服務項目「醫事人員溝通平台/電子轉診平台網路批次上傳檔案格式(XML)說明」。各服務項目對應說明檔如下表:

| 上傳類別             | 檔案名稱 (IPR_FORMAT.zip) |
|------------------|-----------------------|
| 001-開立電子轉診單      | IPR_ETA_XML.pdf       |
| 002-回復電子轉診單      | IPR_ETB_XML.pdf       |
| 003-回復電子轉診單附加檔案  | IPR_ETA_FILE.pdf      |
| 005-開立電子轉診單附加檔案  | IPR_ETB_FILE.pdf      |
| 009-受理及取消受理作業    | IPR_ETE_XML.pdf       |
| 010-設定連繫處理註記     | IPR_ETF_XML.pdf       |
| 011-轉回或轉至適當院所轉診單 | IPR_ETD_XML.pdf       |
| 017-刪除電子轉診單      | IPR_ETG_XML.pdf       |
| 018-刪除回復電子轉診單    | IPR_ETH_XML.pdf       |

點選「開始上傳」,上傳檔案成功會出現如下圖之上傳結果畫面,檢核結果需至「電子轉診單\_批次上傳結果查詢」作業查看。

| 🤍 電子轉診單批次上傳結果 |                              |
|---------------|------------------------------|
|               |                              |
| 收件序號:         | 2017031000000621             |
| 原始檔名:         | ETA3501200000-1060310005.xml |
| 檔案大小:         | 1682 Byte                    |
| 狀態:           | 收件完成檢核處理中                    |
|               | 回前盘面                         |

上傳類別為『002-回復電子轉診單』時,若上傳成功,視同完成「電子轉

診單 受理/受理作業」程序。

- 上傳類別為『002-回復電子轉診單』、『003-回復電子轉診單附加檔案』或 『005-開立電子轉診單附加檔案』時,若是上傳同一電子轉診單序號的資料,系統會自動覆蓋舊資料,以最新上傳的資料為網頁顯示依據。
- 107/2/6 起新增『轉回或轉至適當院所轉診單』服務,接收院所受理前該下 轉或轉回個案前,若是上傳同一「原轉診單序號」的資料,系統會自動覆 蓋舊資料,以最新上傳的資料為網頁顯示依據。
- 107/6/14 起新增「院所自編序號」功能,轉出院所可於批次上傳轉診單時 自行填寫,若是上傳同一「院所自編序號」的資料,系統會自動覆蓋舊資 料,以最新上傳的資料為網頁顯示依據。
- 108/8/26 起新增『受理及取消受理』及『設定連繫處理註記』服務,若是 上傳同一「轉診單序號」的資料,系統會自動覆蓋舊資料,以最新上傳的 資料為網頁顯示依據。
- 109/12/24 起新增『刪除電子轉診單』服務,若是上傳同一「轉診單序號」 或「院所自編序號」的資料,系統會自動覆蓋舊資料,以最新上傳的資料 為網頁顯示依據。
- 111/11/14 起新增『刪除回復電子轉診單』服務,若是上傳同一「轉診單序號」或「院所自編序號」的資料,系統會自動覆蓋舊資料,以最新上傳的資料為網頁顯示依據。

51

(三)批次上傳結果查詢

 請點選服務項目「電子轉診單\_管理」下之「批次上傳結果查詢」,輸入 『收件序號』或選擇『上傳類別』、『上傳日期』、『處理狀態』等條件查 詢批次上傳的結果清單。

| 現行作業區(⑤ 🔗 | 🗨 電子轉 | 診單批次上傳結果查詢                              |  |
|-----------|-------|-----------------------------------------|--|
| 管理作業      |       |                                         |  |
| 批次上傳作業    | 收件序装  |                                         |  |
| 批次上傳結果查詢  | 上轉類別  | 全部                                      |  |
| 櫺案下載作業    | 上傳日期  | 108/07/23 ~ 108/08/23                   |  |
|           | 虚理状態  | 全部                                      |  |
|           | 備註    | 1. 可查詞範密為上傳日期最近 6 個月內。                  |  |
|           |       | 2. 若無法辦議由共通傳輸平台上傳之回復轉診資料,上傳類別為「004-其他」。 |  |

- 自 108/01/29 起,批次資料上傳之檢核作業調整為部分筆數檢核正確即予以 收載,相關調整事項如下:
  - (1)查詢結果清單欄位『資料筆數』欄位調整為「上傳筆數、有效筆數、 無效筆數」。
  - (2) 自108年1月29日起批次上傳資料之『處理狀態』調整為「0-檢核中」、 「3-已檢核」。針對「3-已檢核」之案件,可點選「檢視」查看檢核正 確之資料;若有檢核錯誤之資料,亦可下載「檢核錯誤檔」查看檢核 錯誤原因。
  - (3) 108 年1月28日之前批次上傳資料之『處理狀態』維持「0-檢核中」、「1-檢核正確」或「2-檢核錯誤」;當「處理狀態」欄位為「檢核錯誤」時,提供「檢核錯誤檔下載」功能,可查看資料傳送錯誤原因。
  - 2. 點選「檢視」, 可瀏覽上傳檔案的簡要資料。

| 🗨 電子轉診     | 軍批次上傳結果查詢          |                         |                    |                              |      |          |          |          |          |
|------------|--------------------|-------------------------|--------------------|------------------------------|------|----------|----------|----------|----------|
|            |                    |                         |                    | 重新整理 回前畫面                    |      |          |          |          |          |
| 說明: 1. 「處理 | 狀態」為「已檢核」者,可「檢視」檢想 | 8.正確之資料,亦可下載「檢核猜誤檔」查看檢核 | 錯誤原因。              |                              |      |          |          |          |          |
| 2. 為確何     | 保資訊安全,「檢核錯誤檔」條     | 肇保留14天。                 |                    |                              |      |          |          |          |          |
| 检視         | 收件序號               | 上傳類別                    | 上傳日期               | 檔案名稱                         | 處理狀態 | 上傳<br>筆數 | 有效<br>筆數 | 無效<br>筆數 | 检核錯誤檔    |
|            | 2019111900035991   | 開立電子轉診單                 | 108/11/19<br>16:00 | ETA3501200000-1081119102.xml | 已檢核  | 2        | 0        | 2        | 下載加密下載   |
| 檢視         | 2019111900035990   | 開立電子轉診單                 | 108/11/19<br>15:55 | ETA3501200000-1081119101.xml | 已檢核  | 2        | 1        | 1        | 下載「加密下載」 |
|            | 2019111900035988   | 開立電子轉診單                 | 108/11/19<br>14:58 | ETA3501200000-1081119005.xml | 已檢核  | 1        | 0        | 1        | 下載(加密下載) |
|            | 2019111900035987   | 開立電子轉診單                 | 108/11/19<br>14:50 | ETA3501200000-1081119004.xml | 已檢核  | 1        | 0        | 1        | 下載加密下載   |
|            | 2019111900035986   | 開立電子轉診單                 | 108/11/19<br>14:45 | ETA3501200000-1081119003.xml | 已檢核  | 1        | 0        | 1        | 下載加密下載   |
|            | 2019111900035985   | 開立電子轉診單                 | 108/11/19<br>14:34 | ETA3501200000-1081119002.xml | 已檢核  | 1        | 0        | 1        | 下載加密下載   |
|            | 2019111900035984   | 開立電子轉診單                 | 108/11/19<br>14:27 | ETA3501200000-1081119001.xml | 已檢核  |          |          |          | 下載加密下載   |
| 檢視         | 2019111800035966   | 設定連繫處理 / 無須轉回註記         | 108/11/18<br>16:31 | ETF3501200000-1081118102.XML | 已檢核  | 1        | 1        | 0        |          |
| 檢視         | 2019111800035965   | 開立電子轉診單                 | 108/11/18<br>10:55 | ETA3501200000-1081118102.xml | 已檢核  | 2        | 1        | 1        | 下載加密下載   |
|            | 2019111800035964   | 開立電子轉診單                 | 108/11/18<br>10:51 | ETA3501200000-1081118101.xml | 已檢核  | 1        | 0        | 1        | 下載加密下載   |
| 檢視         | 2019111800035961   | 設定連繫處理 / 無須轉回註記         | 108/11/18<br>10:38 | ETF3501200000-1081118101.XML | 已檢核  | 1        | 1        | 0        |          |
| 檢視         | 2019111500035923   | 轉回或轉至這當院所轉診單            | 108/11/15<br>11:09 | ETD3501200000-1081115101.xml | 已檢核  | 1        | 1        | 0        |          |
| 檢視         | 2019111500035922   | 設定連繫處理 / 無須轉回註記         | 108/11/15<br>10:42 | ETF3501200000-1081115202.XML | 已檢核  | 1        | 1        | 0        |          |
| 檢視         | 2019111500035921   | 設定連繫處理 / 無須轉回註記         | 108/11/15<br>10:39 | ETF3501200000-1081115201.XML | 已檢核  | 1        | 1        | 0        |          |

- (1) 檢視「開立電子轉診單」
  - 可點選「轉診單...」按鈕,進行列印作業。
  - 僅可顯示每筆院所自編序號之最新上傳「開立電子轉診單」;若已再 次上傳相同院所自編序號之「開立電子轉診單」,則上述資料筆數與 查詢結果筆數不符合,仍屬合理。

| 收件序號 | 2019012900031169                      | 處理狀態                | 已檢核                          |              | 上傳筆                                    | by 3       |
|------|---------------------------------------|---------------------|------------------------------|--------------|----------------------------------------|------------|
| 上傳日期 | 108/01/29 12:14                       | 檔案名稱                | ETA3501200000-1080129008.xml |              | 有效筆                                    | 故 1        |
| 上傳類別 | 開立電子轉診單                               |                     |                              |              | 建炭黑                                    | <b>b</b> 2 |
|      | 度可服力带效应还有使应服力。                        |                     |                              | 则上试盗料等動與否詢结果 | 1. 1111 1111 11111 1111111111111111111 | ×i⊞ o      |
| 備註   | 律可顯不母聿阮所目調予張之耳                        | 該新上傳「開立電子轉診車」; 右已冉/ | 《工房伯門玩所目調序%之 前立电】转起单了,       | 如上述與行手致来互相相不 | 「軍気が小行口・1/7回日                          | 1)Ŧ ~      |
| 備註項次 | 惶 中顯示 母 聿 院 所 目 編 序 號 之 耳<br><b> </b> | ☆新上牌「開立竜子뾎影単」; 石巳冉。 | 院所自编序號                       | 身分證號         | 姓名                                     | 生日         |

- (2) 檢視「回復電子轉診單」
  - 僅可顯示每筆轉診單序號之最新上傳「回復結果」;若已再次上傳「回 復結果」,則上述資料筆數與查詢結果筆數不符合,仍屬合理。

| 收件序號 | 2019012400031178     | 處理狀態      | 已檢核               |               |       | 上傳筆數      | 2 |
|------|----------------------|-----------|-------------------|---------------|-------|-----------|---|
| 上傳日期 | 108/01/24 12:32      | 檔案名稱      | ETB3501200000-108 | 0124007.xml   |       | 有效筆數      | 1 |
| 上傳類別 | 回復電子轉診單              |           |                   |               |       | 無效筆數      | 1 |
| 鶞註   | 僅可顯示每筆轉診單序號之最新上傳「回復結 | 果」;若已再次上傳 | 「回復結果」,則上述資料      | 筆數與查詢結果筆數不符合, | 仍屬合理。 |           |   |
| 項次   | 轉診單序號                | 院所        | 伯編序號              | 身分證號          | 姓名    | 生日        |   |
| 1    | 2019011156759286     | 111106001 | 52019011100004    | A00000****    | 姓∘4   | 079/05/01 |   |

- (3) 檢視「開立電子轉診單附加檔案」
  - 僅收載同一「電子轉診單序號」或「院所自編序號」最近一次上傳附加檔案;若已再次上傳,則上述資料筆數與查詢結果筆數不符合,仍屬合理。

| 收件序號 | 2019012900031175 | 處理狀態               | 已檢核                          | 上橋           |      |    |  |  |
|------|------------------|--------------------|------------------------------|--------------|------|----|--|--|
| 上傳日期 | 108/01/29 12:23  | 檔案名稱               | ETN3501200000-1080129007.zip |              | 有效筆數 | 1  |  |  |
| 上傳類別 | 開立電子轉診單附加檔案      |                    |                              |              | 無效筆數 | 1  |  |  |
| 備註   | 本署僅收載同一「電子轉診單厚   | 常號」或「院所自編序號」最近一次上傳 | 附加檔案;若已再次上傳,則上述資料筆數與查詢結5     | 果筆數不符合,仍屬合理。 |      |    |  |  |
|      | 赫於留庐號            | 院所自編序魏             | 附檔檔名                         | 身分證號         | 姓名   | 生E |  |  |
| 東次   |                  |                    |                              |              |      |    |  |  |

- (4) 檢視「回復電子轉診單附加檔案」
  - 僅收載同一「電子轉診單序號」最近一次上傳附加檔案;若已再次上傳,則上述資料筆數與查詢結果筆數不符合,仍屬合理。

| NX H1755 | 2019012400031138      | 處理狀                       | <b>操 檢核正確</b>              |            |      | 上傳筆數   | 3   |
|----------|-----------------------|---------------------------|----------------------------|------------|------|--------|-----|
| 上傳日其     | 108/01/24 10:39       | 01/24 10:39               |                            |            | 有效筆數 | 3      |     |
| 上傳類別     | 1 回復電子轉診單附加檔案         |                           |                            |            | 無效筆數 | 0      |     |
| 儱        | <b>在</b> 本署僅收載同一「電子轉請 | <b>诊單序號」最近一次上傳附加檔案;若已</b> | 再次上傳,則上述資料筆數與查詢結果筆數不符合     | 3,仍屬合理。    |      |        |     |
| 項次       | 轉診單序裝                 | 院所自编序装                    | 附檔檔名                       | 身分證號       | 姓名   | 生日     | I   |
| 1        | 2019011690291164      | 11110600152019011600007   | 2019011690291164-B0-01.txt | A00000**** | 姓∘   | 079/05 | /01 |
| 2        | 2019011690291164      | 11110600152019011600007   | 2019011690291164-B0-02.txt | A00000**** | 姓∘   | 079/05 | /01 |
|          |                       | 11110000153010011000000   | 2010011601477245 P2 01 byt | A00000**** | 粒っ   | 070/05 | /01 |

- (5) 檢視「轉回或轉至適當院所轉診單」
  - 可點選「轉診單...」按鈕,進行列印作業。
  - 僅可顯示每筆轉診單序號之最新上傳「轉回或轉至適當院所轉診單」; 若已再次上傳「轉回或轉至適當院所轉診單」,則上述資料筆數與查 詢結果筆數不符合,仍屬合理。

| 收件序號 | 2019012900031160            | 處理狀態                               | 已檢核                         |                               | 上傳筆數               | 2        |
|------|-----------------------------|------------------------------------|-----------------------------|-------------------------------|--------------------|----------|
| 上傳日期 | 108/01/29 11:35             | 檔案名稱                               | ETD3501200000-1080129008.xr | ทไ                            | 有效筆數               | 1        |
| 上傳類別 | 轉回或轉至適當院所轉診單                |                                    |                             |                               | 無效筆數               | 1        |
|      |                             |                                    |                             |                               |                    |          |
| 備註   | 僅可顯示每筆轉診單序號之最新              | [上傳「轉回或轉至適當院所轉診單」; 若               | 已再次上傳「轉回或轉至適當院所轉診」          | 單」,則上述資料筆數與查詢結                | \$果筆數不符合,仍屬合5      | ₽°       |
| 職注項次 | 僅可顯示每筆轉診單序號之最新<br><b>檢視</b> | 上傳「轉回或轉至適當院所轉診單」;若<br><b>轉診單序殊</b> | 已再次上傳「轉回或轉至適當院所轉診<br>院所自編序號 | 單」,則上述資料筆數與查詢結<br><b>身分證號</b> | 结果筆數不符合,仍屬合理<br>姓名 | ₽。<br>生日 |

- (6) 檢視「受理或取消受理作業」
  - 僅可顯示每筆轉診單序號之最新上傳「受理及取消受理作業」;若已 再次上傳,則上述資料筆數與查詢結果筆數不符合,仍屬合理。

| 收件序號 | 2019081600034093      | 虚理狀態        | 已檢核             |                 |        | 上傳筆數 | 1 |
|------|-----------------------|-------------|-----------------|-----------------|--------|------|---|
| 上傳日期 | 108/08/16 17:56       | 檔案名稱        | ETE3501200000-1 |                 | 有效筆數   | 2    |   |
| 上傳類別 | 受理及取消受理作業             |             |                 |                 |        | 無效筆數 | C |
| 備註   | 僅可顯示每筆轉診單序發之最新上傳「受理及即 | 观消受理作業」; 若後 | 已再次上傳,則上述資料     | 筆數與查詢結果筆數不符合,仍屬 | 合理。    |      |   |
| 項次   | 韓診單序裝                 |             | 院所自編序號          | 身分證號            | 姓名     | 生    | H |
| 1    | 2019081419665348      |             | -               | A00000****      | 我00007 |      |   |

- (7) 檢視「設定連繫處理註記」
  - 僅可顯示每筆轉診單序號之最新上傳「設定連繫處理註記」;若已再 次上傳,則上述資料筆數與查詢結果筆數不符合,仍屬合理。

| 收件序號 | 2019081600034068     | 處理狀態       | 已檢核             |                              |      | 上傳筆數 | 1 |
|------|----------------------|------------|-----------------|------------------------------|------|------|---|
| 上傳日期 | 108/08/16 10:55      | 檔案名稱       | ETF3501200000-1 | ETF3501200000-1080816006.xml |      |      | 1 |
| 上傳類別 | 設定連繫處理註記             |            |                 |                              |      |      | C |
| 備註   | 僅可顯示每筆轉診單序號之最新上傳「設定連 | 繫處理註記」; 若已 | 再次上傳,則上述資料書     | 數與查詢結果筆數不符合,仍屬合理。            |      |      |   |
| 項次   | 轉診單序號                |            | 院所自编序號          | 身分證號                         | 姓名   | 生    | а |
| 1    | 2019072571604089     |            | -               | A12345****                   | 姓∘∘0 | -    |   |

- (8) 檢視「刪除電子轉診單」
  - 僅可顯示每筆轉診單序號之最新上傳「刪除電子轉診單作業」;若已 再次上傳,則上述資料筆數與查詢結果筆數不符合,仍屬合理。

| 電子轉診 | 單批次上傳結果查詢               |              |                   |               |      |   |      |   |
|------|-------------------------|--------------|-------------------|---------------|------|---|------|---|
| 收件序號 | 2020122100043885        | 處理狀態         | 已檢核               |               |      |   | 上傳筆數 | 1 |
| 上傳日期 | 109/12/21 14:21         | 檔案名稱         | ETG3501200000-10  | :             | 有效筆數 | 1 |      |   |
| 上傳類別 | 刪除電子轉診單                 |              |                   |               |      |   |      | 0 |
| 備註   | 僅可顯示每筆轉診單序號之最新上傳「刪除電子轉該 | 3單作業」,若已再次上位 | 事,則上述資料筆數與查詢;     | 結果筆數不符合,仍屬合理。 |      |   |      |   |
| 項次   | 轉診單序號                   |              | 院所自编序號            | 身分證號          | 姓名   | 名 | 生日   | Э |
| 1    | 2020121702219613        | 354501       | 00002020110200002 | A00000****    | 小。。  |   | -    |   |

- (9) 檢視「刪除回復電子轉診單」
  - 僅可顯示每筆轉診單序號之最新上傳「刪除回復電子轉診單作業」; 若已再次上傳,則上述資料筆數與查詢結果筆數不符合,仍屬合理。

| 🗨 電子轉診單批 | 次上傳結果查詢                         |                  |           |                     |          |      |     |
|----------|---------------------------------|------------------|-----------|---------------------|----------|------|-----|
| 收件序装     | 2022101900050853                | 處理狀態             | 已榆核       |                     |          | 上傳筆數 | 1   |
| 上傳日期     | 111/10/19 17:35                 | 檔案名稱             | ETH350120 | 0000-1111019010.xml | 有效筆數     | 1    |     |
| 上傳類別     | 剛除回復電子轉診量                       |                  |           |                     | 無效筆數     | 0    |     |
| 備註       | 僅可顯示每筆轉診單序號之最新上傳「刪除回復電子轉診單作業」;考 | 吉已再次上傳,則上述資料筆數與查 | 調結果筆數不符   | 合,仍屬合理。             |          |      |     |
| 項次       | 轉診單序號                           | 院府               | 「自編序號     | 身分證號                | 姓名       | 生日   | i i |
| 1        | 2022101701025613                |                  | -         | A00000****          | Lo*****7 | -    |     |
|          |                                 |                  | 回意        | 豊岡                  |          |      |     |

 若上傳檔案的內容檢核失敗,可點選「下載」或「加密下載」,可查看 該檔案的錯誤訊息,為確保資訊安全,檔案於網站僅保留兩週。

| 🗨 電子轉診     | 單批次上傳結果查詢          |                        |                    |                              |      |          |          |          |        |
|------------|--------------------|------------------------|--------------------|------------------------------|------|----------|----------|----------|--------|
|            |                    |                        |                    | 重新整理回前盡面                     |      |          |          |          |        |
| 說明: 1. 「處理 | 狀態」為「已檢核」者,可「檢視」檢核 | 正確之資料,亦可下載「檢核錯誤檔」查看檢核; | 昔誤原因。              |                              |      |          |          |          |        |
| 2. 為確何     | 保資訊安全,「檢核錯誤檔」傭     | 解留14天。                 |                    |                              |      |          |          |          |        |
| 检視         | 收件序驶               | 上傳類別                   | 上傳日期               | 徽案名稱                         | 處理狀態 | 上傳<br>筆數 | 有效<br>筆數 | 無效<br>筆數 | 检核錯誤檔  |
|            | 2019111900035991   | 開立電子轉診單                | 108/11/19<br>16:00 | ETA3501200000-1081119102.xml | 已榆核  | 2        | 0        | 2        | 下載加密下載 |
| 檢視         | 2019111900035990   | 開立電子轉診單                | 108/11/19<br>15:55 | ETA3501200000-1081119101.xml | 已榆核  | 2        | 1        | 1        | 下載加密下載 |
|            | 2019111900035988   | 開立電子轉診軍                | 108/11/19<br>14:58 | ETA3501200000-1081119005.xml | 已榆核  | 1        | 0        | 1        | 下載加密下載 |
|            | 2019111900035987   | 開立電子轉診軍                | 108/11/19<br>14:50 | ETA3501200000-1081119004.xml | 已檢核  | 1        | 0        | 1        | 下載加密下載 |
|            | 2019111900035986   | 開立電子轉診量                | 108/11/19<br>14:45 | ETA3501200000-1081119003.xml | 已檢核  | 1        | 0        | 1        | 下載加密下載 |
|            | 2019111900035985   | 開立電子轉診量                | 108/11/19<br>14:34 | ETA3501200000-1081119002.xml | 已榆核  | 1        | 0        | 1        | 下載加密下載 |
|            | 2019111900035984   | 開立電子轉診量                | 108/11/19<br>14:27 | ETA3501200000-1081119001.xml | 已檢核  |          |          |          | 下載加密下載 |
| 檢視         | 2019111800035966   | 設定連繫處理 / 無須轉回註記        | 108/11/18<br>16:31 | ETF3501200000-1081118102.XML | 已檢核  | 1        | 1        | 0        |        |
| 檢視         | 2019111800035965   | 開立電子轉診量                | 108/11/18<br>10:55 | ETA3501200000-1081118102.xml | 已檢核  | 2        | 1        | 1        | 下載加密下載 |
|            | 2019111800035964   | 開立電子轉診單                | 108/11/18<br>10:51 | ETA3501200000-1081118101.xml | 已檢核  | 1        | 0        | 1        | 下載加密下載 |
| 检視         | 2019111800035961   | 設定連繫處理/無須轉回註記          | 108/11/18<br>10:38 | ETF3501200000-1081118101.XML | 已檢核  | 1        | 1        | 0        |        |
| 检視         | 2019111500035923   | 轉回或轉至適當院所轉診單           | 108/11/15<br>11:09 | ETD3501200000-1081115101.xml | 已檢核  | 1        | 1        | 0        |        |
| 检視         | 2019111500035922   | 設定連繫處理/無須轉回註記          | 108/11/15<br>10:42 | ETF3501200000-1081115202.XML | 已檢核  | 1        | 1        | 0        |        |
| 檢視         | 2019111500035921   | 設定連繫處理 / 無須轉回註記        | 108/11/15<br>10:39 | ETF3501200000-1081115201.XML | 已檢核  | 1        | 1        | 0        |        |

 點選「下載」畫面下方會出現類似「您要開啟或儲存來自 xx.xx.xx.xx 的 檔案名稱.zip?」的訊息。

| 04.01 |                   | 1122131110-4                     | 15:55               |                              | China  |      |          |   |         |
|-------|-------------------|----------------------------------|---------------------|------------------------------|--------|------|----------|---|---------|
|       | 2019111900035988  | 開立電子轉診單                          | 108/11/19<br>14:58  | ETA3501200000-1081119005.xml | 已榆核    | 1    | 0        | 1 | 下載 加密下載 |
|       | 2019111900035987  | 開立電子轉診單                          | 108/11/19<br>14:50  | ETA3501200000-1081119004.xml | 已檢核    | 1    | 0        | 1 | 下載加密下載  |
|       | 2019111900035986  | 開立電子轉診單                          | 108/11/19<br>14:45  | ETA3501200000-1081119003.xml | 已榆核    | 1    | 0        | 1 | 下載加密下載  |
|       | 2019111900035985  | 開立電子轉診單                          | 108/11/19<br>14:34  | ETA3501200000-1081119002.xml | 已榆核    | 1    | 0        | 1 | 下載】加密下載 |
|       | 2019111900035984  | 開立電子轉診單                          | 108/11/19<br>14:27  | ETA3501200000-1081119001.xml | 已榆核    |      |          |   | 下載加密下載  |
| 檢視    | 2019111800035966  | 設定連繫處理 / 無須轉回註記                  | 108/11/18<br>16:31  | ETF3501200000-1081118102.XML | 已榆核    | 1    | 1        | 0 |         |
| 檢視    | 2019111800035965  | 開立電子轉診單                          | 108/11/18<br>10:55  | ETA3501200000-1081118102.xml | 已檢核    | 2    | 1        | 1 | 下載 加密下載 |
|       | 2019111800035964  | 開立電子轉診單                          | 108/11/18<br>10:51  | ETA3501200000-1081118101.xml | 已榆核    | 1    | 0        | 1 | 下載加密下載  |
| 檢視    | 2019111800035961  | 設定連繫處理 / 無須轉回註記                  | 108/11/18<br>10:38  | ETF3501200000-1081118101.XML | 已榆核    | 1    | 1        | 0 |         |
| 檢視    | 2019111500035923  | 轉回或轉至遠當院所轉診單                     | 108/11/15<br>11:09  | ETD3501200000-1081115101.xml | 已榆核    | 1    | 1        | 0 |         |
| 檢視    | 2019111500035922  | 設定連繫處理 / 無須轉回註記                  | 108/11/15<br>10:42  | ETF3501200000-1081115202.XML | 已榆核    | 1    | 1        | 0 |         |
| 檢視    | 2019111500035921  | 設定連繫處理 / 無須轉回註記                  | 108/11/15<br>10:39  | ETF3501200000-1081115201.XML | 已榆核    | 1    | 1        | 0 |         |
| 檢視    | 2019111400035912  | 設定連繫處理 / 無須特回註記                  | 108/11/14<br>18:38  | ETF3501200000-1081114103.XML | 已榆核    | 1    | 1        | 0 |         |
|       | 2019111400035910  | 設定連繫處理 / 無須轉回註記                  | 108/11/14<br>17:34  | ETF3501200000-1081114002.XML | 已榆核    | 1    | 0        | 1 | 下載加密下載  |
|       | 2019111400035909  | 設定連繫處理 / 無須轉回註記                  | 108/11/14<br>17:06  | ETF3501200000-1081114001.XML | 榆核中    |      |          |   |         |
|       | 2019111400035908  | 設定連繫處理 / 無須轉回註記                  | 108/11/14<br>16:59  | ETF3501200000-1081114102.XML | 檢核中    |      |          |   |         |
|       | 2019111400035907  | 設定連繫處理 / 無須轉回註記                  | 108/11/14<br>16:31  | ETF3501200000-1081114101.XML | 榆核中    |      |          |   |         |
| 檢視    | 2019111400035905  | 轉回或轉至遠當院所轉診單                     | 108/11/14<br>15:49  | ETD3501200000-1081114106.xml | 已榆核    | 4    | 2        | 2 | 下載」加密下載 |
|       |                   |                                  | << 2 3              | 4 5 6 7 8 9 > >> 到第1♥頁       |        |      |          |   |         |
|       |                   |                                  |                     |                              |        |      |          |   |         |
|       | 您要開啟或儲存來目 192.168 | .84.59 🕅 4401_2019111800064888.i | msg.txt.zip (275 個化 | ロ元組)? 開啟(O) 儲存(S)            | ) 🔻 取) | 芍(C) | <u> </u> |   |         |

5. 接續步驟4,點選「開啟」後,會出現上傳的壓縮檔案,如下圖。

| ■ 4401_2017031000047150.msg.txt.zip - WinRAR (評估版) |               |     |       |             |          |         |
|----------------------------------------------------|---------------|-----|-------|-------------|----------|---------|
| 檔案(F) 指令(C) 工具(S) 我的最愛(O) 選項(N) 說明(H)              |               |     |       |             |          |         |
| 🗊 ڬ 💭 🖄 🕷                                          | 🚺 🚺           |     | 2 🏋   |             |          |         |
| 加入解壓縮到測試檢視刪除專找                                     | 精靈 資訊         | 防毒  | 註解 自解 |             |          |         |
| 4401_2017031000047150.msg.txt.zip - ZIP 壓縮幅        | , 未封裝大小 83 位; | 元組  |       |             |          | -       |
| 名稱                                                 | 大小            | 封裝後 | 類型    | 修改的日期       | CRC32    |         |
|                                                    |               |     | 大機磁躍  |             |          | <b></b> |
| 4401_2017031000047150.msg.txt                      | 83            | 74  | 文字文件  | 2017/3/10 下 | 2325FE02 |         |
|                                                    |               |     |       |             |          |         |
|                                                    |               |     |       |             |          |         |
|                                                    |               |     |       |             |          |         |

若步驟3點選「加密下載」,解壓縮時,請輸入登入者「身分證字號」
 進行解密。

| 4401_2017031000047150.msg.txt.zip - WinR | AR (評估版)                                                                                                    | -        | •        | _ 0 | 8  |
|------------------------------------------|----------------------------------------------------------------------------------------------------|----------|----------|-----|----|
| 檔案(F) 指令(C) 工具(S) 我的最愛(O) 還項             | (N) 說明(H)                                                                                                    |          |          |     |    |
| - 新加入 解整編到 測試 檢視 刑權                      |                                                                                                    | 1        |          |     |    |
| ▲ 4401_2017031000047150.msg.txt.<br>名稱   | 諸給加密的鑑案動入密碼<br>C:\Users\wey\AppData\Local\T\4401_2017031000047150.msg.bxt<br>於壓縮器 4401_2017031000047150.msg.bxt.zip | 改的日期     | CRC32    |     | •  |
| ₩<br>4401_2017031000047150.msg.txt *     | 請輸入密碼(E)<br>↓                                                                                                    | 27/3/10下 | 2325FE02 |     |    |
|                                          | - 顕示密碼(S) - 徳用於所有整蹠幅(A) - 整理密碼(O) 確定 - 取消 - 説明                                                                      |          |          |     |    |
| 2 🖅 ┉□                                   | 總共 83 位元組, 共計 1 個檔案                                                                                                 |          |          |     | ai |
| 1 <u>x</u>                               |                                                                                                    |          |          |     |    |

7. 請點下圖紅框區檢視檔案內容。

| ● 2017021000000511 ● ● ● ● ● ● ● ● ● ● ● ● ● ● ● ● ● ● | 2017021004146806 odt |                      |
|--------------------------------------------------------|----------------------|----------------------|
| 檔案(F) 指令(C) 工具(S) 我的最愛(O) 選項(N) 說明(H)                  |                      |                      |
| - <u>新聞</u> · · · · · · · · · · · · · · · · · · ·      |                      |                      |
| 🚺 🗈 ¥401_2017031000047150.msg.txt.zip - ZIP 堅縮福, :     | 转载大小 83 位元組          | -                    |
| 名稱 ^                                                   | 大小 封裝後 類型            | 修改的日期 CRC32          |
|                                                        | 本機構理                 |                      |
| 4401_2017031000047150.msg.txt                          | 83 74 文字文件           | 2017/3/10 下 2325FE02 |
|                                                        |                      |                      |
|                                                        | 總共 83 位元組, 共計 1 (    | 画描案                  |

 請依錯誤訊息修正上傳的檔案內容,再重新傳送。上傳內容錯誤之檢核 結果範例如下圖:

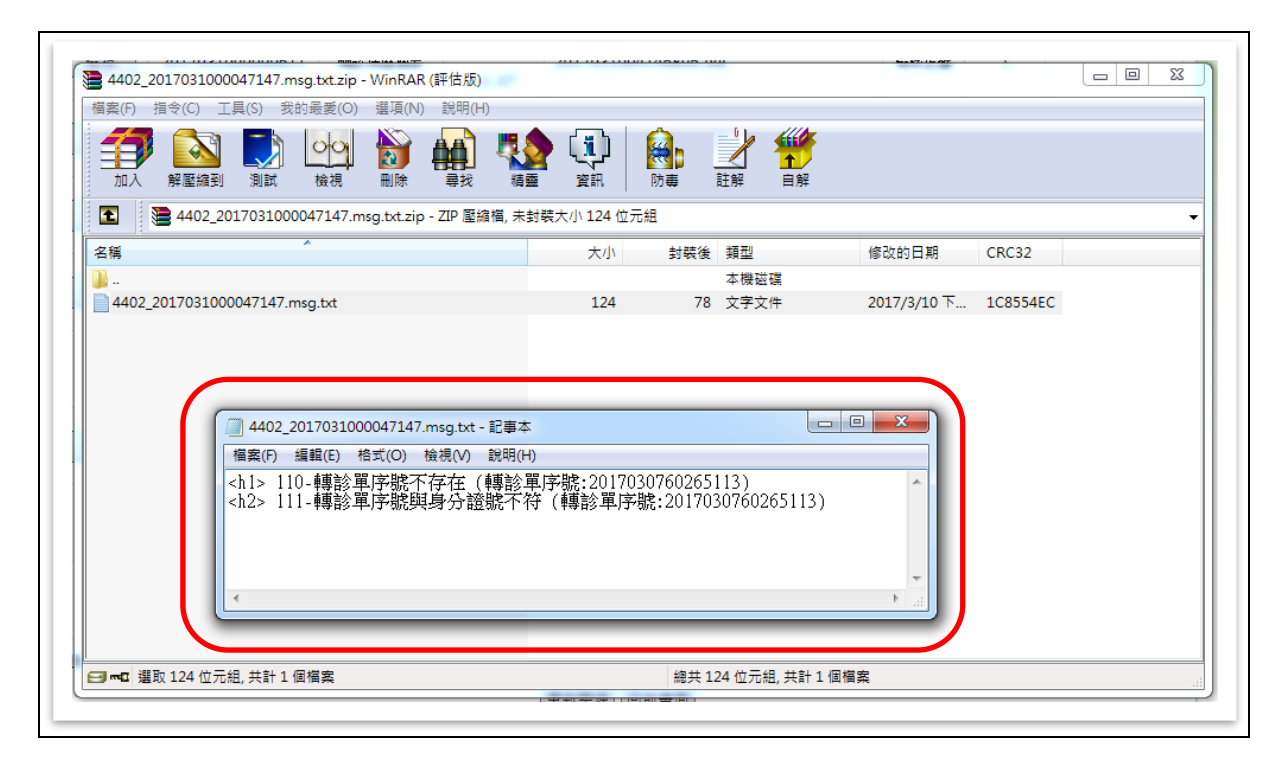

(四)檔案下載作業

 請點選服務項目「電子轉診單\_管理」下之「檔案下載作業」,輸入『收件序號』或選擇『檔案類別』、『申請日期』、『處理狀態』等條件查詢。 (108/4/9 起新增)

| 現行作業區()  | ▼ 電子轉 | 診福茱莲製結果查詢             |
|----------|-------|-----------------------|
| 批次上傳作業   | 收件序號  |                       |
| 批次上傳結果查詢 | 檔案類別  | 全部                    |
| 檔案下載作業   | 申請日期  | 108/03/18 ~ 108/04/01 |
|          | 處理狀態  | 全部                    |
|          | 備註    | 可查詢範圍為申請曰期嚴近14天內。     |
|          |       |                       |

### 查詢結果畫面:

| 現行作業區()    | 🔷 電子轉診檔 | 案產製結果查詢          |                |                 |      |             |          |         |
|------------|---------|------------------|----------------|-----------------|------|-------------|----------|---------|
| 作業<br>上傳作業 | 检视      | 收件序装             | 檔案範別           | 申請曰蜩            | 處理狀態 | 資料類型        | 資料<br>筆數 | 檔案下載    |
| 傳結果查詢      | 檢視      | 2019040900032006 | [網頁] 完整轉診單xml檔 | 108/04/09 10:02 | 可下載  | 轉出查詢(流程1)   | 1        | 下載加密下載  |
| 「載作業       | 檢視      | 2019040900032002 | [網頁] 轉診清單 csv檔 | 108/04/09 09:48 | 可下載  | 轉出查詢 ()斋程1) | 254      | T# MET# |
|            | 檢視      | 2019040900032001 | [網頁] 完整轉診單xml檔 | 108/04/09 09:48 | 可下載  | 轉出查詢 (流程1)  | 5        | TH METH |
|            | 檢視      | 2019040800031983 | [網頁] 完整轉診單xml檔 | 108/04/08 15:37 | 可下載  | 轉出查詢 ()斋程1) | 1        | T# MET# |
|            | 檢視      | 2019040800031981 | [網頁] 完整轉診單xml檔 | 108/04/08 15:34 | 可下載  | 轉出查詢(除程1)   | 1        | 下載 加密下載 |
|            | 檢視      | 2019040800031969 | 【網頁】完整轉診單xml檔  | 108/04/08 12:04 | 可下載  | 轉出查銷(流程1)   | 1        | 下載加密下載  |
|            | 檢視      | 2019040800031967 | [網頁] 完整轉診單xml檔 | 108/04/08 12:01 | 可下載  | 轉出查詢 (流程1)  | 2        | TH DETH |
|            | 檢視      | 2019040800031964 | [網頁] 完整轉診單xml檔 | 108/04/08 11:56 | 可下載  | 韓出查詢(流程1)   | 1        | 下載 加密下載 |
|            | 檢視      | 2019040800031962 | [網頁] 完整轉診單xm檔  | 108/04/08 09:54 | 可下載  | 轉出查詢(決程1)   | 1        | 下載 加密下載 |

### 2. 點選「檢視」,可瀏覽產製檔案之簡要資料。

| 現行作業區(③ 🤌   | ● 電子轉診檔案產製結: | 果查詢  |                                                                                 |                         |            |      |           |           |    |
|-------------|--------------|------|---------------------------------------------------------------------------------|-------------------------|------------|------|-----------|-----------|----|
|             |              | 收件序装 | 2019040900032006                                                                |                         |            | 福寨狀態 | 可下載       |           |    |
| P.来<br>志思查詞 |              | 申請日期 | 108/04/09 10:02                                                                 | 资料5822                  |            |      | 韩出查調(流程1) |           |    |
| 1 <b></b>   |              | 檔案預別 | 【網頁】完整轉鈔單xml檔                                                                   |                         |            | 資料筆數 | 1         |           |    |
|             |              | 備註   | 「附唱」看位說明:<br>(1)Y: 下載檔葉包含該筆轉診單之附檔。<br>(2)N: 下載檔示葉包含該筆轉診單之附檔。<br>(3)-: 該筆轉診單無附幅。 |                         |            |      |           |           |    |
|             | 項次           |      | 转起量序陡                                                                           | 院所自编序禁                  | 身分證號       |      | 姓名        | 生日        | 16 |
|             | 1            |      | 2019040592796571                                                                | 35311409432019040500009 | A223##**** |      | te**      | 064/07/22 |    |

- 點選「下載」或「加密下載」,可取得已產製之檔案,為確保資訊安全, 檔案於網站僅保留兩週。
- 點選「下載」或「加密下載」時,畫面下方會出現類似「您要開啟或儲 存來自 xx.xx.xx.xx 的檔案名稱.zip?」的訊息。

| ▶ 我的首頁 > 電子轉診單_管理 > 核 | 檔案下載作業 |                          |                                                                                                    |                 |             |                                   |     |                      |  |  |  |  |  |  |
|-----------------------|--------|--------------------------|----------------------------------------------------------------------------------------------------|-----------------|-------------|-----------------------------------|-----|----------------------|--|--|--|--|--|--|
| 現行作業區(⑤) 🤌            | 🗨 電子轉診 | ♥ 電子轉診檔案産製結果查詢           |                                                                                                    |                 |             |                                   |     |                      |  |  |  |  |  |  |
| 管理作業                  | 检视     | 收件序建                     | 檔案額別                                                                                                    | 由語日期            | 成理状能        | 资料新型                              | 資料  | 福寨下載                 |  |  |  |  |  |  |
| 批次上傳作業                |        |                          | Interest and a second second se |                 | and a state |                                   | 筆數  | autor - m            |  |  |  |  |  |  |
| <b>北次上傳結果查詢</b>       | 檢視     | 2019040900032006         | 【網頁】 完整轉診單 xml幅                                                                                                    | 108/04/09 10:02 | 可下載         | 轉出查詢(流程1)                         | 1   | F #64 (JUESS F #64)  |  |  |  |  |  |  |
| 當案下載作業                | 檢視     | 2019040900032002         | [網頁] 轉診清單 csv 檔                                                                                                    | 108/04/09 09:48 | 可下載         | <b>暢出査</b> 嗣 (流程1)                | 254 | 下載加密下載               |  |  |  |  |  |  |
|                       | 檢視     | 2019040900032001         | [網頁] 完整轉診量xml檔                                                                                                    | 108/04/09 09:48 | 可下載         | 轉出查調 (流程1)                        | 5   | 下載加密下載               |  |  |  |  |  |  |
|                       | 檢視     | 2019040800031983         | [網頁] 完整轉診單xml檔                                                                                                    | 108/04/08 15:37 | 可下載         | 轉出查詢(流程1)                         | 1   | 下載加密下載               |  |  |  |  |  |  |
|                       | 檢視     | 2019040800031981         | [網頁] 完整轉診量xml檔                                                                                                    | 108/04/08 15:34 | 可下載         | ■出査詞(流程1)                         | 1   | 下載加密下載               |  |  |  |  |  |  |
|                       | 檢視     | 2019040800031969         | [網頁] 完整轉診單xml檔                                                                                                    | 108/04/08 12:04 | 可下載         | 轉出查謝(流程1)                         | 1   | 下載加密下載               |  |  |  |  |  |  |
|                       | 檢視     | 2019040800031967         | [網頁] 完整轉診單xml檔                                                                                                    | 108/04/08 12:01 | 可下載         | 轉出查詢(流程1)                         | 2   | 下載加密下載               |  |  |  |  |  |  |
|                       | 檢視     | 2019040800031964         | [網頁] 完整轉診單xml檔                                                                                                    | 108/04/08 11:56 | 可下載         | 轉出查詢(流程1)                         | 1   | 下載加密下載               |  |  |  |  |  |  |
|                       | 檢視     | 2019040800031962         | [網頁] 完整轉診單xml檔                                                                                                    | 108/04/08 09:54 | 可下載         | ➡出查詢(流程1)                         | 1   | 下載加密下載               |  |  |  |  |  |  |
|                       | 檢視     | 2019040800031961         | 〔網頁〕 完整轉診單 xml檔                                                                                                    | 108/04/08 09:48 | 可下載         | 轉出查詢 (流程1)                        | 1   | 下載加密下載               |  |  |  |  |  |  |
|                       | 檢視     | 2019040100031942         | [網頁] 完整轉診單xml檔                                                                                                    | 108/04/01 17:25 | 可下載         | 轉出查調 (流程1)                        | 4   | 下載加密下載               |  |  |  |  |  |  |
|                       | 檢視     | 2019040100031941         | [網頁] 轉齡清單csv福                                                                                                    | 108/04/01 16:18 | 可下載         | 轉出查詢(流程1)                         | 127 | 下載加密下載               |  |  |  |  |  |  |
|                       | 檢視     | 2019032900031922         | [網頁] 轉診清單csv檔                                                                                                    | 108/03/29 16:11 | 可下載         | 轉出轉回或轉至適當院所查詢(流程3)                | 52  | 下載加密下載               |  |  |  |  |  |  |
|                       | 檢視     | 2019032900031921         | 〔綱頁〕 完整轉診單 xml檔                                                                                                    | 108/03/29 16:08 | 可下載         | 轉出查詢(流程1)                         | 4   | 下載 加密下載              |  |  |  |  |  |  |
|                       | 檢視     | 2019032800031916         | [網頁] 轉診清單 csv檔                                                                                                    | 108/03/28 16:57 | 可下載         | 接受_轉回或轉至遠當院所查詢(流程4)               | 3   | 下載加密下載               |  |  |  |  |  |  |
|                       | 檢視     | 2019032800031915         | [網頁] 轉診清單csv檔                                                                                                    | 108/03/28 16:37 | 可下載         | 接受_瞬回或轉至適當院所查詢(流程4)               | 3   | 下載】加密下載              |  |  |  |  |  |  |
|                       | 檢視     | 2019032800031914         | [網頁] 輔診清單csv檔                                                                                                    | 108/03/28 16:37 | 可下載         | <b>軸出_軸回或轉至連當院所查詢</b> (流程3)       | 1   | 下載加密下載               |  |  |  |  |  |  |
|                       | 檢視     |                          |                                                                                                    |                 |             |                                   | 7   | 下載 加密下載              |  |  |  |  |  |  |
|                       |        | 您要儲存來自 192.168.108.101 的 | 4510_2019040900032006.zip (950 #                                                                                                    | 固位元組) 嗎?        |             | 儲存( <u>S</u> ) ▼ 取消( <u>C</u> ) × |     | (mm) (mmm)<br>(% 100 |  |  |  |  |  |  |

- 點選「開啟」會出現壓縮檔案。(若點選「加密下載」,解壓縮時請輸入 登入者「身分證字號」進行解密)
  - (1) 當檔案類別為「[網頁]完整轉診單 xml 檔」時,壓縮檔內包含【1 個完 整轉診單(.xml)】,如產製時有勾選附檔則另含【1 個附檔壓縮檔 (.att.zip)】。(檔案格式可參考首頁左側「下載專區」,選擇服務項目「醫 事人員溝通平台/電子轉診平台 API 批次上傳說明/批次資料下載作業 說明(IPR ETC API.pdf)」的項次伍、二、(三)、1、(2)。)

| 📜 4510_2019040100031942.zip - WinRAR     |                   |                           |              | _              | $\times$ |
|------------------------------------------|-------------------|---------------------------|--------------|----------------|----------|
| 檔案(F) 指令(C) 工具(S) 我的最愛(O) 選項(N) 說明(      | (H)               |                           |              |                |          |
|                                          | 読書      読書     読書 | <b>会</b><br>防毒 書          |              |                |          |
| 🗈 📓 4510_2019040100031942.zip - ZIP 壓縮檔, | 未封裝大小 3,645       | 位元組                       |              |                | ~        |
| 名稱 ^                                     | 大/                | <ul> <li>対 装 後</li> </ul> | 類型           | 修改的日期          |          |
| L                                        |                   |                           | 檔案資料夾        |                |          |
| att.zip                                  | 20                | 0 200                     | WinRAR ZIP 壓 | 2019/4/1 18:15 |          |
| 4510_2019040100031942.xml                | 3,44              | 5 644                     | XML 檔案       | 2019/4/1 18:15 |          |
|                                          |                   |                           |              |                |          |
|                                          |                   |                           |              |                |          |
|                                          |                   |                           |              |                |          |
|                                          |                   |                           |              |                |          |
|                                          |                   |                           |              |                |          |
|                                          |                   |                           |              |                |          |
|                                          |                   |                           |              |                |          |
|                                          |                   |                           |              |                |          |
| <                                        |                   |                           |              |                | >        |
| <b>1</b> = <b>-</b>                      |                   | 總共 3,645 位分               | 元組,共計2個檔案    |                |          |

(2) 當檔案類別為「[網頁]轉診清單 csv 檔」時,壓縮檔內包含【1 個轉診 清單(.csv)】。檔案內容包含本文件項次伍、三、(一)、2 的所有欄位。

| Ŧ | 3501  | 1200000-  | -2019 | 90401           | 00031941 | I.zip - W | inRAR      |        |          |             |        |             | _              | ×    |
|---|-------|-----------|-------|-----------------|----------|-----------|------------|--------|----------|-------------|--------|-------------|----------------|------|
|   | 檔案(F) | 指令(C)     | 工具    | (S) ∄           | 战的最愛(O   | ) 選項(     | N) 說明      | (H)    |          |             |        |             |                |      |
|   |       |           |       |                 | 00       |           |            |        | -20 = 10 |             |        |             |                |      |
|   |       | 月午 月至 御日日 | EU /  | 91 <b>5 7</b> . | 仅以1冗     | 副防水       | 等找         | 16 222 | 貝和       | 的華          | AI AF  | 日府          |                | <br> |
|   |       | 3501      | 2000  | 00-20           | 19040100 | 0031941   | .zip - ZIF | ・壓縮檔,  | 未封裝大小。   | 24,026 位元   | 組      |             |                | ~    |
|   | 名稱    |           |       |                 | ^        |           |            |        | 大小       | 封裝後         | : 類型   |             | 修改的日期          |      |
|   | μ.    |           |       |                 |          |           |            |        |          |             | 檔案     | 資料夾         |                |      |
| Ι | 3501  | 200000-2  | 2019  | 04010           | 00031941 | .CSV      |            |        | 24,026   | 4,060       | ) Micr | osoft Excel | 2019/4/2 15:54 |      |
| Ι |       |           |       |                 |          |           |            |        |          |             |        |             |                |      |
| Ι |       |           |       |                 |          |           |            |        |          |             |        |             |                |      |
| Ι |       |           |       |                 |          |           |            |        |          |             |        |             |                |      |
| Ι |       |           |       |                 |          |           |            |        |          |             |        |             |                |      |
| Ι |       |           |       |                 |          |           |            |        |          |             |        |             |                |      |
| Ι |       |           |       |                 |          |           |            |        |          |             |        |             |                |      |
| Π |       |           |       |                 |          |           |            |        |          |             |        |             |                |      |
| Ι |       |           |       |                 |          |           |            |        |          |             |        |             |                |      |
|   | <     |           |       |                 |          |           |            |        |          |             |        |             |                | >    |
|   | D** 🖂 |           |       |                 |          |           |            |        | 丝        | ₿共 24,026 f | 位元組,   | 共計1個檔案      |                |      |

(3) 當檔案類別為「[網頁]轉診單 html 檔詳細版」或「[網頁]轉診單 html 檔摘要版」時,壓縮檔內包含【1~n 個轉診單(.html)】,如產製時有勾 選附檔則另含【1 個附檔壓縮檔(.att.zip)】。(檔案格式可參考首頁左側 「下載專區」,選擇服務項目「醫事人員溝通平台/電子轉診平台 API 批次上傳說明/批次資料下載作業說明(IPR\_ETC\_API.pdf)」的<u>項次陸、 二、(三)</u>。)

### 四、 「單一 ID 快速查詢/處理」作業

點選服務項目「電子轉診單\_受理」下之「單一 ID 快速查詢/處理」, 輸入『身分證號』條件, 可查詢到該身分證字號的電子轉診資料。(可查詢近 69 個月內的資料)

| 電子轉診單受理  | 受理作業        |
|----------|-------------|
| 電子轉診單_查詢 | 單一ID快速查詢/處理 |
| 電子轉診單_管理 |             |

| ♥ 單一ID快速查詢/                                                                        | ♥ 單一ID快速查詢/處理                                                                                                    |      |      |      |        |        |                  |      |  |  |  |  |
|------------------------------------------------------------------------------------|----------------------------------------------------------------------------------------------------|------|------|------|--------|--------|------------------|------|--|--|--|--|
| 身分證號                                                                               | <b>身分證號</b> 讀取健保卡 查詢 清除                                                                                                    |      |      |      |        |        |                  |      |  |  |  |  |
| 查詢範圍                                                                               | 査詢範留               ④ 僅一般(非緊急傷病患)轉診個案             〕             個緊急傷病患轉診個案                                                                        |      |      |      |        |        |                  |      |  |  |  |  |
| <ul> <li>備註: 1. 可查詢近9個月轉診統</li> <li>2. 特定註記為「A: 緊急</li> <li>排序項目: 轉診單序號</li> </ul> | □ 国本 法 (Bar) (L) (B2) Bar         備註: 1. 可查詢近9個月轉診紀錄。         2. 特定註記為「A: 緊急催病愚轉診個案」、「B: 特定個案轉出註記」及「C: 轉診Pre-ESRD收案」。         排序項目:  轉診單序號 □ ◇ ◇ |      |      |      |        |        |                  |      |  |  |  |  |
| 轉診單序號<br>[流程] 主i<br>[特定註記]                                                         | 診斷 開單日期                                                                                                    | 有效期限 | 轉出院所 | 轉出科別 | 接受轉診院所 | 接受轉診科別 | 處理情形<br>(連繫處理註記) | 處理方式 |  |  |  |  |
|                                                                                    |                                                                                                    |      |      | -    |        |        |                  |      |  |  |  |  |

- 為簡化登打程序,可於健保讀卡機內放置民眾健保卡,點擊「讀取健保卡」 按鈕,由系統讀取保險對象的「身分證字號」後帶入此身分證字號的電子轉 診資料。
- 亦可自行輸入欲查詢的「身分證字號」後,點選「查詢」按鈕,由系統帶出 此身分證字號的電子轉診資料。

| ♥ 單一ID快速査                                | 單一ID快速查詢/處理                                                                                   |           |           |             |             |         |        |                  |      |  |  |
|------------------------------------------|-----------------------------------------------------------------------------------------------|-----------|-----------|-------------|-------------|---------|--------|------------------|------|--|--|
| 身分證號 A                                   | 00000006                                                                                      | 讀取健保一     | き 査詢 ()   | 清除 身分證號: A0 | 00000006 姓i | 名: 李時針  |        |                  |      |  |  |
| 查詢範圍                                     | 査詢範圍                                                                                          |           |           |             |             |         |        |                  |      |  |  |
| 備註:1.可查詢近9個月<br>2.特定註記為「A<br>排序項目: 轉診單序號 | 備註:1.可查詢近9個月轉診紀錄。<br>2.特定註記為「A:緊急僅病患轉診個案」、「B:特定個案轉出註記」及「C:轉診Pre-ESRD收案」。<br>排序項目: 瞬診單序號 ☑ ♥ ♥ |           |           |             |             |         |        |                  |      |  |  |
| 轉診單序號<br>[流程]<br>[特定註記]                  | 主診斷                                                                                           | 開單日期      | 有效期限      | 轉出院所        | 轉出科別        | 接受轉診院所  | 接受轉診科別 | 處理情形<br>(連繫處理註記) | 處理方式 |  |  |
| 20220216<br>45570975[2]                  | O000                                                                                          | 111/02/16 | 111/05/16 |             |             | [轉入本機構] | 不分科    | 未受理              | 受理   |  |  |

- 3. 「僅緊急傷病患轉診個案」及「僅一般(非緊急傷病患)轉診個案」選項:
  - (1)查詢時,「僅緊急傷病患轉診個案」與「僅一般(非緊急傷病患)轉診個案」二個選項至少要擇一勾選。

- (2) 若只勾選「僅緊急傷病患轉診個案」:查詢緊急傷病患轉診個案之轉診單。
- (3) 若只勾選「僅一般(非緊急傷病患)轉診個案」:查詢不是緊急傷病患轉 診個案之轉診單。
- (4) 若同時勾選「僅緊急傷病患轉診個案」與「僅一般(非緊急傷病患)轉診 個案」:查詢緊急傷病患轉診個案與非緊急傷病患轉診個案之轉診單。
- 4. 點選「清除」按鈕,可清空「身分證號」輸入框中的資料及下方查詢結果。
- 5. 游標移至主診斷碼上方,可檢視主診斷碼的中文及英文名稱。

| • | 其他特定形態之慢性缺血性心臟病/Other forms of chronic ischemic heart disease |       |           |  |  |  |  |  |  |
|---|---------------------------------------------------------------|-------|-----------|--|--|--|--|--|--|
|   | 20191219<br>02264560[2]                                       | 12589 | 108/12/19 |  |  |  |  |  |  |

6. 游標移至處理情形(連繫處理註記)上方,可檢視連繫處理註記的中文說明。

7. 特定註記:

| 特定註記代碼 | 說明               |
|--------|------------------|
| Α      | 緊急傷病患轉診個案        |
| В      | 特定個案轉出註記         |
| С      | 轉診 Pre-ESRD 收案   |
| D      | 全民健康保險癌症治療品質改善計畫 |
| Ε      | 離島空中轉診後送個案       |
| E      | 全民健康保險鼓勵院所加強推動腹膜 |
| Г      | 透析與提升照護品質計畫      |
| G      | 兒童發展篩檢轉診         |

- 點選「受理」可進行轉診個案受理,若該轉診單超過有效期限則無法受理, 操作方式同本文件項次「伍、一、(一)」。
- 點選「轉診單序號」進入檢視畫面,以瀏覽轉診個案的簡要資料,操作方式
   同本文件項次「伍、一、(二)」。
- 10. 開放已設定「連繫處理註記(1,2,3,4,5,6,D,E)」之電子轉診單,亦可進行 受理作業。

| ♥ 單一ID快速查詢/處理                                                                           |                 |           |           |      |      |         |        |                  |      |
|-----------------------------------------------------------------------------------------|-----------------|-----------|-----------|------|------|---------|--------|------------------|------|
| 身分證號         A1         資取健保卡         查詢         清除         身分證號: A1         姓名: 太空超人2號 |                 |           |           |      |      |         |        |                  |      |
| 備註:可查詢近9個月轉該                                                                            | 備註:可查詢近9個月轉診紀錄。 |           |           |      |      |         |        |                  |      |
| 排序項目: 轉診單序號                                                                             | ✓ ♥ ♥           |           |           |      |      |         |        |                  |      |
| 轉診單序號<br>[流程]                                                                           | 主診斷             | 開單日期      | 有效期限      | 轉出院所 | 轉出科別 | 接受轉診院所  | 接受轉診科別 | 處理情形<br>(連繫處理註記) | 處理方式 |
| 20200417<br>23014103[2]                                                                 | 12589           | 109/04/17 | 109/07/15 |      |      | [轉入本機構] | 外科     | 未受理(D)           | 受理   |

11. 資料排序:點選畫面左上方之下拉選單,可依需求自行選擇排序項目, 💙 表

示遞減排序, ◇表示遞增排序。

當個案屬於「轉診目的為『5:轉回轉出或適當之院所繼續追蹤』且轉出院所
 特約層級高於接受轉診院所」時,畫面上可檢視相關的說明。

| 備註: 特定註記為「.     | 備註: 特定註記為「A:緊急黨病患轉診個案」、「B:特定個案轉出註記」及「C:轉診Pre-ESRD收案」。 |                         |              |                                                                                                    |            |                                                        |                                                  |  |  |
|-----------------|-------------------------------------------------------|-------------------------|--------------|----------------------------------------------------------------------------------------------------|------------|--------------------------------------------------------|--------------------------------------------------|--|--|
| 轉診單序號<br>[特定註記] | 2022021644070769                                      | )21644070769 保險對象姓名 李時針 |              | <ol> <li>● 急診治療</li> <li>● 門診治療</li> <li>5. ● 韓回轉出或邊富之院所繼續</li> <li>7. □ 加護病房治療(緊急傷病患</li> <li>8. 高范陽妊娠、早產兒與新生</li> <li>9. COVID-19個案(含疑似)</li> <li>A. 轉介其他試謝計畫或方案</li> </ol> |            | 之院所繼續追蹤 (<br>緊急傷病患限定)<br>產兒與新生兒治療<br>(含疑似)轉診治病<br>畫或方案 | 2 住院洽療<br>4 進一步檢查,檢查項目<br>5 其他<br>(緊急傷病患限定)<br>R |  |  |
| 院所自编序號          | -                                                     | 身分證                     | A00000006    | 建議轉入科別                                                                                                    | 不分科        |                                                        |                                                  |  |  |
| 開單日期            | 111/02/16                                             | 聯絡人姓                    | 名 聯絡人        | 建議診治醫師                                                                                                    |            |                                                        |                                                  |  |  |
| 狀態              | 已回復且可轉回或轉至適富院開                                        | 所 聯絡人電                  | 話 0212345678 | 建議就醫日期                                                                                                    |            |                                                        |                                                  |  |  |
| 有效期限            | 111/05/16                                             |                         |              | 建議就醫科別                                                                                                    |            |                                                        |                                                  |  |  |
| 轉出醫事機構          |                                                       |                         |              | 建議就醫診別                                                                                                    |            |                                                        |                                                  |  |  |
| 開立診治醫師          | 陳醫師                                                   |                         |              | 建議就醫號碼                                                                                                    |            |                                                        |                                                  |  |  |
| 本類個案原轉診單        | 之轉診目的為「5:轉回轉                                          | 出或適當之院所繼續追蹤             | 」且轉出院所特約層    | 級高於接受轉診院                                                                                                    | 所(例如:醫學中心) | 轉至區域或地區                                                | 醫院或基層診所),故不提供轉回功能。                               |  |  |
|                 | 【接受轉診】本機構安排就醫資料                                       |                         |              |                                                                                                    |            |                                                        |                                                  |  |  |
| 安排診治醫師          | 測試一                                                   | 安排就醫診別                  |              |                                                                                                    |            |                                                        |                                                  |  |  |
| 安排就醫日期          |                                                       | 安排就醫號碼                  |              |                                                                                                    |            |                                                        |                                                  |  |  |
| 安排就醫科別          |                                                       | 安排就醫備註                  |              |                                                                                                    |            |                                                        |                                                  |  |  |
|                 | 轉診單 回前畫面                                              |                         |              |                                                                                                    |            |                                                        |                                                  |  |  |

#### 五、 受理醫師預設作業

本項作業目的:減少基層醫師須手動受理作業的時間。

點選服務項目「電子轉診單\_受理」下之「受理醫師預設作業」,系統帶出設定的「預設受理醫師」資料。

| 電子轉診單_受理               | 受理作業        |
|------------------------|-------------|
| 電子轉診單_查詢               | 單一ID快速查詢/處理 |
| 電子轉診單_管理               | 受理醫師預設作業    |
| <b>- 足宏藤母鼓</b> 荘古安(設空) |             |

| 🗨 受理醫師預読                                                                                                    | ♥ 受理醫師預設作業 |            |           |           |  |  |  |  |  |
|----------------------------------------------------------------------------------------------------|------------|------------|-----------|-----------|--|--|--|--|--|
| 備註,1.若不想批次執行自動受理並帶入預設安排就醫診治醫師,請勿於此作業設定,若要受理轉診單讀至「電子轉診單_受理」的「受理作業」進行單筆/多筆受理。<br>2.完成本項設定後,尚未受理轉診單排程於每日上午 8 時自動受理,並帶入預設安排就醫診治醫師。<br>3.本項作業若於上午 8 時前說定,則當日 0 時至 7:59:59 尚未受理之轉診單將於當日 8 時執行自動受理。<br>4.本項作業若於上午 8 時後說定,則當日 8 時至 23:59:59 尚未受理之轉診單將於隔日 8 時執行自動受理。<br>5.安排就醫診治醫師以「開單日期」認定。 |            |            |           |           |  |  |  |  |  |
|                                                                                                    | 醫師姓名       | 身分證字號      | 生效日期起     | 生效日期迄     |  |  |  |  |  |
| 0                                                                                                    | 測論式—       | BA00227639 | 109/09/01 | 109/09/30 |  |  |  |  |  |
| 0                                                                                                    | 測試二        | BA00227640 | 109/10/02 | 109/10/02 |  |  |  |  |  |
| 0                                                                                                    | 测腻一        | BA00227639 | 109/10/10 | 109/10/20 |  |  |  |  |  |
| 0                                                                                                    | 测喻式—       | BA00227639 | 109/10/22 | 109/10/24 |  |  |  |  |  |
| 0                                                                                                    | 測試—        | BA00227639 | 109/10/25 | 109/10/25 |  |  |  |  |  |
| 0                                                                                                    | 測與試驗發 A12  |            | 109/11/15 | 109/11/20 |  |  |  |  |  |
| 0                                                                                                    | ) 🕅        |            |           |           |  |  |  |  |  |
|                                                                                                    | <b>新摊</b>  |            |           |           |  |  |  |  |  |

- 若不想批次執行自動受理並帶入預設安排就醫診治醫師,請勿於此作業設定, 若要受理轉診單請至「電子轉診單\_受理」的「受理作業」進行單筆/多筆批 次受理。
- 點選「新增」按鈕,開啟新增預設受理醫師畫面,輸入「醫師身分證字號」、
   「生效起日」及「生效迄日」後,點選輸入畫面下方的「新增」按鈕存檔。

| ● 受理醫師預設作業 |                  |
|------------|------------------|
| 識別資料       |                  |
| 院所代碼:      | 3501200000 臺北虛擬診 |
| *醫師身分證字號:  |                  |
| *其它資料      |                  |
| *生效起日:     | 109/12/16 民國年月日) |
| * 生效迄曰:    | 999/12/31 【最年月日) |
|            | 新塘 運除 更正並倡存 回上一員 |

■ 完成本項設定後,尚未受理轉診單排程於每日上午 8 時自動受理,並帶入預

設安排就醫診治醫師。

- 本項作業若於上午 8 時前設定,則當日 0 時至 7:59:59 尚未受理之轉診單 將於當日 8 時執行自動受理。
- 本項作業若於上午 8 時後設定,則當日 8 時至 23:59:59 尚未受理之轉診單 將於隔日 8 時執行自動受理。
- 安排就醫診治醫師以「開單日期」認定。
- 了預設受理醫師」清單畫面,點選欲修改之該筆資料後,點選「資料維護」 按鈕,進入資料維護畫面。

| ● 受理醫師預言                                                                                                    | ♥ 受理醫師預設作業 |            |           |           |  |  |  |  |  |
|----------------------------------------------------------------------------------------------------|------------|------------|-----------|-----------|--|--|--|--|--|
| 備註, 1. 若不想批汰執行自動受理並帶入預設安排就醫診治醫師,請勿於此作業說定,若要受理轉診單請至「電子轉診單_受理」的「受理作業」進行單筆/多筆受理。<br>2. 完成本項稅定後,尚未受理轉診單排程於每日上午 8 時自動受理,並帶入預設安排就醫診治醫師。<br>3. 本項作業若於上午 8 時前說定,則當日 0 時至 7:59:59 尚未受理之轉診單將於當日 8 時執行自動受理。<br>4. 本項作業若於上午 8 時後說定,則當日 8 時至 23:59:59 尚未受理之轉診單將於隔日 8 時執行自動受理。<br>5. 安排就醫診治醫師以「開單日期」認定。 |            |            |           |           |  |  |  |  |  |
|                                                                                                    | 醫師姓名       | 身份證字號      | 生效曰期起     | 生效曰期迄     |  |  |  |  |  |
| 0                                                                                                    | 測試—        | BA00227639 | 109/09/01 | 109/09/30 |  |  |  |  |  |
| 0                                                                                                    | 測試二        | BA00227640 | 109/10/02 | 109/10/02 |  |  |  |  |  |
| 0                                                                                                    | 測試—        | BA00227639 | 109/10/10 | 109/10/20 |  |  |  |  |  |
| 0                                                                                                    | 測試—        | BA00227639 | 109/10/22 | 109/10/24 |  |  |  |  |  |
| 0                                                                                                    | 測試—        | BA00227639 | 109/10/25 | 109/10/25 |  |  |  |  |  |
| ۲                                                                                                    | 測試證號       | A12        | 109/11/15 | 109/11/20 |  |  |  |  |  |
| 0                                                                                                    | 陳          | J12        | 109/11/23 | 109/11/26 |  |  |  |  |  |
|                                                                                                    | 新進 資料總議 刪除 |            |           |           |  |  |  |  |  |

 在資料維護畫面,修改「生效起日」及「生效迄日」後,點選輸入畫面下方 的「更正並儲存」按鈕存檔。

| ● 受理醫師預設作業 |                       |
|------------|-----------------------|
| 識別資料       |                       |
| 院所代碼:      | 3501200000 臺北虛擬鈔      |
| *醫師身分證字號:  | A12 测试避费              |
| *其它資料      |                       |
| *生效起曰:     | 109/11/15 【 民國年月日 )   |
| * 生效迄曰:    | [109/11/20] 🔄 (民國年月日) |
|            | 新湖 邁隆 更正並鄒存 回上一頁      |

 若輸入的醫師為非該院所專兼任醫師,則顯示提示訊息「OOO 醫師非本院所 專任醫師且本預設期間查無報備支援至本院所紀錄,請確認是否仍指派 OOO 醫師為預設回復醫師若仍需指派,請儘速完成報備支援作業。」,且不給予存檔。

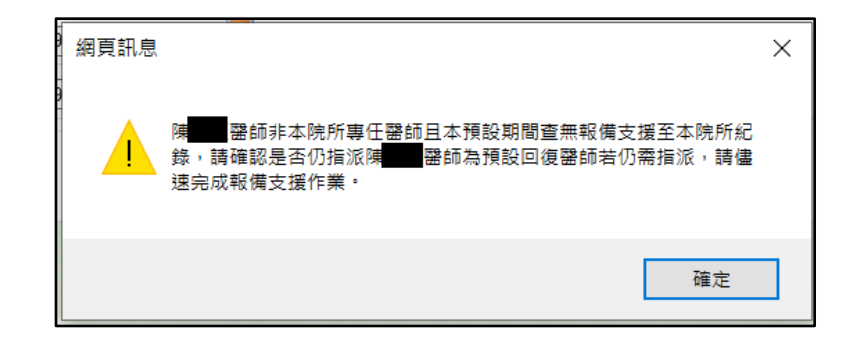

 若生效起日大於生效迄日,則顯示提示訊息「生效起日不能大於生效迄日。」, 且不給予存檔。

| 網頁訊息 |               | × |
|------|---------------|---|
|      | 生效起日不能大於生效迄日。 |   |
|      | 確定            |   |

生效起日、生效迄日不可小於等於系統日,否則顯示提示訊息「生效起迄日
 要大於等於系統日」,且不給予存檔。

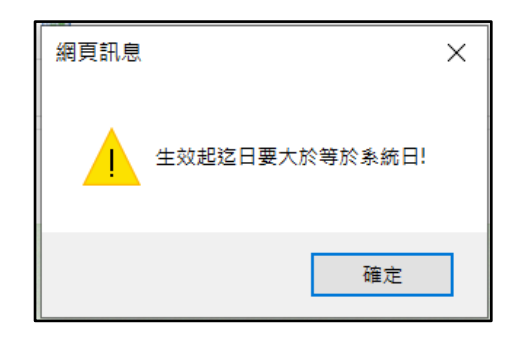

同一日只能有一個醫生有效,每筆的生效起迄日期不能重疊,否則顯示提示
 訊息「生效起迄日期不能重疊。」,且不給予存檔。

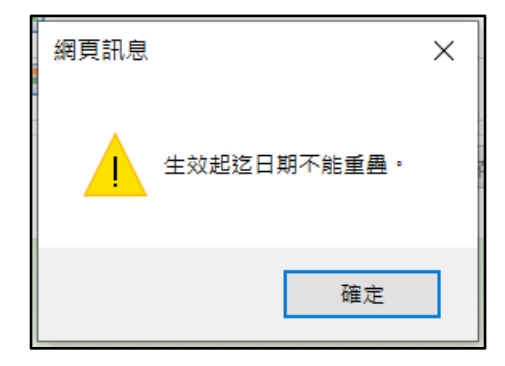

 「預設受理醫師」清單畫面,點選欲刪除之該筆資料後,點選「刪除」按鈕, 出現提示訊息「是否確定刪除?」。

| 🗨 受理醫師預設 | 段作業    |            |           |           |           |
|----------|--------|------------|-----------|-----------|-----------|
|          | 醫師姓名   |            | 身分證字號     | 生效曰期起     | 生效曰脚迄     |
| 0        | 測試一    | BA00227639 |           | 109/09/01 | 109/09/30 |
| 0        | 測試二    | BA00227640 |           | 109/10/02 | 109/10/02 |
| ۲        | 甄健康    | A198765432 |           | 109/10/27 | 999/12/31 |
|          | 新増 資料維 | 護刪除        | 綱頁訊息 ×    |           |           |
|          |        |            | ? 是否確定删除? |           |           |
|          |        |            | 確定取消      |           |           |

 點選「確定」按鈕,該筆資料刪除成功,也不再顯示於「預設受理醫師」清 單畫面上。

| ● 受理醫師預設 | 作業                                                  |            |           |           |  |  |  |  |  |
|----------|-----------------------------------------------------|------------|-----------|-----------|--|--|--|--|--|
|          | 醫師姓名                                                | 身分證字號      | 生效曰期起     | 生效曰期迄     |  |  |  |  |  |
| 0        | 測試一                                                 | BA00227639 | 109/09/01 | 109/09/30 |  |  |  |  |  |
| 0        | 测航式二                                                | BA00227640 | 109/10/02 | 109/10/02 |  |  |  |  |  |
|          | 新畑         資料維護         删除           網頁訊息         × |            |           |           |  |  |  |  |  |
|          |                                                     | 1 删除成功     |           |           |  |  |  |  |  |
|          |                                                     | 確定         |           |           |  |  |  |  |  |

本項作業於執行自動受理後,已自動受理之轉診單若有修改需求仍可依單筆/
 多筆批次受理作業進行修改,操作方式同本文件項次「<u>伍、一、(三)」</u>。

| ◆● 我的資資 > 電子(特計算 受理 > 受理作業 |                         |                  |                |                        |                     |       |      |                  |            |    |            |            |            |         |
|----------------------------|-------------------------|------------------|----------------|------------------------|---------------------|-------|------|------------------|------------|----|------------|------------|------------|---------|
| 現行作業區(3) 🧇                 | 排序项目: 轉診單序號             | ✓ ♥ Ø            |                |                        |                     |       |      |                  |            |    |            | [切換本頁功     | 能:多筆設定)    | 主要處理註記] |
| 受理作業                       | 轉診單序號[流程]               | 保險對象<br>基本資料     | 聯絡人姓名<br>聯絡人電話 | 開單日期<br>有效期限           | 轉出院所                | 轉診 目的 | 建議科別 | 安排就醫日期<br>安排就醫科別 | 狀態         | 附檔 | 連繫<br>處理註記 | 院所自编<br>序號 | 原轉診單<br>序號 | 多筆受理+   |
| 單一ID快速查詢/處理<br>受理醫師預設作業    | 20201216<br>01404116[1] | A00000003<br>測試  | 12345678       | 109/12/16<br>110/03/15 | 3501200000<br>臺北虛擬診 | 3     | 00   |                  | 已受理<br>未回復 |    |            | -          | -          |         |
|                            | 20201214<br>05804956[1] | A00000003<br>測試  | 12345678       | 109/12/14<br>110/03/13 | 3501200000<br>臺北虛擬診 | 1     | 00   |                  | 已受理<br>未回復 |    |            | -          | -          |         |
|                            | 20201214<br>01591523[1] | A00000003<br>A   | 03             | 109/12/14<br>110/03/13 | 3501200000<br>臺北虛擬診 | 5     | 08   |                  | 已受理<br>未回復 |    |            | -          | -          |         |
|                            | 20201211<br>83446174[1] | A00000003<br>測試  | 123456         | 109/12/11<br>110/03/10 | 3501200000<br>臺北虛擬診 | 4     | 00   |                  | 已受理<br>未回復 |    |            | -          | -          |         |
|                            | 20201210<br>05834787[1] | A00000003<br>123 | 123            | 109/12/10<br>110/03/09 | 3501200000<br>臺北虛擬診 | 1     | 00   |                  | 已受理<br>未回復 |    |            | -          | -          |         |

#### 六、 電子轉診統計表

點選服務項目「電子轉診單\_管理」下之「電子轉診統計表」,輸入『查詢日期』 條件產製報表。此報表提供查詢日期區間內轉出院所件數、接受轉診件數、院所 回復件數/率、受理件數/率、刪除件數、連繫處理註記件數...等統計資料。

| 電子轉診單_管理              | 管理作業     |
|-----------------------|----------|
| 居家輕 <u>里藍</u> 牙方案(設定) | 批次上傳作業   |
| 居家輕 <b>里藍</b> 牙方案(院所) | 批次上傳結果查詢 |
| 居家輕里藍牙方案(調劑)          | 檔案下載作業   |
| 居家輕里藍牙方案(檢驗)          | 電子轉診統計表  |

| 電子轉診統計表 | ξ.                                                                                                    |
|---------|----------------------------------------------------------------------------------------------------|
| *查詢日期:  | 🐷 ~ 🖾 (yyy/mm/dd)                                                                                     |
| 備註      | <ol> <li>可查詢範圍為最近 12 億月內。</li> <li>2. 產出之報表,將攝取「開單日期」介於查詢曰期起、迄日之間,且「首次上傳日期」至查詢曰期迄日之資料進行統計。</li> </ol> |
|         | 產出                                                                                                    |

- 可查詢範圍為最近 12 個月內。
- 產出之報表,將擷取「開單日期」介於查詢日期起、迄日之間,且「首次 上傳日期」≦查詢日期迄日之資料進行統計。
- 輸入「查詢日期起日」及「查詢日期迄日」後,點選輸入畫面下方的「產出」 按鈕產製報表。
- 2. 查無資料時,顯示提示訊息:

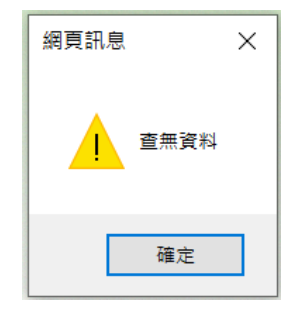

3. 有資料時,產製為 EXCEL 檔,產製完成的 EXCEL 檔直接供使用者下載。

|   |   |   |   |   | 您要開 | 啟或儲存 | 來自我的 | Non-consta | ● 的 350 | 1200000 | 0-20210726105258.xls? | 開飯(O) 儲存(S) ▼ 取消(C) × |  |  |  |   |      |    |     |             |                     |     | > |
|---|---|---|---|---|-----|------|------|------------|---------|---------|-----------------------|-----------------------|--|--|--|---|------|----|-----|-------------|---------------------|-----|---|
| - | Q | 0 | Ħ | 0 |     |      |      | 9          |         | e       | <u>s</u>              |                       |  |  |  | ۵ | 36°C | 多雲 | 朝時間 | 鲁 へ 🖿 🦟 ሳ 就 | 上午 10:5<br>2021/7/2 | ; B |   |
## 七、 電子轉診多合一整併作業

點選服務項目「電子轉診單\_管理」下之「電子轉診多合一整併作業」。

| 電子轉診單_管理     | 管理作業        |
|--------------|-------------|
| 居家輕里藍牙方案(設定) | 批次上傳作業      |
| 居家輕里藍牙方案(院所) | 批次上傳結果查詢    |
| 居家輕里藍牙方案(調劑) | 檔案下載作業      |
| 居家輕里藍牙方案(檢驗) | 電子轉診統計表     |
| 下載捷徑專區       | 電子轉診多合一整併作業 |

輸入查詢條件按下「查詢」按鈕後,系統搜尋出符合條件的轉診單資料。

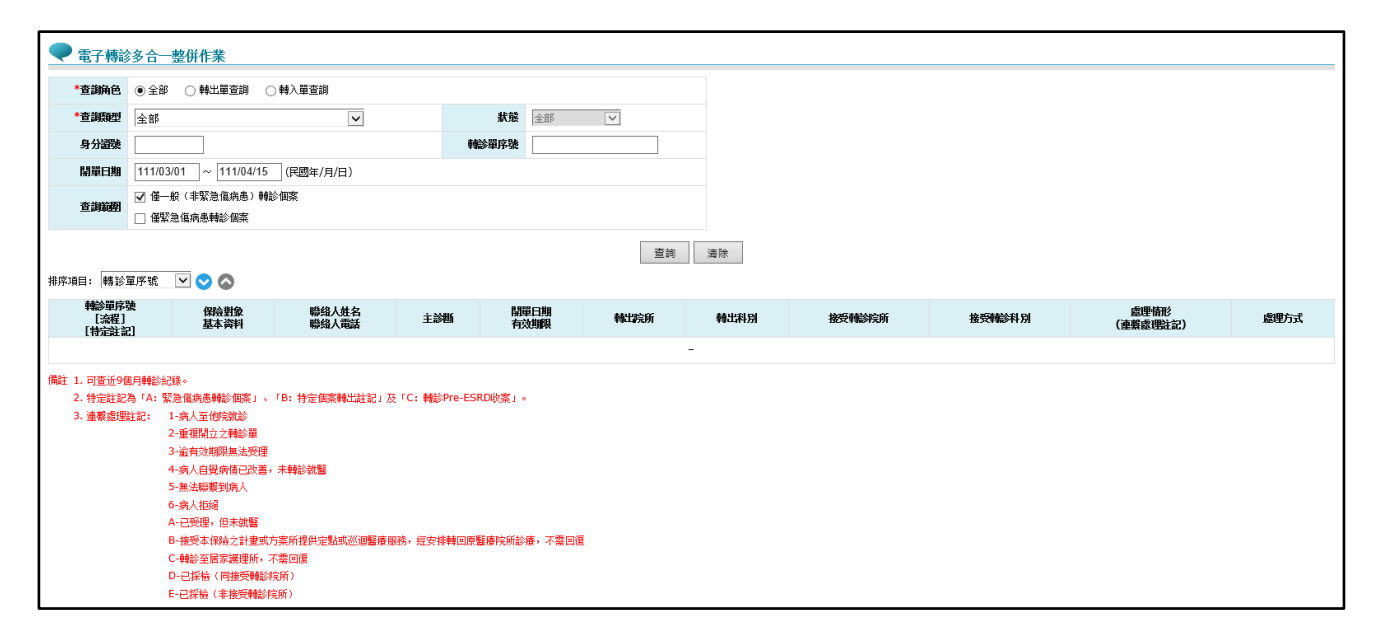

查詢結果清單:

| 総單序號<br>[流程]<br>特定註記] | 保險對象<br>基本資料      | 聯絡人姓名<br>聯絡人電話 | 主診斷     | 開單日期<br>有效期限           | 轉出院所 | 轉出科別 | 接受轉診院所 | 接受轉診科別 | 處理情形<br>(連繫處理註記)  | 虚理方式             |
|-----------------------|-------------------|----------------|---------|------------------------|------|------|--------|--------|-------------------|------------------|
| 0211203<br>248421[4]  | A123<br>芬達        | 02-2706        | 0800002 | 110/12/03<br>111/03/02 |      |      | 臺北虛擬診  | 皮膚科    | 已受理未回復            | 取消受理<br>安排就醫資料輸入 |
| 0211203<br>649236[2]  | A123<br>雪碧        | 02-270         | 3E00004 | 110/12/03<br>111/03/02 |      |      | 臺北虛擬診  | 皮膚科    | 未受理(5)            | 受理<br>取消[連繫處理]註  |
| 0211203<br>451668[2]  | A123<br>為大力       | 02-270         | 0800004 | 110/12/03<br>111/03/02 |      |      | 臺北虛擬診  | 眼科     | 已回復且已轉回或轉至適當院所(1) |                  |
| 0211202<br>490647[4]  | A00000000<br>測試   | 123456789      | A000    | 110/12/02<br>111/03/01 |      |      | 臺北虛擬診  | 復健科    | 未受理               | 受理<br>設定[連繫處理]註  |
| 0211202<br>454097[2]  | A00000003<br>测試   | 123456789      | A000    | 110/12/02<br>111/03/01 |      |      | 臺北虛擬診  | 不分科    | 已回復且已轉回或轉至適當院所    |                  |
| 0211202<br>333433[2]  | A000000000<br>張大森 | 093698         | B572    | 110/12/02<br>111/03/01 |      |      | 臺北虛擬診  | 不分科    | 已回復且已轉回或轉至適當院所    |                  |
| 0211202<br>760131[2]  | A000000000<br>王小英 | 0212345678     | 019A00Z | 110/12/02<br>111/03/01 |      |      | 臺北虛擬診  | 不分科    | 已回復且已韓回或轉至適當院所    |                  |
| 0211201<br>236452[4]  | D100<br>帮助        | 12345678       | A001    | 110/12/01<br>111/02/28 |      |      | 臺北虛擬診  | 急診醫學科  | 未受理               | 受理<br>設定[連繫處理]註  |
| 0211201<br>171602[4]  | D100<br>費約費       | 0212345678     | S12130K | 110/12/01<br>111/02/28 |      |      | 臺北虛擬診  | 神經外科   | 已受理未回復            | 取消受理<br>安排就醫資料輸入 |
| 0211130<br>455331[2]  | A000000000<br>陳小花 | 091198         | A001    | 110/11/30<br>111/02/27 |      |      | 臺北虛擬診  | 不分科    | 已回復且已轉回或轉至適當院所    |                  |

1. 資料排序:

點選畫面左上方之下拉選單,可依需求自行選擇排序項目, ♥表示遞減排 序, ◆表示遞增排序。

- 點選「轉診單序號」進入檢視畫面,以瀏覽轉診個案的簡要資料,操作方式
  同本文件項次「伍、一、(二)」。
- 點選「受理」按鈕可進行轉診個案受理,若該轉診單超過有效期限則無法受理,操作方式同本文件項次「伍、一、(一)」。
- 檢視轉診單資料時,對於「已受理未回復」且「未超過有效期限」之轉診單, 可點選「安排就醫資料輸入」按鈕以重新輸入安排就醫資料,操作方式同本 文件項次「伍、一、(三)」。
- 檢視轉診單資料時,對於「已受理未回復」且「未超過有效期限」之轉診單, 可點選「取消受理」按鈕對該轉診單取消受理,操作方式同本文件項次「伍、 一、(三)」。
- 檢視轉診單資料時,對於不同狀態之轉診單,可點選「設定[連繫處理]註記」
  按鈕對該轉診單進行註記,操作方式同本文件項次「伍、一、(四)」。
- 設定連繫處理註記後亦可點選「取消[連繫處理]註記」按鈕取消原註記內容, 操作方式同本文件項次「伍、一、(四)」。

## 8. 四流程與狀態及處理方式關係表:

| 流程 | 類型               | A 院所<br>(轉出) | 處理<br>方式 | B 院所(接受)                         | 處理方式                                                         |
|----|------------------|--------------|----------|----------------------------------|--------------------------------------------------------------|
| 1  | 轉出               | 未受理          |          |                                  |                                                              |
|    |                  | 已受理未回復       |          |                                  |                                                              |
|    |                  | 已回復          |          |                                  |                                                              |
| 2  | 接受轉診             |              |          | 未受理                              | 受理<br>設定[連繫處理]註記<br>取消[連繫處理]註記                               |
|    |                  |              |          | 未受理【聯繫處理註記(1,<br>2,3,4,5,6,D,E)】 | 受理<br>設定[連繫處理]註記<br>取消[連繫處理]註記                               |
|    |                  |              |          | 已受理未回復                           | 取消受理<br>安排就醫資料輸入<br>設定[連繫處理]註記(A-<br>已受理,但未就醫)<br>取消[連繫處理]註記 |
|    |                  |              |          | 已回復且可轉回或轉至<br>適當院所               |                                                              |
|    |                  |              |          | 已回復且已轉回或轉至<br>適當院所               |                                                              |
| 3  | 轉出_轉回或<br>轉至適當院所 | 未受理          |          |                                  |                                                              |
|    |                  | 已受理<br>未回復   |          |                                  |                                                              |
|    |                  | 已回復          |          |                                  |                                                              |
| 4  | 接受_轉回或<br>轉至適當院所 |              |          | 未受理                              | 受理<br>設定[連繫處理]註記<br>取消[連繫處理]註記                               |
|    |                  |              |          | 未受理【聯繫處理註記(1,<br>2,3,4,5,6,D,E)】 | 受理<br>設定[連繫處理]註記<br>取消[連繫處理]註記                               |
|    |                  |              |          | 已受理未回復<br>已回復                    | 取消受理<br>安排就醫資料輸入<br>設定[連繫處理]註記(A-<br>已受理,但未就醫)<br>取消[連繫處理]註記 |